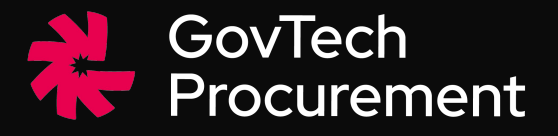

Panduan Praktis

# Transformasi Pengadaan Digital

**INAPROC:** Katalog Elektronik versi 6

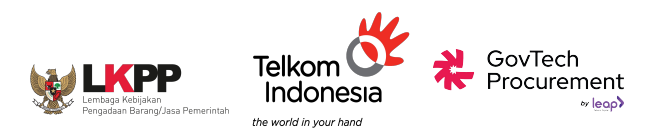

## Dasar Hukum Arahan Presiden RI Terkait Pengadaan Barang dan Jasa

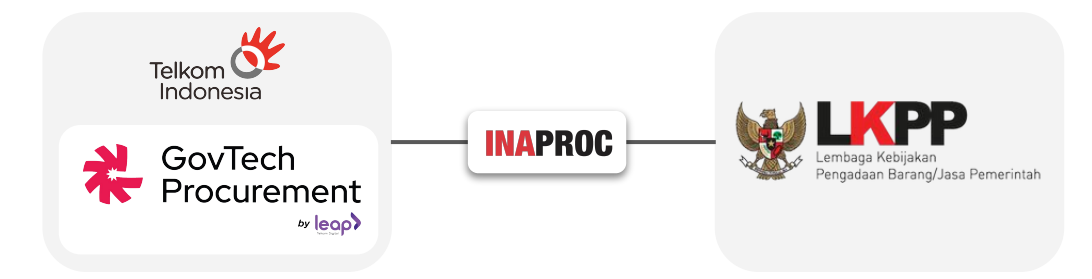

Instruksi Presiden Nomor 2 Tahun 2022 untuk terlibat membantu LKPP dalam percepatan transformasi digital pengadaan dengan tujuan khusus mendorong peningkatan belanja negara Produk Dalam Negeri dan dukungan terhadap UMKM.

Keputusan Presiden Nomor 17 Tahun 2023 mengenai **percepatan pelaksanaan transformasi digital di bidang Pengadaan Barang/Jasa Pemerintah** sebagaimana dimaksud dalam Pasal i ayat (2), Pemerintah menugaskan Perusahaan Perseroan (Persero) PT Telkom Indonesia Tbk untuk menyelenggarakan Sistem Pengadaan Secara Elektronik dan sistem pendukungnya.

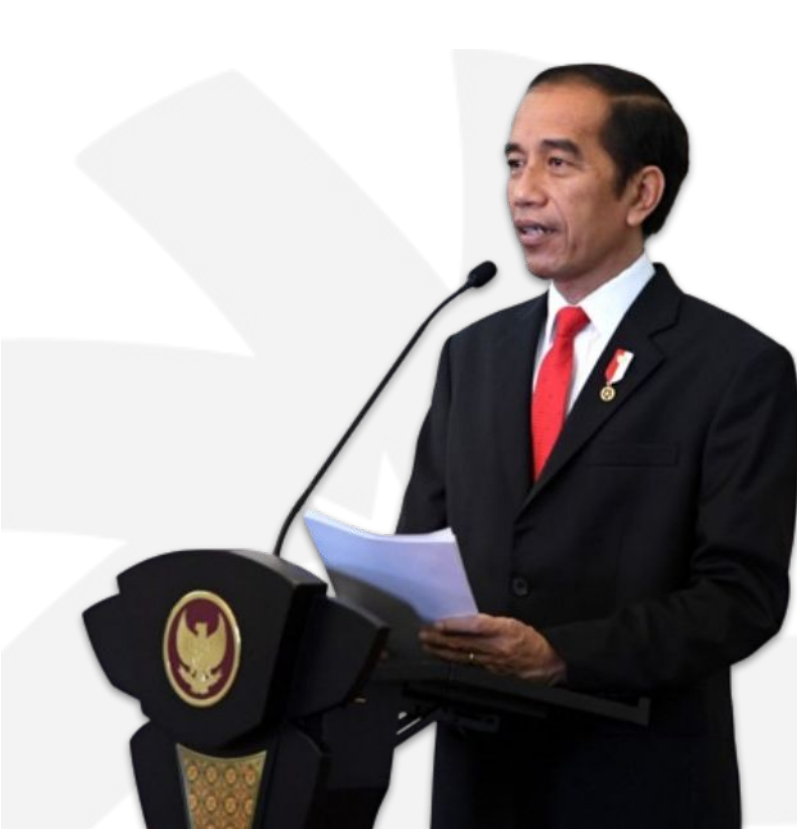

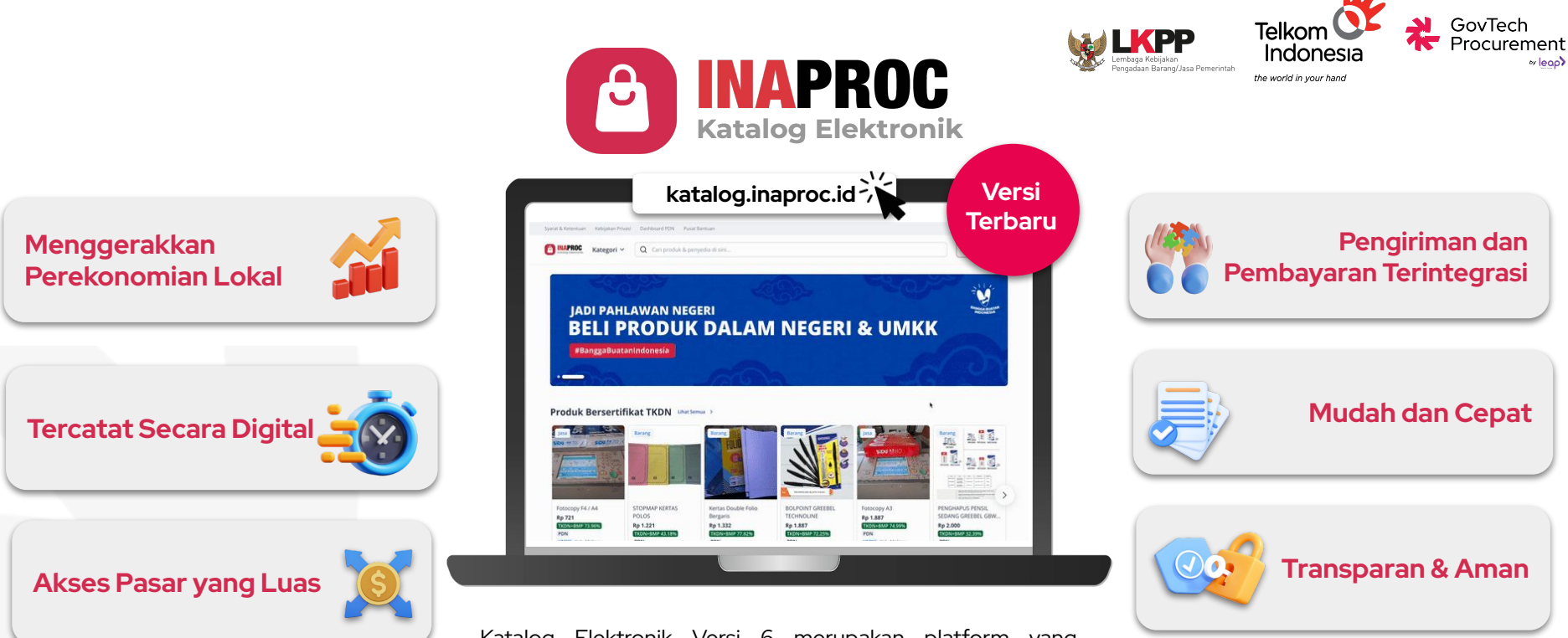

«leap

Katalog Elektronik Versi 6 merupakan platform yang Kementerian, digunakan oleh Lembaga setingkat Kementerian, dan/atau serta Pemerintah Daerah dalam pelaksanaan pengadaan barang dan jasa untuk dana yang bersumber dari APBN dan/atau APBD melalui metode E-Purchasing.

PILOTING

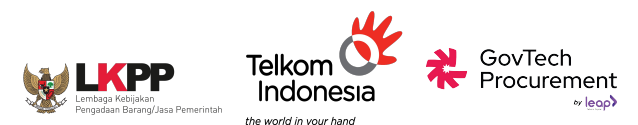

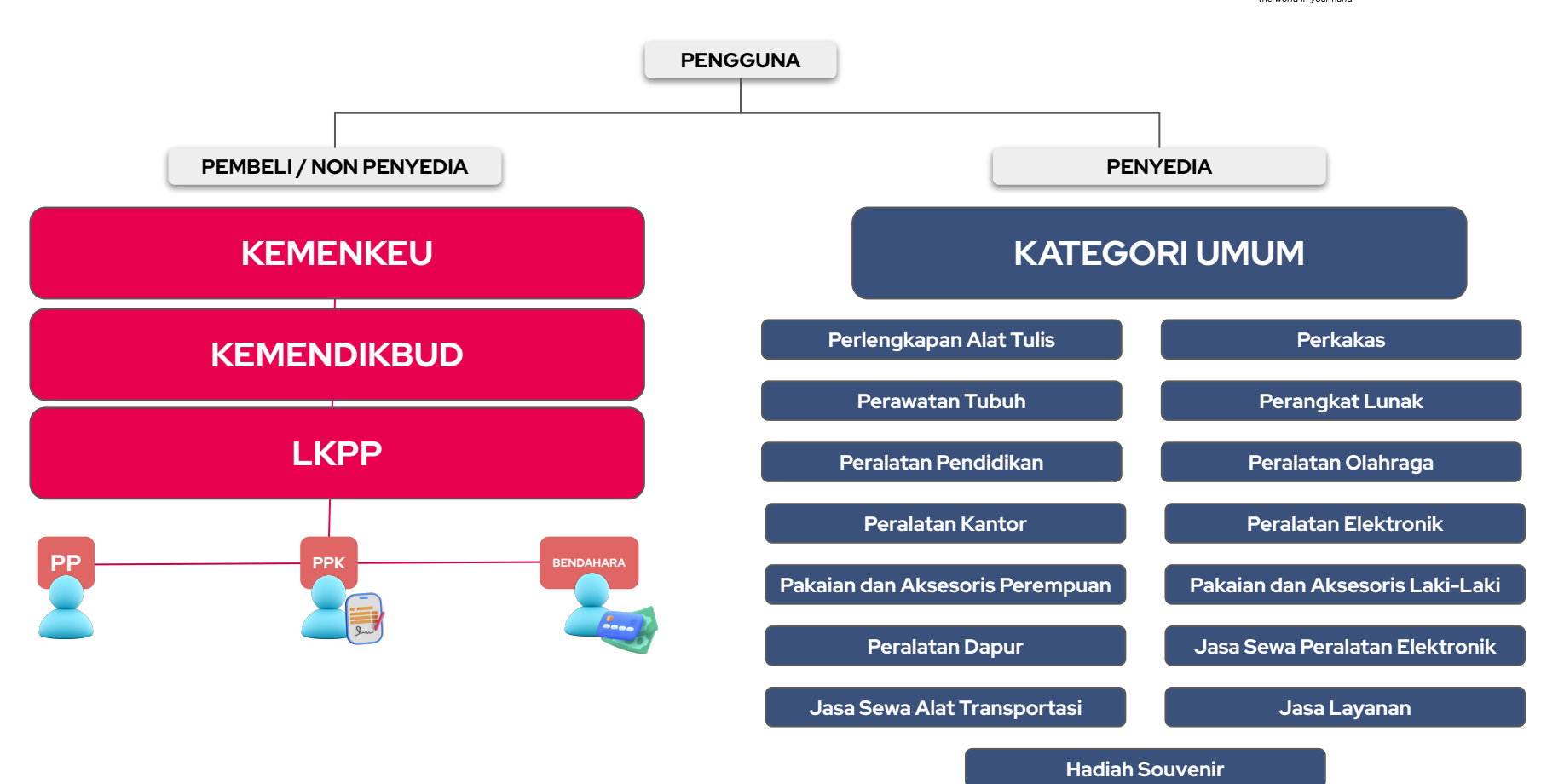

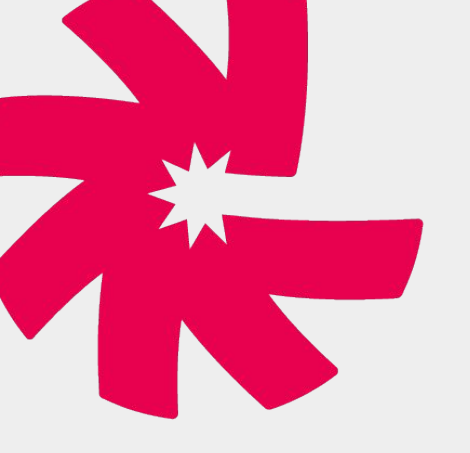

# Panduan Pendaftaran Akun INAPROC

Manajemen Akun Terpusat bagi Pengguna SPSE dan Sistem Pendukung

#### **3 TAHAPAN PENDAFTARAN**

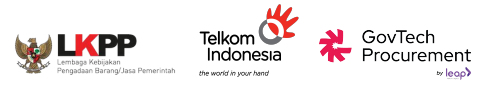

|                             | INAPROC                                                                                                    |
|-----------------------------|----------------------------------------------------------------------------------------------------|
| ← Buat Identitas<br>Digital | Perhastent     Parkatent     Parkatent |
| 1 Data Diri                 | Username<br>Masukkan username                                                                                                    |
| 2 Syarat Dan Ketentuan      | Enal<br>yourmaldexample.com                                                                                                    |
|                             | Setinjutnya                                                                                                    |

#### Registrasi dan Verifikasi Identitas Digital

Membuat identitas akun dengan memasukkan username, email, password, dan nomor telepon

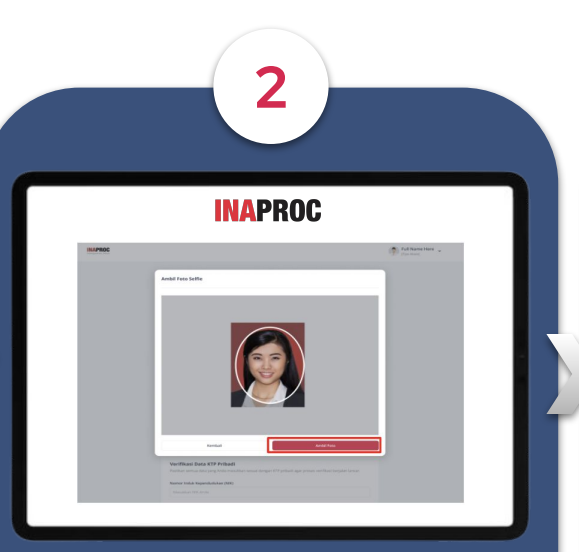

#### Registrasi dan Verifikasi Identitas Profil

Memilih tipe profil, mengisi NIP, NIK, data diri, dan melakukan verifikasi wajah serta foto KTP

| Image: Contract Contract Contra                  | INAP                                                                                                    | ROC                         |
|----------------------------------------------------------------------------------------------------|----------------------------------------------------------------------------------------------------|-----------------------------|
| Initia Platform Pitto solor sarp partners to undu mendapatan alace ta ditampa. (+ Indurgana alace basel Alexan) Pitto solor sarp partners to undu mendapatan alace ta ditampa. (+ Indurgana alace basel Alexan) Pitto solor sarp partners to undu mendapatan alace ta ditampa. (+ Indurgana alace basel Alexan) Pitto solor sarp partners to undu mendapatan alace ta ditampa. (+ Indurgana alace basel Alexan) Pitto solor sarp partners to undu mendapatan alace ta ditampa. (+ Indurgana alace basel Alexan) Pitto solor sarp partners to undu mendapatan alace ta ditampa. (+ Indurgana alace basel Alexan) Pitto solor sarp partners to undu mendapatan alace ta ditampa. (+ Indurgana alace basel Alexan) Pitto solor sarp partners to undu mendapatan alace ta ditampa. (+ Indurgana alace basel Alexan) Pitto solor sarp partners to undu mendapatan alace ta ditampa. (+ Indurgana alace basel Alexan) Pitto solor sarp partners to undu mendapatan alace ta ditampa. (+ Indurgana alace basel Alexan) Pitto solor sarp partners to undu mendapatan alace ta ditampa. (+ Indurgana alace basel Alexan) Pitto solor sarp partners to undu mendapatan alace ta ditampa. (+ Indurgana alace basel Alexan) Pitto solor sarp partners to undu mendapatan alace ta ditampa. (+ Indurgana alace basel Alexan) Pitto solor sarp partners to undu mendapatan alace basel Alexan) Pitto solor sarp partners to undu mendapatan alace basel Alexan) Pitto solor sarp partners to undu mendapatan alace basel Alexan) Pitto solor sarp partners to undu mendapatan alace basel Alexan) Pitto solor sarp partners to undu mendapatan alace basel Alexan) Pitto solor sarp partners to undu mendapatan alace basel Alexan) Pitto sarp partners to undu mendapatan alace basel Alexan) Pitto sarp partners to undu mendapatan alace basel Alexan) Pitto sarp partners to undu mendapatan alace basel Alexan) Pitto sarp partners to undu mendapatan alace basel Alexan) Pitto sarp partners to undu mendapatan alace basel Alexan) Pitto sarp partners to undu mendapatan alace basel Alexan) Pitto sarp partners to undu mendapatan |                                                                                                    | 🖉 🖂 🌎 Internal Dashboard 👻  |
| Pillih Platform<br>Yilo sala san pilatara il basuh nu msha mendapatun atas isi dalamga.<br>Yilo Madam                                                                                                    | lanajemen Akses                                                                                                 |                             |
|                                                                                                    | Pilih Platform<br>Pilih salah satu platform di bawah isi untuk mendapatkan akoes ke dalamnya.<br>Pilih Platform | + Hubungkan atau Baat Akses |
| Q Rih v                                                                                                    | Q Plih                                                                                                    | ~                           |

#### Registrasi dan Verifikasi Identitas Akses

Menghubungkan akses akun dengan instansi/satker, isi detail informasi satker, unggah dokumen/SK, Verifikasi Virtual (*Video Call*)

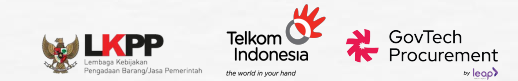

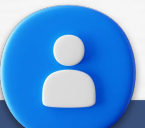

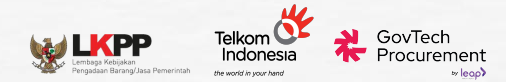

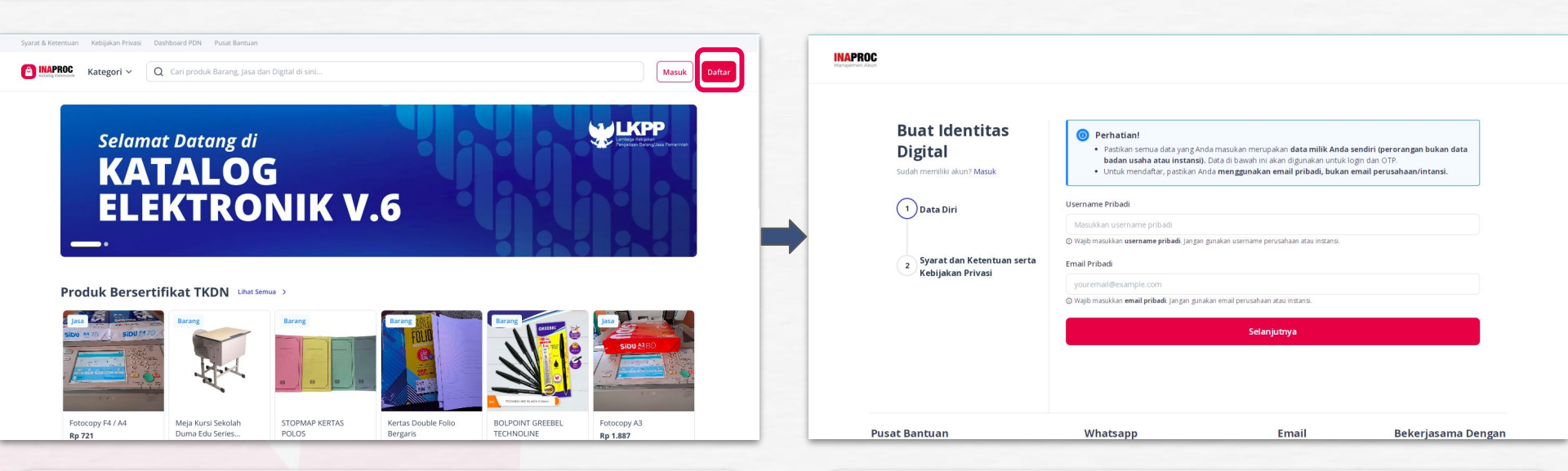

- Akses tautan: https://katalog.inaproc.id/
- Klik tombol **"Daftar"**

- Buat Username & Masukkan Email
- Username & Email Pribadi (Bukan Email Kantor)
  - nama@yahoo.com, nama@gmail.com

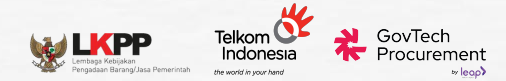

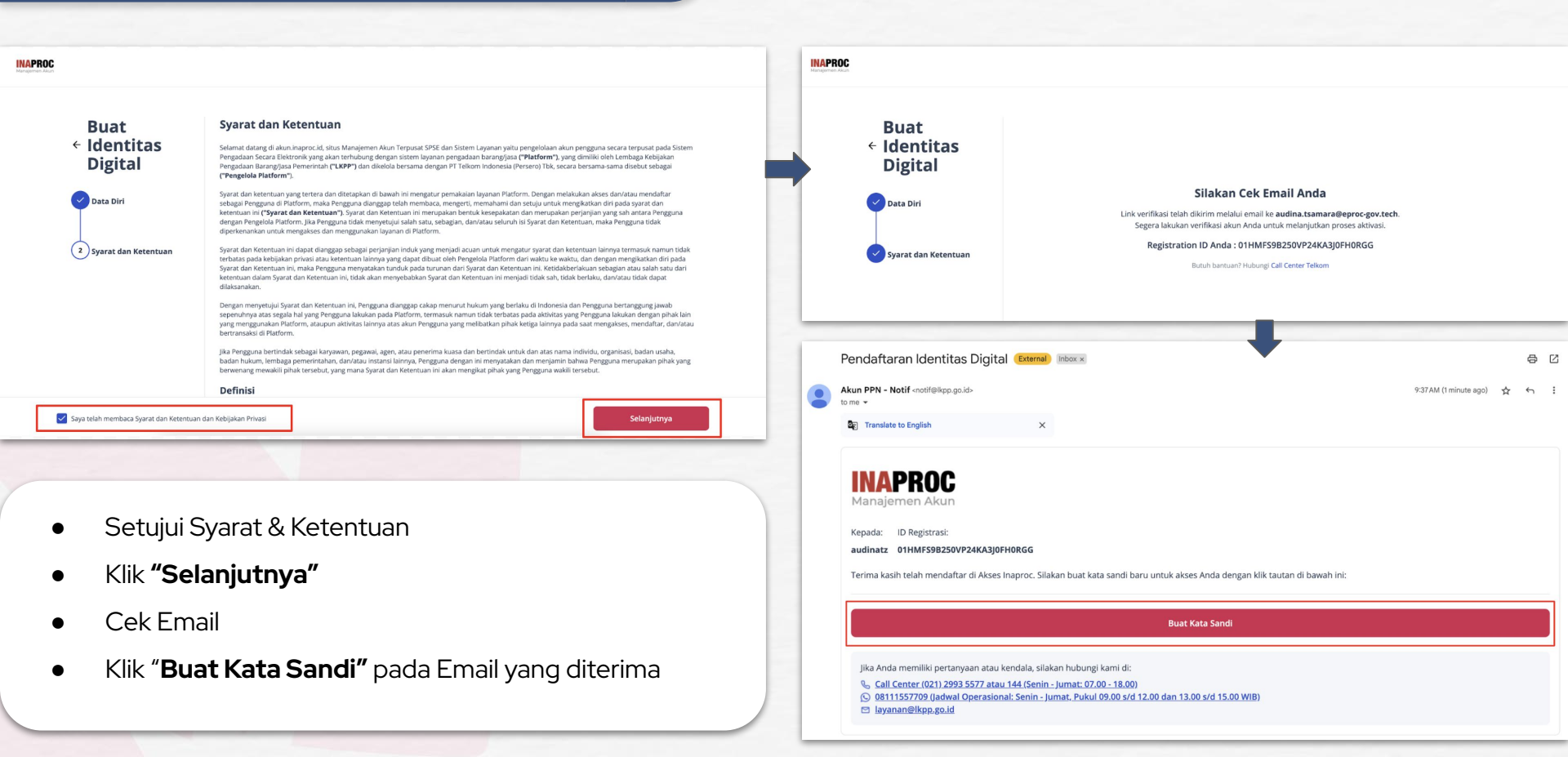

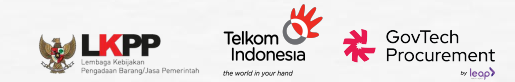

| IAPROC<br>najemen Akun<br>uat Kata Sandi                |         |                                                                         | INAPROC<br>Manajemen Akun                                                           |
|---------------------------------------------------------|---------|-------------------------------------------------------------------------|-------------------------------------------------------------------------------------|
| at kata sandi yang kuat untuk masuk ke akun Anda.       |         |                                                                         | Masuk                                                                               |
| Kata Sandi                                              | $\odot$ |                                                                         |                                                                                     |
|                                                         |         |                                                                         | Selamat datang! Silakan masuk ke akun Anda dengan username atau email<br>terdaftar. |
| Ulangi Kata Sandi                                       | 0       |                                                                         | - Username atau Alamat Email                                                        |
| Kata aandi banna tandiri dani.                          |         |                                                                         |                                                                                     |
| Setidaknya 8 karakter                                   |         | Kata sandi berhasil diperbarui. Silakan masuk kembali dengan kata sandi |                                                                                     |
| <ul> <li>Setidaknya 3 dari yang berikut ini:</li> </ul> |         | baru Anda.                                                              | Kata Sandi 💿                                                                        |
| Huruf kecil (a-z)                                       |         |                                                                         |                                                                                     |
| <ul> <li>Huruf besar (A-Z)</li> </ul>                   |         |                                                                         | Lupa Kata Sanc                                                                      |
| <ul> <li>Angka (0-9)</li> </ul>                         |         | Login                                                                   |                                                                                     |
| Karakter khusus (cth: !@#\$%^&*)                        |         |                                                                         | Masuk                                                                               |
| Simpan Kata Sandi                                       |         |                                                                         | Rolum pupus okup 2 Dafter Dicini                                                    |

- Buat Kata Sandi
- Lakukan proses **Login** ulang
- Masukkan Username/email dan Password baru

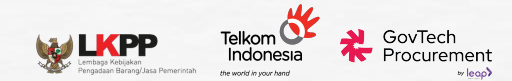

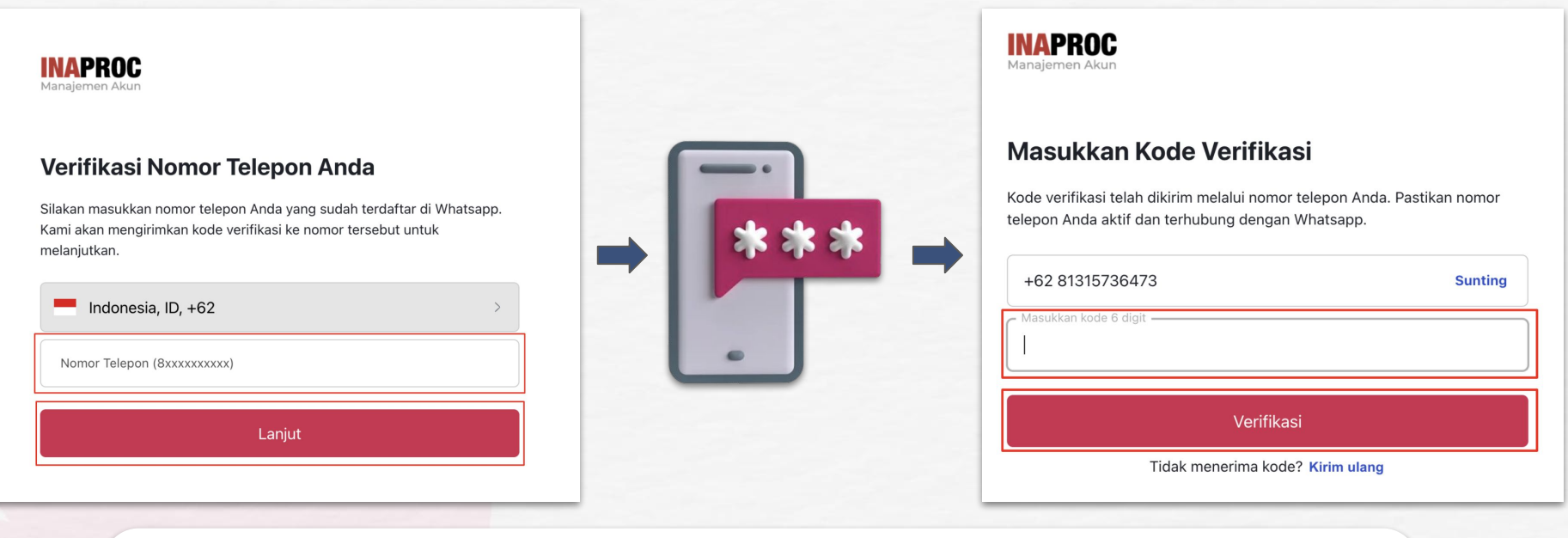

- Masukkan nomor handphone pribadi
- OTP Dikirimkan via Whatsapp / SMS
- Masukkan kode OTP yang diterima
- Klik "Verifikasi"

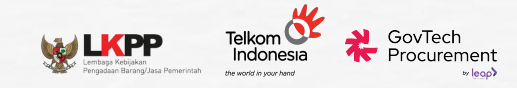

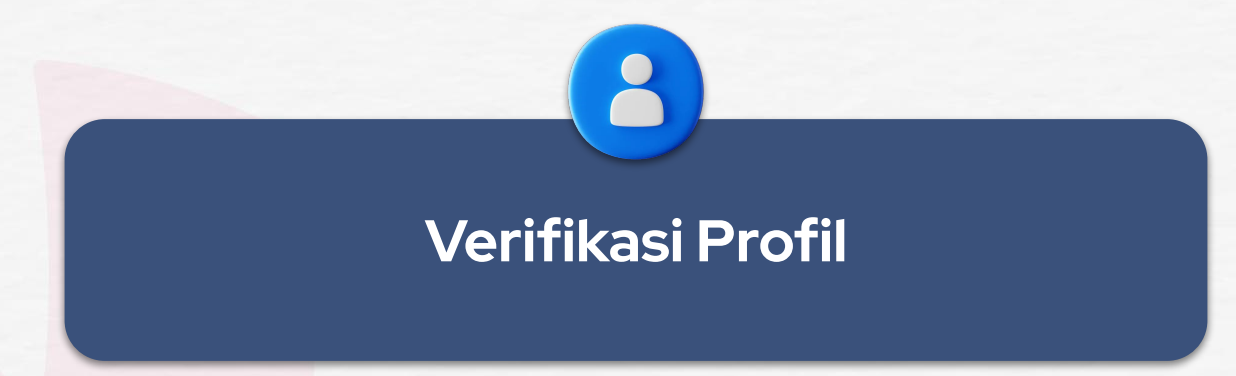

Verifikasi Profil diperlukan untuk membuktikan kebenaran dan validitas dari data diri pengguna

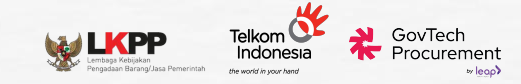

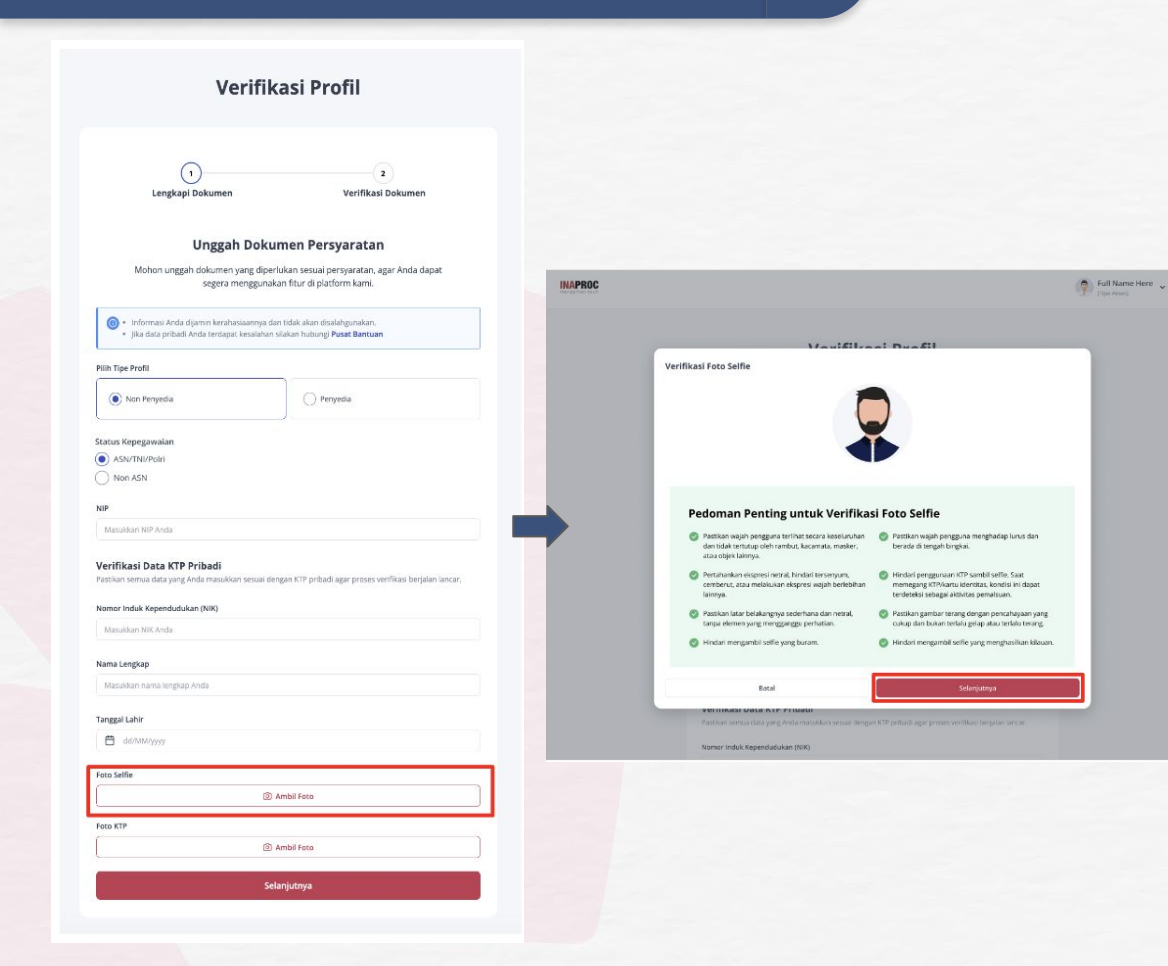

- Pilih Tipe Profil: Non Penyedia
- Pilih Status Kepegawaian (ASN/TNI/POLRI)
- Mengisi detail informasi:
  - NIP / NRP
  - Nomor Induk Kependudukan (NIK)
  - Nama Lengkap sesuai KTP
  - Tanggal Lahir.
- Lanjutkan untuk melanjutkan swafoto & foto KTP

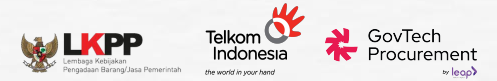

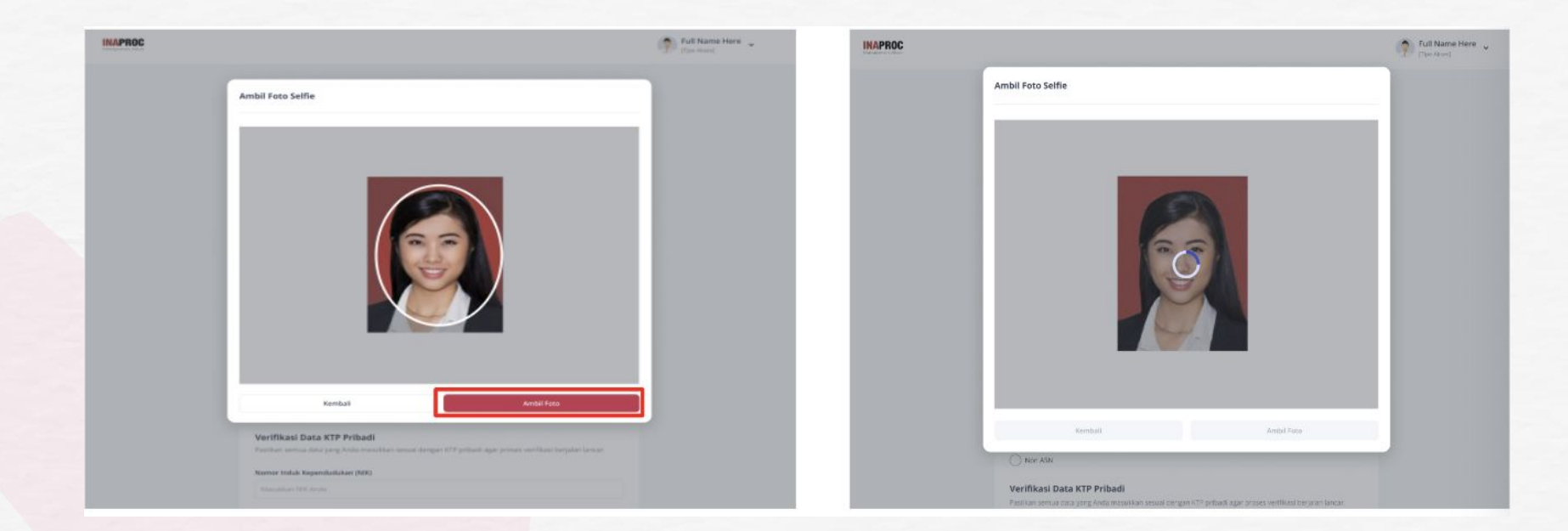

#### **SWAFOTO**

- Perangkat mendukung untuk pengambilan foto langsung
- Keseluruhan wajah terlihat jelas & berada tepat di tengah bingkai (tidak menggunakan masker, kacamata, objek lain)
- Pencahayaan yang baik
- Background sederhana dan netral

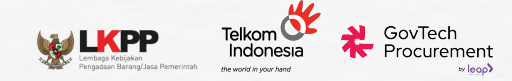

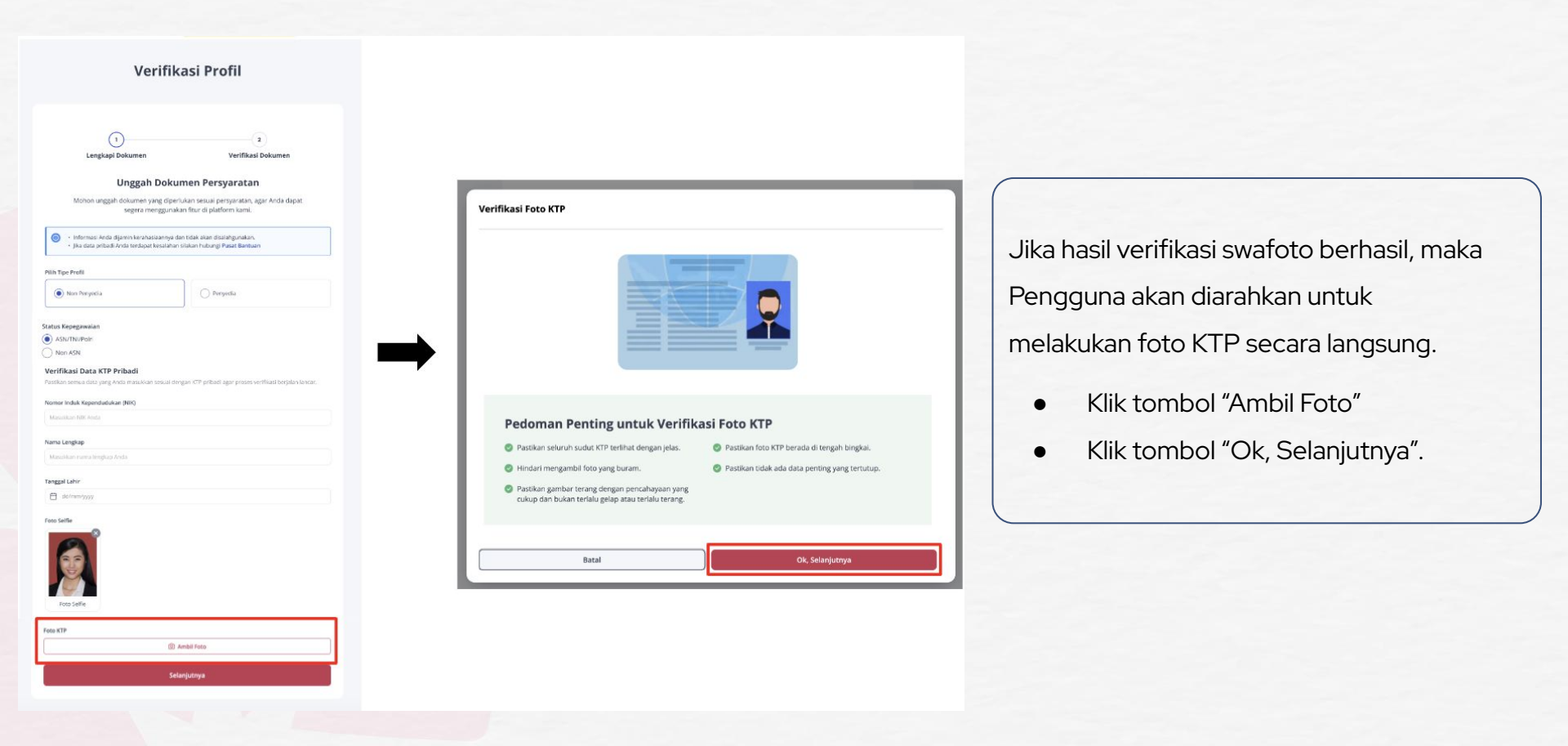

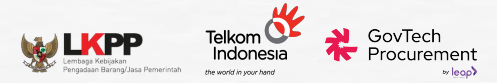

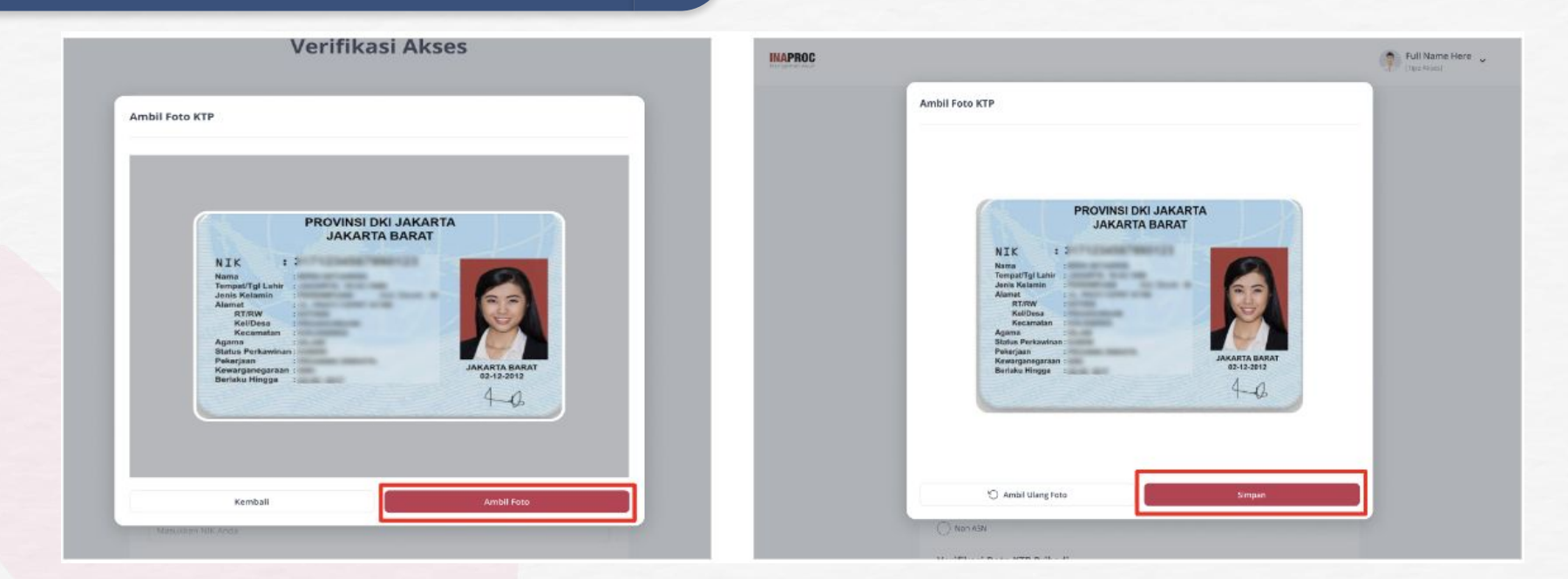

#### FOTO KTP

- Hindari penggunaan KTP sambil Selfie
- Keseluruhan KTP tertangkap Kamera
- Pencahayaan

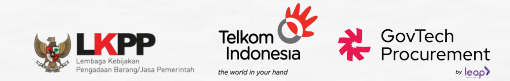

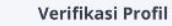

Lengkapi Dokumen Marifiltani Balcomer Unggah Dokumen Persyaratan Mohon unggah dokumon yang diportukan sesuai persyaratan, agar Anda dapat segera menggunakan fitur di platform kami. 0 Informasi Anda oljemin kenetus sanarya dan olak akan obalahgunakan. · Jike dete pritedi Ande tendet ti kesa shan siaken hubungi Pasat Bantuan Nih Tipe Profil Non Peryedia O Penyedia Status Kepepawalar ASN/TNI/Poln Non ASN Verifikasi Data KTP Pribadi Nomor Induk Kependudukan (NH) Nama Lengkap Taruppal Lahlr E alimnoyo Foto Seltie

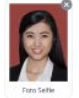

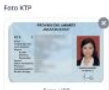

Selanjutnya

| V                                                                                                    | erifikasi Pr                                                                | ofil                                                             |
|----------------------------------------------------------------------------------------------------|-----------------------------------------------------------------------------|------------------------------------------------------------------|
| (1)—                                                                                                    |                                                                             | (2)                                                              |
| Lengkapi Dokum                                                                                                    | en                                                                          | Verifikasi Dokumen                                               |
| Ungg<br>Mohon unggah dokum<br>seger                                                                                                    | ah Dokumen Per<br>en yang diperlukan sesuai j<br>a menggunakan fitur di pla | <b>syaratan</b><br>persyaratan, agar Arida dapat<br>itform kami. |
| <ul> <li>informasi Anda dijami</li> <li>jika data pribadi Anda</li> </ul>                                                                                                    | 0                                                                           | an.<br>Ituan                                                     |
| Pilih Tipe Profil                                                                                                    | Sedang memeriks                                                             |                                                                  |
| Non Penyedia                                                                                                    | Dokumen                                                                     |                                                                  |
| Status Kepegawalan<br>ASN<br>Non ASN                                                                                                    |                                                                             |                                                                  |
| Verifikasi Data KTP Pribadi<br>Pestikan semue data yang Anda masu                                                                                                    | ikkan sesuai dengan KTP oribai                                              | di agar proses verifikasi berjatan lancar.                       |
|                                                                                                    |                                                                             |                                                                  |
| Manuktan bik Anda                                                                                                    |                                                                             |                                                                  |
|                                                                                                    |                                                                             |                                                                  |
| Nama Lengkap                                                                                                    |                                                                             |                                                                  |
|                                                                                                    |                                                                             |                                                                  |
| Tanggal Lahir                                                                                                    |                                                                             |                                                                  |
| -                                                                                                    |                                                                             |                                                                  |
| addustriation and a second and a second and |                                                                             |                                                                  |
| Tagental Lable                                                                                                    |                                                                             |                                                                  |
| Tanggal Lahir                                                                                                    |                                                                             |                                                                  |

Setelah swafoto dan foto KTP berhasil dilakukan,

 Klik tombol "Selanjutnya" untuk melanjutkan proses verifikasi dari dukcapil.

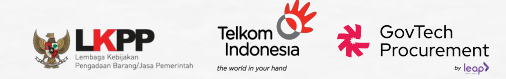

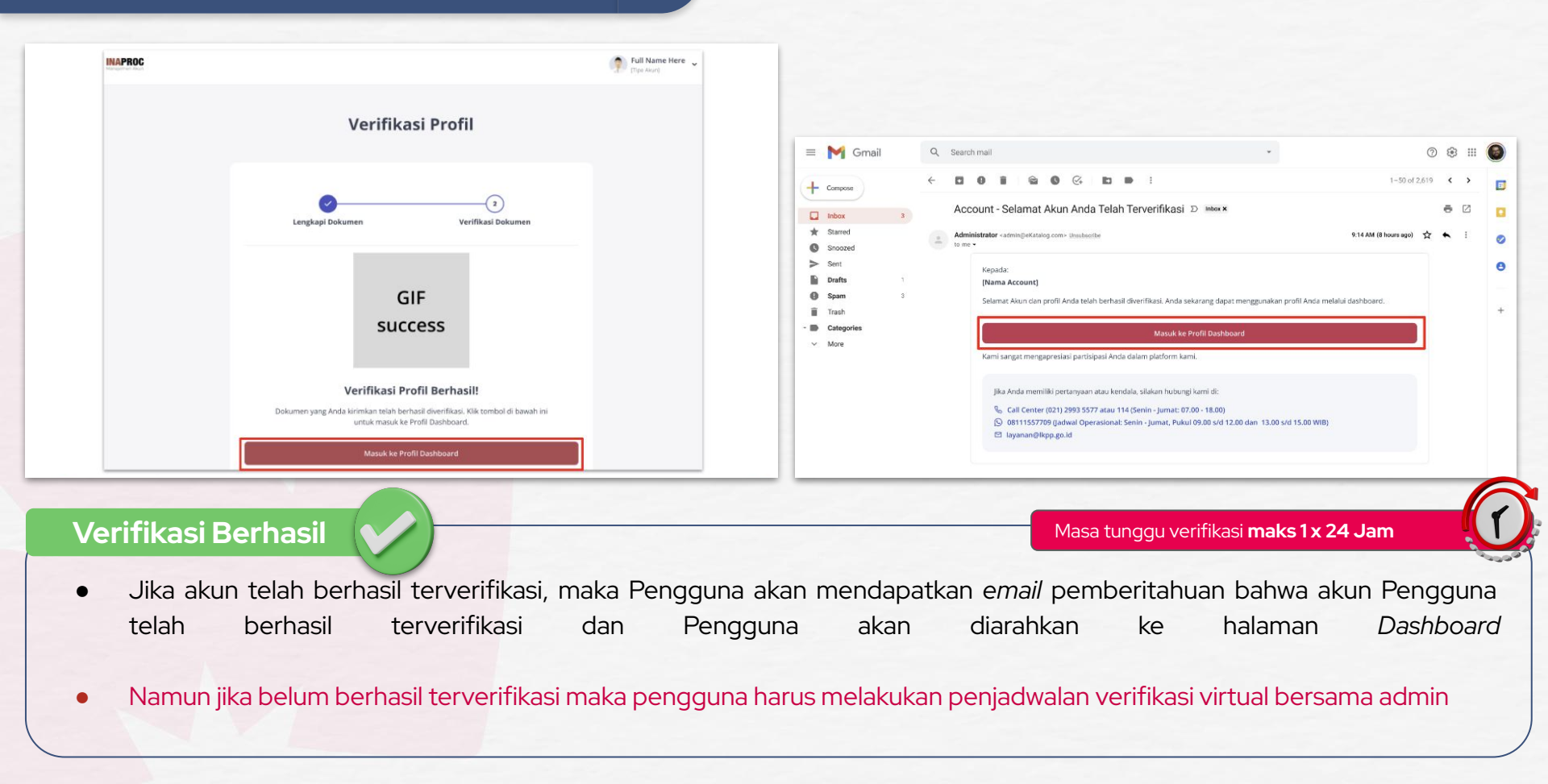

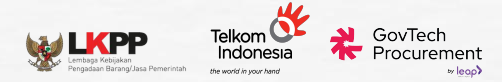

| 🕂 🖂 🇳 Internal Dashbaard 🛩                                                                                                    |   |              |                                                                                                    | ¢ 🖸                    | Internal Dashboard |
|----------------------------------------------------------------------------------------------------|---|--------------|----------------------------------------------------------------------------------------------------|------------------------|--------------------|
| Kuesioner                                                                                                    | 3 | Kuesioner    | Karstover berhasil terkinin.                                                                                                |                        |                    |
| Pillih Akses/Peran         Bi akses yang sesuai dengan peran Anda dalam proses Péj (Pengadaan Barang dan jasa)         Image Anda berhas pada kuesioner iki akan menduarku kami menyingkan tahag verifikas selanjutnya. Tunggu informasi lebih kerjat menganal perana verifikas Aussuftram di penduaran menularku, selan kersengan dan jasa)         Akses/Peran ke 1         Rin Raden         Store | 8 |              | GIF<br>success                                                                                                    | rima                   |                    |
| + Tambah Akses/Peran                                                                                                    |   | Kanti akan n | enghabung Anda kendaki untuk verifikasi Akset/Pera di tahlap berikunya. Slatan habung K<br>Ital Kluestoner Akset/Peran Lain | nan Bensan omså kelera | ngan telah lanjar, |

- Setelah Registrasi dan Verifikasi Profil berhasil, Pengguna akan diarahkan ke halaman Dashboard
- Isi **kuisioner** terkait **akses/peran**, yang diperlukan untuk persiapan verifikasi pada fase selanjutnya

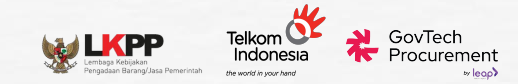

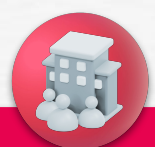

< Sembunyikan

os

R Delegasi

Pengaturan

Manajemen Akses

Pengaturan Tanda

Tangan Elektronik

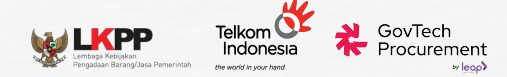

V

|                                                                                               | 🔮 🖂 🛛 🁰 Internal Dashboard 🐱 |
|-----------------------------------------------------------------------------------------------|------------------------------|
| Manajemen Akses                                                                               |                              |
| Pilih Platform<br>Pilih salah satu platform di bawah ini untuk mendapatkan akses ke dalamnya. | + Hubungkan atau Buat Akses  |
| Pilih Platform                                                                                |                              |

• Pada halaman Manajemen Akses, klik tombol "Hubungkan atau Buat Akses".

Q Pilih

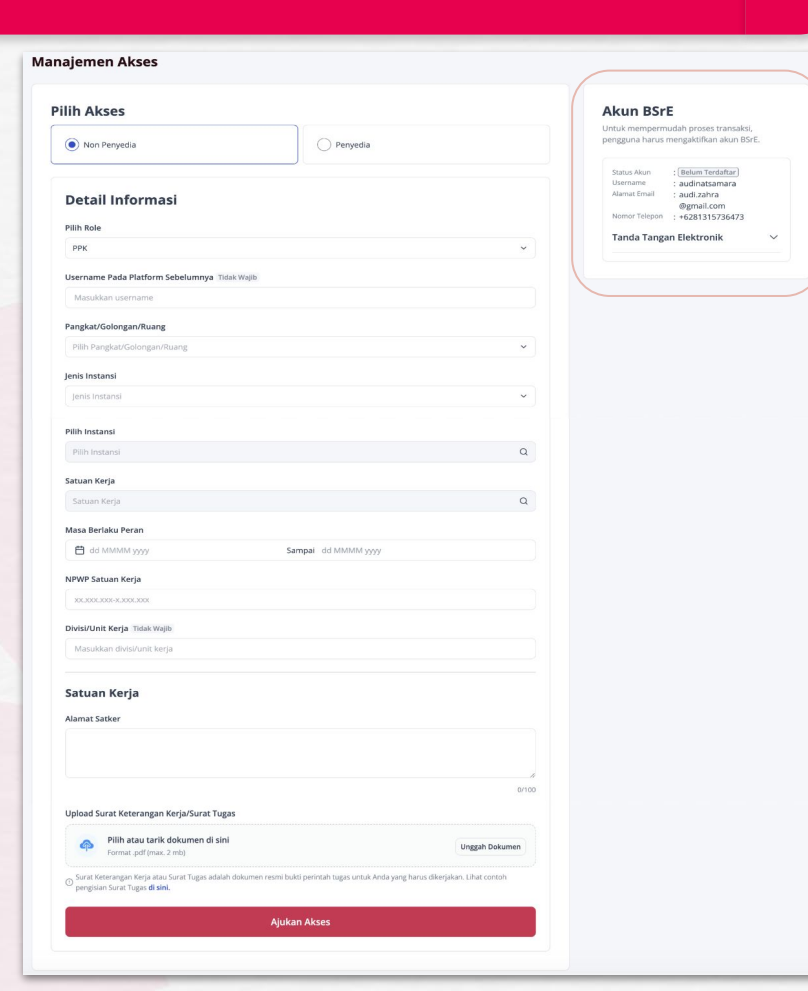

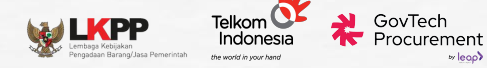

w leap

#### • Pilih Akses : Non Penyedia

- Isi detail informasi
- Unggah Surat Tugas

(Dokumen yang menunjukkan pendaftar bertugas dalam satker terkait)

• Klik "Ajukan Akses"

| Daftar Kolom Informasi                              | Keterangan                                                                                                  |
|-----------------------------------------------------|----------------------------------------------------------------------------------------------------|
| ilih <i>Role</i>                                    | Wajib Diisi                                                                                                 |
| Jsername pada Platform Sebelumnya                   | Tidak Wajib Diisi                                                                                           |
| Golongan                                            | Wajib Diisi                                                                                                 |
| enis Instansi (Lembaga, Provinsi, atau Kementerian) | Wajib Diisi                                                                                                 |
| Nama Instansi                                       | Wajib Diisi                                                                                                 |
| Satuan Kerja                                        | Wajib Diisi                                                                                                 |
| /asa Berlaku Jabatan                                | Wajib Diisi                                                                                                 |
| NPWP Satuan Kerja                                   | Wajib Diisi                                                                                                 |
| Divisi/Unit Kerja                                   | Tidak Wajib Diisi                                                                                           |
| Namat Satuan Kerja                                  | Hanya perlu diisikan oleh Pengguna yang<br>pertama kali mendaftarkan aksesnya<br>pada satuan kerja tersebut |
| Jpload Surat Keterangan Kerja/Surat Tugas           | Wajib Diisi                                                                                                 |

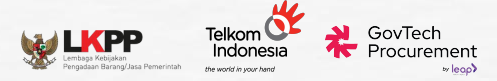

|                                                      |                                                                                    | Mana | IPROC                                                                                                    | 😲 🖂 🛛 🦻 Full Name Here 🗸                           |
|------------------------------------------------------|------------------------------------------------------------------------------------|------|----------------------------------------------------------------------------------------------------|----------------------------------------------------|
| Tinjau Ulang Dat                                     | a Anda                                                                             | >    | Manajemen Akses                                                                                                    |                                                    |
| Sebelum mengirimkan,                                 | pastikan data yang Anda masukkan sudah benar.                                      | 0    |                                                                                                    |                                                    |
| Detail Informat                                      | si<br>: Pejabat Pengadaan (PP) Alamat Satker : [alamat]                            | ්    | Verifikasi Virtual dengan Admi                                                                                                    | n kami                                             |
| Platform<br>LPSE<br>Instansi                         | : SIRUP<br>: LPSE ABCD<br>: LEMBAGA KEBIJAKAN PENGADAAN<br>BARANG/JASA PEMERINTAH  | 0    | Kami telah menjadwalkan pertemuan virtual dengan admin<br>Anda. Jadwal berikut dibuat secara otomatis. Untuk mengub<br>"Cari Jadwal Lain." | untuk verifikasi akses<br>iah jadwal, silakan klik |
| Jenis Instansi<br>Satuan Kerja<br>Masa Berlaku Peran | : LEMBAGA<br>: BANK BENGKULU<br>: 1 Januari 2023 - 1 Januari 2025                  |      | Tanggal Pertemuan Anda:Rabu, 21 Maret 2022Pukul:14.00 WIB - 14.15 WIB                                                                      |                                                    |
| Saya telah meninji                                   | au dan memastikan bahwa data yang saya masukkan sudah benar.                       |      | Gabung Rapat                                                                                                    |                                                    |
| Setelah klik "Kirim", saya m                         | emahami bahwa data yang telah dimasukkan tidak dapat diubah lagi di kemudian hari. |      | Cari Jadwal Lain                                                                                                    |                                                    |
|                                                      | Batal                                                                              |      |                                                                                                    |                                                    |
| KRETARIAT IENDERAL                                   |                                                                                    |      | Veri                                                                                                    | fikasi Video Call                                  |
|                                                      |                                                                                    |      |                                                                                                    |                                                    |

- Tinjau kembali isian data
- Beri konfirmasi pada checkbox
- Klik "Kirim"

- Sistem akan menjadwalkan pertemuan virtual untuk melakukan verifikasi Akses secara daring dengan verifikator.
- Jika Pengguna tidak dapat melakukan verifikasi Akses pada waktu yang telah dijadwalkan, klik tombol "Cari Jadwal Lain"
- Pada hari yang telah dijadwalkan, Pengguna dapat mengklik tombol "Gabung Rapat"

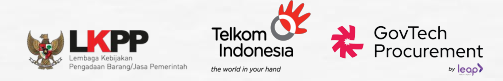

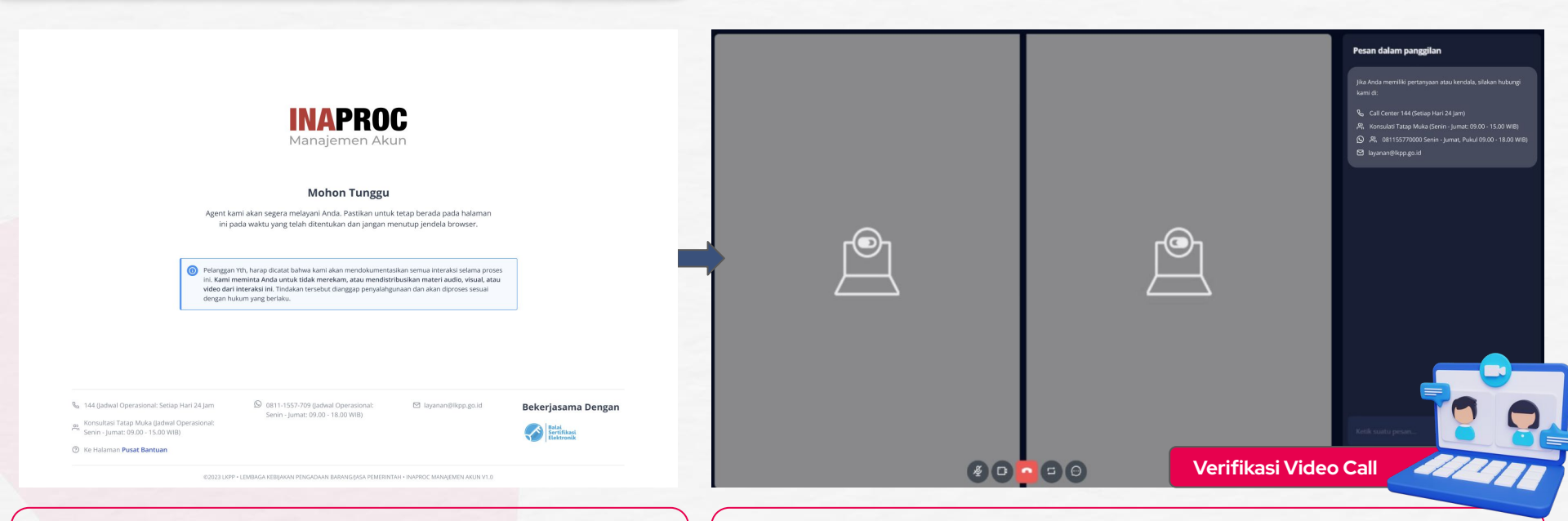

- Adanya kemungkinan antrian verifikasi
- Pengguna akan diarahkan ke halaman ruang tunggu untuk menunggu sesi video call dengan agen verifikator
- Jika agen verifikator telah siap untuk melakukan verifikasi, maka Pengguna akan diarahkan ke halaman *video call* untuk melakukan **verifikasi Akses dengan agen verifikator**.

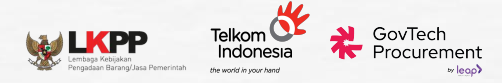

| Verifikasi Akses Berhasil D Indox ×                                                                                                    | ē 2 | INAPROC<br>Managemen Akun                                                                              | 😲 🖂   🌍 Full Name Here 🤟                                                                                                    |
|----------------------------------------------------------------------------------------------------|-----|----------------------------------------------------------------------------------------------------|----------------------------------------------------------------------------------------------------|
| Administrator «admin@akunppn.com» basebacebe       \$214 AM (8 hours ago)         Is me •          Kepada:       DB Registrasia:         [Mam Non-Penyedia]       [registration_id]         Selamati Akses Anda dan perusahaan telah berhasil diverifikasi. Kini, Anda dapat masuk ke platform tujuan melalui dashboard Akses PPN sesuai akses yang dimiliki.         Adses       : [Platform] - [Role] - [Instansi]         Mohon tidak membalas email ini, karena pesan dikirim secara otomatis. Bila ini tidak relevan dengan Anda, mohon abaikan email ini         Jika Anda memiliki pertanyaan atau kendala, silakan hubungi kami di:         % Call Center 144 (Jadwal Operasional: Setiap Hari 24 Jam)         % Konsultasi Tatap Muka (jadwal Operasional: Setian - Jumat; 09.00 - 15.00 WIB)         © 08111557709 (Jadwal Operasional: Setian - Jumat; 09.kul 09.00 - 18.00 WIB)         © 18 Jayanan@kpp.go.d |     | < Sembunyikan<br>Manajemen Akses<br>Pengaturan Tanda<br>Tangan Elektronik<br>P, Delegasi<br>Pengaturan | Identitas Digital & Profil       Informasi Instansi/Perusahaan       Alamat Pengiriman         Informasi Akees       Informasi Astrone       Informasi Astrone         Informasi Akees       Informasi Astrone       Informasi Astrone         Informasi Astrone       Informasi Astrone       Informasi Astrone         Informasi Astrone       Informasi Astrone       Informasi Astrone         Informasi Astrone       Informasi Astrone       Informasi Astrone         Informasi Astrone       Informasi Astrone       Informasi Astrone         Informasi Astrone       Informasi Astrone       Informasi Astrone         Informasi Astrone       Informasi Astrone       Informasi Astrone         Informasi Astrone       Informasi Astrone       Informasi Astrone         Informasi Astrone       Informasi Astrone       Informasi Astrone         Informasi Astrone       Informasi Astrone       Informasi Astrone         Informacing Astrone       Informacing Astrone       Informacing Astrone         Informacing Astrone       Informacing Astrone       Informacing Astrone |

#### Verifikasi Berhasil

Masa tunggu verifikasi **maks 5 x 24 Jam** 

- Jika akun telah berhasil terverifikasi, maka Pengguna akan mendapatkan *email* pemberitahuan bahwa akun Pengguna telah berhasil terverifikasi dan Pengguna akan diarahkan ke halaman *Dashboard,* dimana status dalam informasi akses menjadi Aktif
- Namun jika belum berhasil terverifikasi maka pengguna harus melakukan penjadwalan verifikasi virtual kembali, dan status dalam informasi akses akan menjadi **Rejected**

#### Tanda Tangan Elektronik

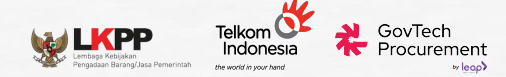

#### Tanda Tangan Aktif

#### < Sembunyikan

#### Manajemen Akses

O<sup>4</sup> Pengaturan Tanda Tangan Elektronik

Pengaturan

#### Pengaturan Tanda Tangan Elektronik

O Perhatian!

Untuk memenuhi kebutuhan tanda tangan elektronik, Anda diharapkan memiliki akun pribadi BSrE. Akun ini akan memungkinkan akses ke layanan tanda tangan elektronik yang aman dan terpercaya, sehingga pengguna dapat melakukan proses tanda tangan digital dengan mudah dan efisien.

#### Akun BSrE

#### Tanda Tangan Elektronik

Pada ekosistem Pembelajaan Barang dan Jasa, PFK/PA/KPA wajib memiliki akun Tanda Tangan Elektronik (TTE) aktif yang diterbitkan oleh Balai Sertifikasi Elektronik (BSrE). TTE digunakan untuk menandatangani surat pesanan dan BAST digital, dan RUP.

Status Sertifikat Elektronik : Aktif

Akun Anda berhasil tersambung ke akun tanda tangan elektronik BSrE. Bentuk tanda tangan elektronik Anda adalah sebagai berikut. Pratinjau tanda tangan:

Cahyo Poernomo

Username Cahyo Poernomo Alamat Email s\*\*\*.pkk@mail.com Nomor Telepon 0812\*\*\*\*\*\*

Internal Dashboard 🐱

X

Pengguna dengan peran PA/KPA/PPK yang **telah mengaktifkan** tanda tangan elektronik di **BSrE** dapat melihat tanda tangan mereka yang tersambung dengan Platform di halaman Pengaturan Tanda Tangan Elektronik pada Manajemen Akun Terpusat.

#### Tanda Tangan Elektronik

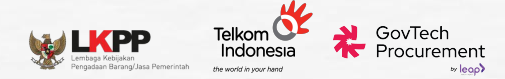

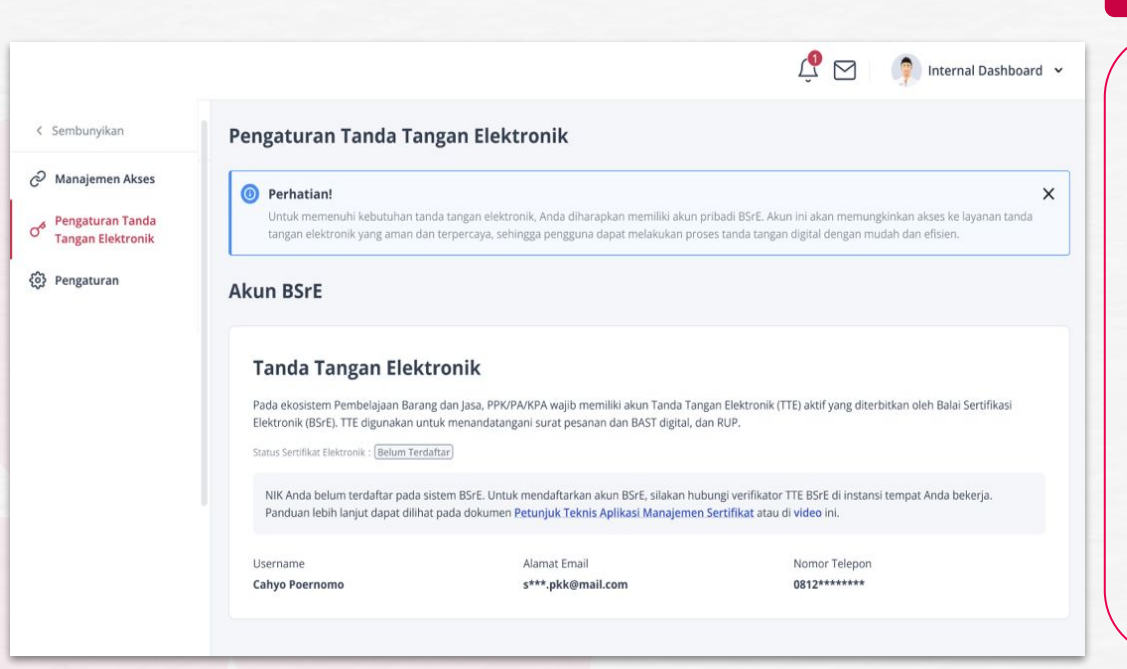

#### Tanda Tangan Belum Aktif

- Proses tanda tangan elektronik untuk Non Penyedia diterbitkan melalui BSrE.
   Pengguna dengan peran PA/KPA/PPK yang belum mengaktifkan BSrE perlu mendaftarkan NIK mereka pada sistem BSrE.
- Untuk mendaftarkan akun, Manajemen Akun Terpusat akan mengarahkan Pengguna untuk menghubungi verifikator TTE BSrE di instansi mereka.
- Panduan aktivasi BSrE tersedia dalam dokumen Petunjuk Teknis atau video di halaman Pengaturan Tanda Tangan Elektronik.

#### Video Panduan Aktifasi BSrE

https://www.youtube.com/watch?v=QNs3IW8UMal

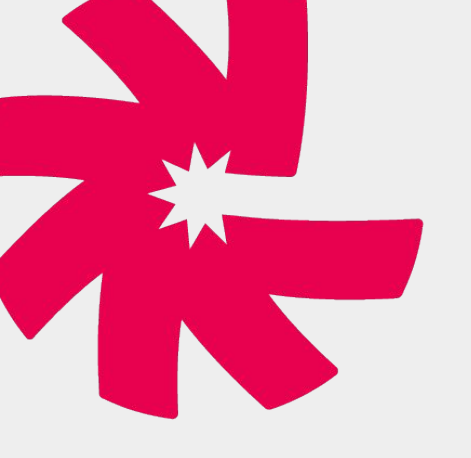

# Panduan Transaksi

Katalog Elektronik v6

Pada masa *piloting*, Mekanisme pembayaran yang dapat dilakukan adalah **mekanisme UP** (Uang Persediaan)

Nominal maks Rp 200.000.000.

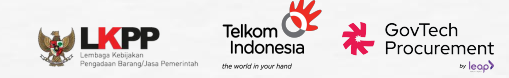

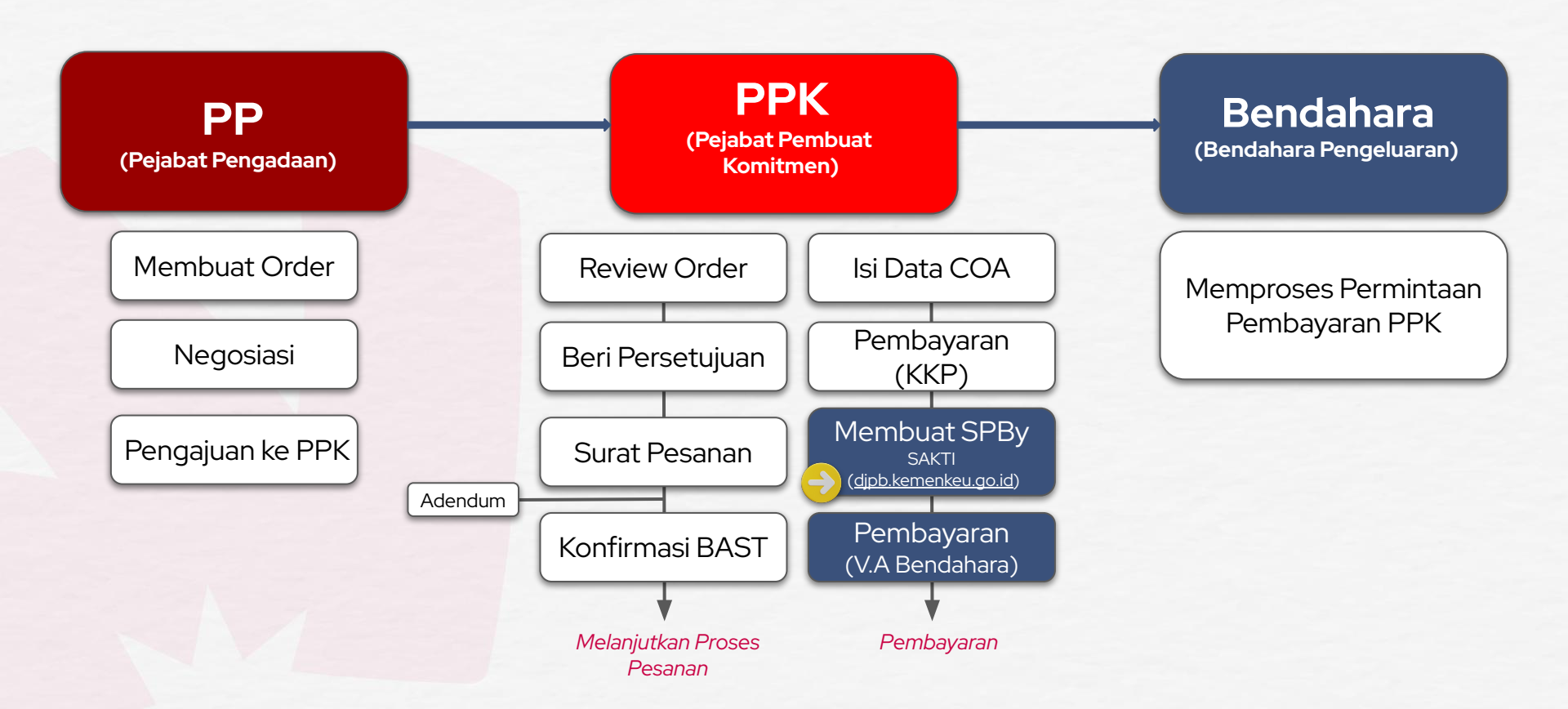

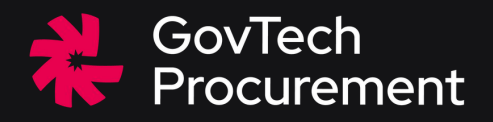

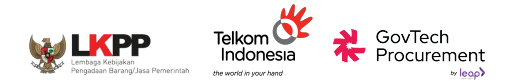

#### **Kolom Pencarian**

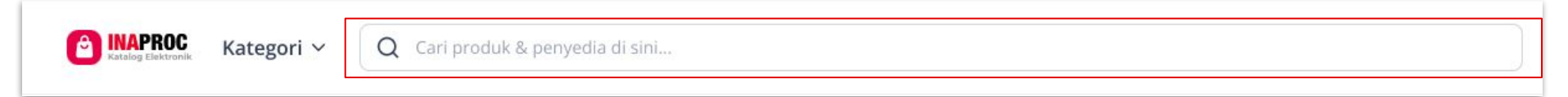

| Receipe Exercise Kategori V Q p                                                                                       | produk                                                                                                    |                                                                                         | X Masuk Daftar                                                                                                    | C IMAPROC Kategori ~ Q pe                                                                         | nyedia                                                                                             | X Masuk Daftar     |
|----------------------------------------------------------------------------------------------------|----------------------------------------------------------------------------------------------------|-----------------------------------------------------------------------------------------|----------------------------------------------------------------------------------------------------|---------------------------------------------------------------------------------------------------|----------------------------------------------------------------------------------------------------|--------------------|
| Filter                                                                                                    | Produk Penyedia                                                                                                    |                                                                                         |                                                                                                    | Filter                                                                                            | Produk Penyedia                                                                                    |                    |
| Peralatan Pendidikan<br>Buku Pendidikan dan V<br>Perangkat<br>Lunak/Software<br>Software License V<br>Perawatan Tubuh | Menampilkan 1 - 16 produk dari total 16 untuk *prod<br>Rever 2 pro Oreg<br>Kevir Rusahaan<br>Kevir Rusahaan<br>Backery                                                                                                    | uk*                                                                                     | Unutkan: Paling Sesual V Defense over                                                                                                    | Jenis Penyedia ^<br>UMACK<br>Non UMAK<br>Lokasi Pengriman ^<br>DKJakarta<br>Jabdetabek<br>Bandung | Menampilkan 1 - 1 penyedia dari total 1 untuk "penyedia"<br>UMAC<br>UMAC SEDIA TEKNO<br>Kota Depak | < 1 >              |
| Produk Kewanitaan v<br>Jenis Produk v<br>Barang<br>Jasa<br>Produk Digital                                             | Produk Kreatif dan<br>Kewirausahaan<br>Rg 113.00 Rg 104.800<br>PON<br>UMIC Kab. Seman<br>Tegual 0                                                                                                    | Perancangan &<br>Pengembangan Produ<br>Rg 110.00<br>PON<br>UMK Kota Lingsa<br>Terjual 0 | RIFIL Aplikasi<br>Terintegasi 2:3 Produ<br>PON<br>UKK Kota Semarang<br>Tepasi 0                                                                                                    | jogjakarta<br>  Semarang<br>  Surabaya<br>Lihut Selengkapnya                                      |                                                                                                    |                    |
| TKDN + BMP<br>Minimum<br>Contoh: 20                                                                                   | Drang<br>DEFAN PROUK<br>RAMASINGKUNCAN<br>DI NUNCKUNCAN<br>DI NUNCKUNCKUNCAN<br>DI NUNCKUNCKUNCKUNCAN<br>DI NUNCKUNCKUNCKUNCKUNCKUNCKUNCKUNCKUNCKUNC |                                                                                         | Under<br>Bachangen<br>Bachangen<br>Bach | Catalog Elektronik                                                                                |                                                                                                    | Ikuti Kami : 🌀 🚯 📀 |

- Masukkan Keyword Produk / Penyedia yang diinginkan
- Filtering Produk / Penyedia sesuai filter yang dibutuhkan

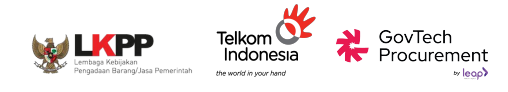

#### Kategori

| Syarat & Ketentuan Kebijak      | an Privasi            | Dashboard PDN Pusat Bantuan |                          |              |              |                                 |                                      | Barang                                  |
|---------------------------------|-----------------------|-----------------------------|--------------------------|--------------|--------------|---------------------------------|--------------------------------------|-----------------------------------------|
| Barang Digital                  | Jasa                  |                             |                          |              |              |                                 | Masuk                                | Digital                                 |
| Peralatan Elektronik            | >                     | 🖽 Peralatan Elektronik      |                          |              |              |                                 |                                      | Jasa                                    |
| Perlengkapan Alac Tulis         | /                     | Komputer dan Aksesoris      | Networking               |              | Alat Pe      | rekam                           | Perangkat Presentasi                 |                                         |
| Peralatan Olahraga              | >                     | Laptop/Notebook             | Access Point dan Control | ler          | Camera CC    | TTV                             | Proyektor                            |                                         |
| Peralatan Kantor                | >                     | Desktop, AIO dan Mini PC    | Router                   |              | Aksesoris (  | CCTV                            | Aksesoris Proyektor                  |                                         |
| Pakaian dan Aksesoris           | >                     | Mouse dan Keyboard          | Switch/Hub               |              | Drone dan    | Option                          | Papan Tulis Elektrik/Copyboard       |                                         |
| Delvaien den Alvesserie         |                       | Speaker Komputer            | Network Aksesoris        |              | Camcorder    | r                               | Papan Tulis Interaktif dan Aksesoris |                                         |
| Pakalan dan Aksesoris           | ,                     | Webcam                      | Printer dan Suppl        | ies          | Voice Reco   | rder                            | Laser Pointer/Wireless Presenter     | <ul> <li>3 Kategori Produk</li> </ul>   |
| Hadiah Souvenir                 | >                     | Monitor PC                  | Printer 3D               |              | Alat Per     | ndingin Udara                   | Elektronik Dapur                     |                                         |
| Peralatan Dapur                 | >                     | Drawing Device              | Printer Dot Matrix       |              | Air Conditi  | oper                            | Air Erver                            |                                         |
| Perawatan Tubuh                 | >                     | Modem Portable              | Printer Ink let          |              | Kinas Angir  | n                               | Blender                              |                                         |
|                                 |                       | Aksesoris Komputer Lainnya  | Printer Laser            |              | rapas raigi  |                                 | Coffee Maker                         | <ul> <li>3 Leveling Kategori</li> </ul> |
| Peralatan Pendidikan            | >                     | Storage                     | Printer Thermal          |              | Alat Per     | nyaring Udara                   | Dish Drver                           |                                         |
| Perkakas                        | >                     | HDD/SSD External/Portable   | Printer Supplies         |              | Air Purifier |                                 | Dispenser                            | untuk membantu                          |
|                                 |                       | HDD/SSD Internal            |                          |              | Diffuser     |                                 | luicer                               |                                         |
|                                 |                       | Memory Card                 | Scanner                  |              | Humidifier   |                                 | Ketel Listrik                        | kebutuhan pencarian                     |
|                                 |                       | Elseh Diek                  | Scanner Biometrix        |              |              |                                 | Komnor Lietrik                       |                                         |
| and the second                  | a all a second        |                             | ··· 2                    |              |              |                                 | TECHNOLING BLACK O.SINN              | pengguna                                |
| Tissue Livi Ev<br>Multifold Tov | veryday<br>wel 150s 1 | FOTOCOPY /<br>p PENGGANDAAN | Fotocopy F4 / A4         | STOPMAP KERT | AS           | Kertas Double Folio<br>Bergaris | BOLPOINT GREEBEL<br>TECHNOLINE       |                                         |
| Rp 111                          |                       | Rp 444                      | TKDN+BMP 73.96%          | Rp 1.221     |              | Rp 1.332                        | Rp 1.887                             |                                         |

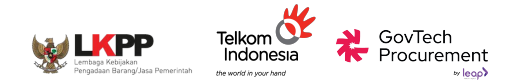

pengiriman yang

dijadikan "Alamat

Utama"

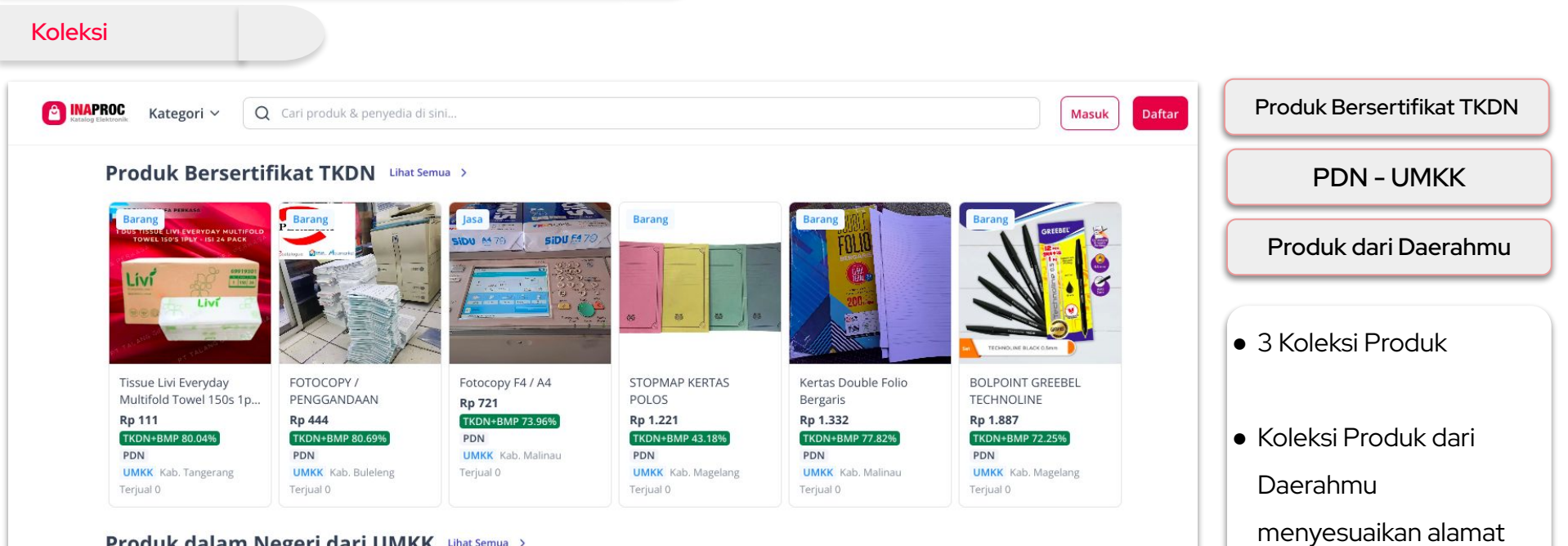

#### Produk dalam Negeri dari UMKK Lihat Semua >

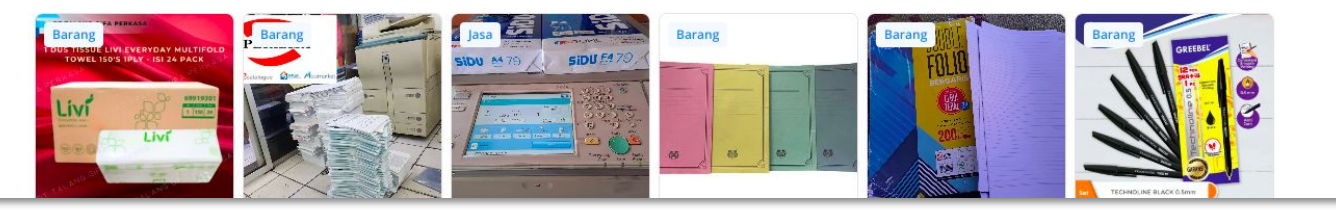

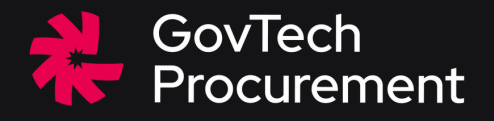

# Memulai Transaksi Pejabat Pengadaan (PP)

#### Memulai Transaksi

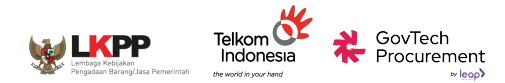

#### **Pemilihan Produk**

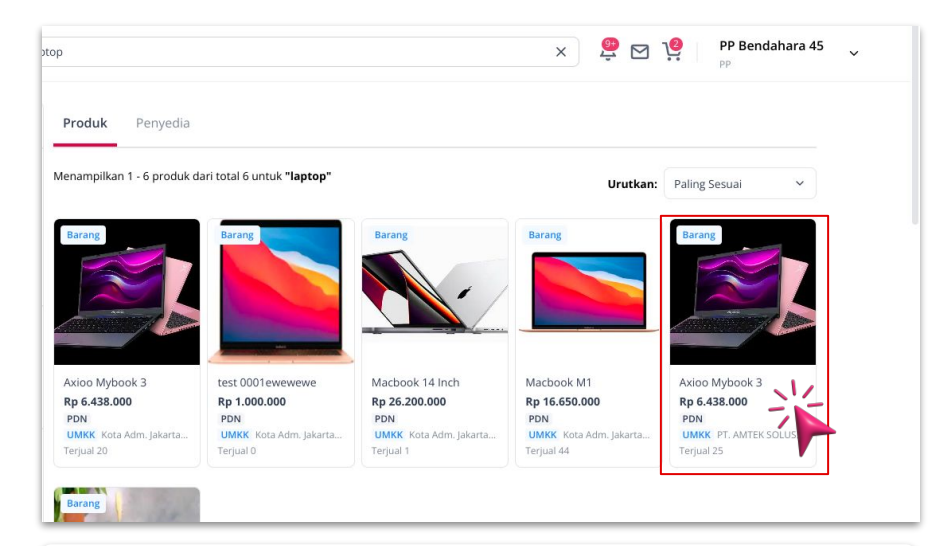

• Klik Produk yang diinginkan

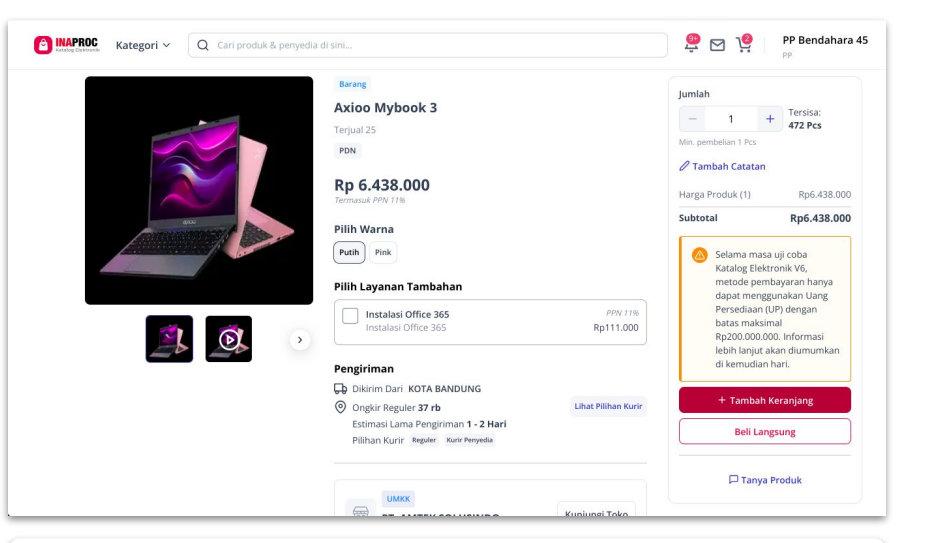

• Masuk ke "Halaman Detail Produk"

#### Memulai Transaksi

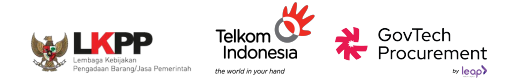

#### **Pembelian Produk**

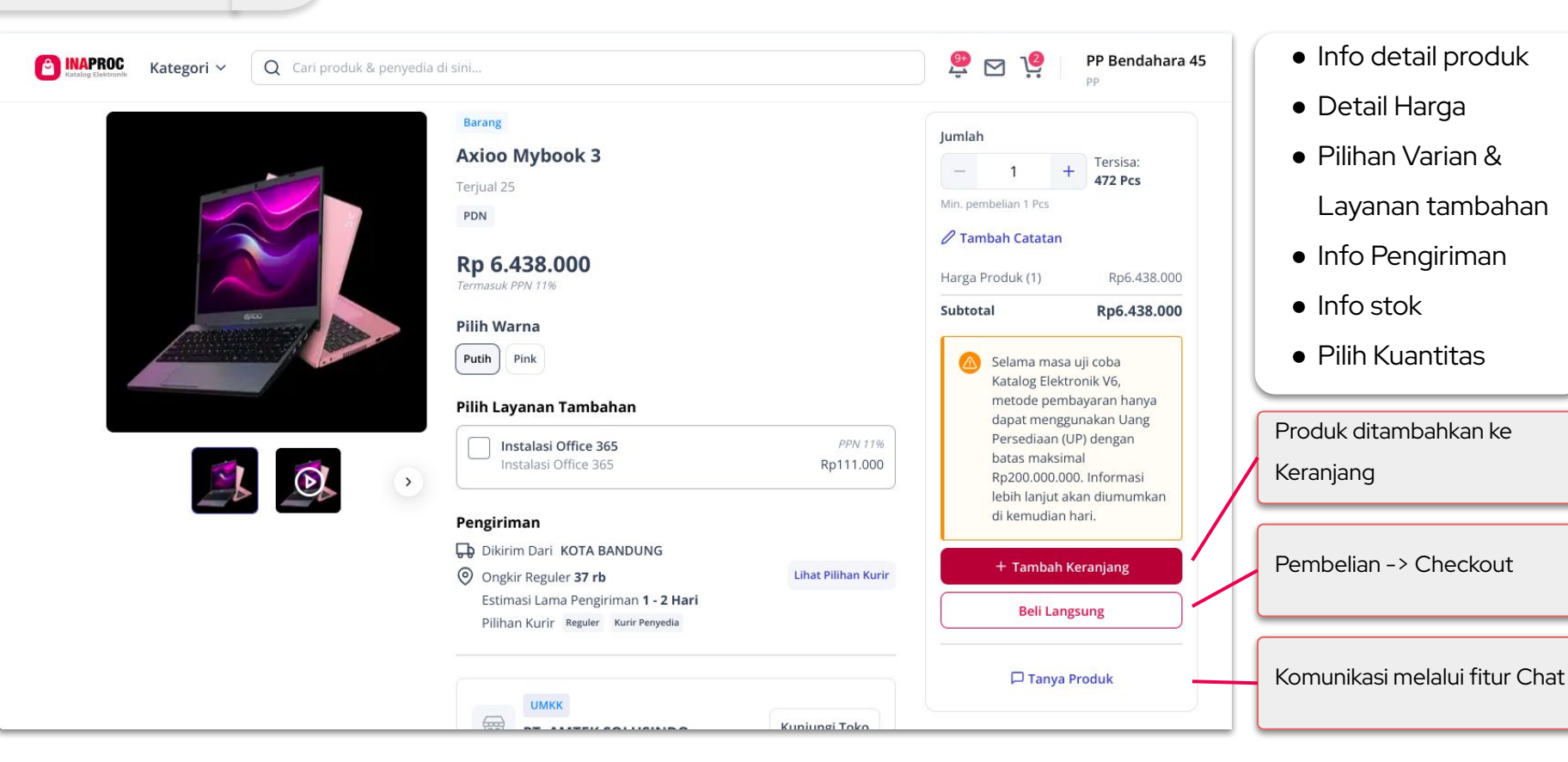
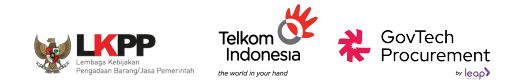

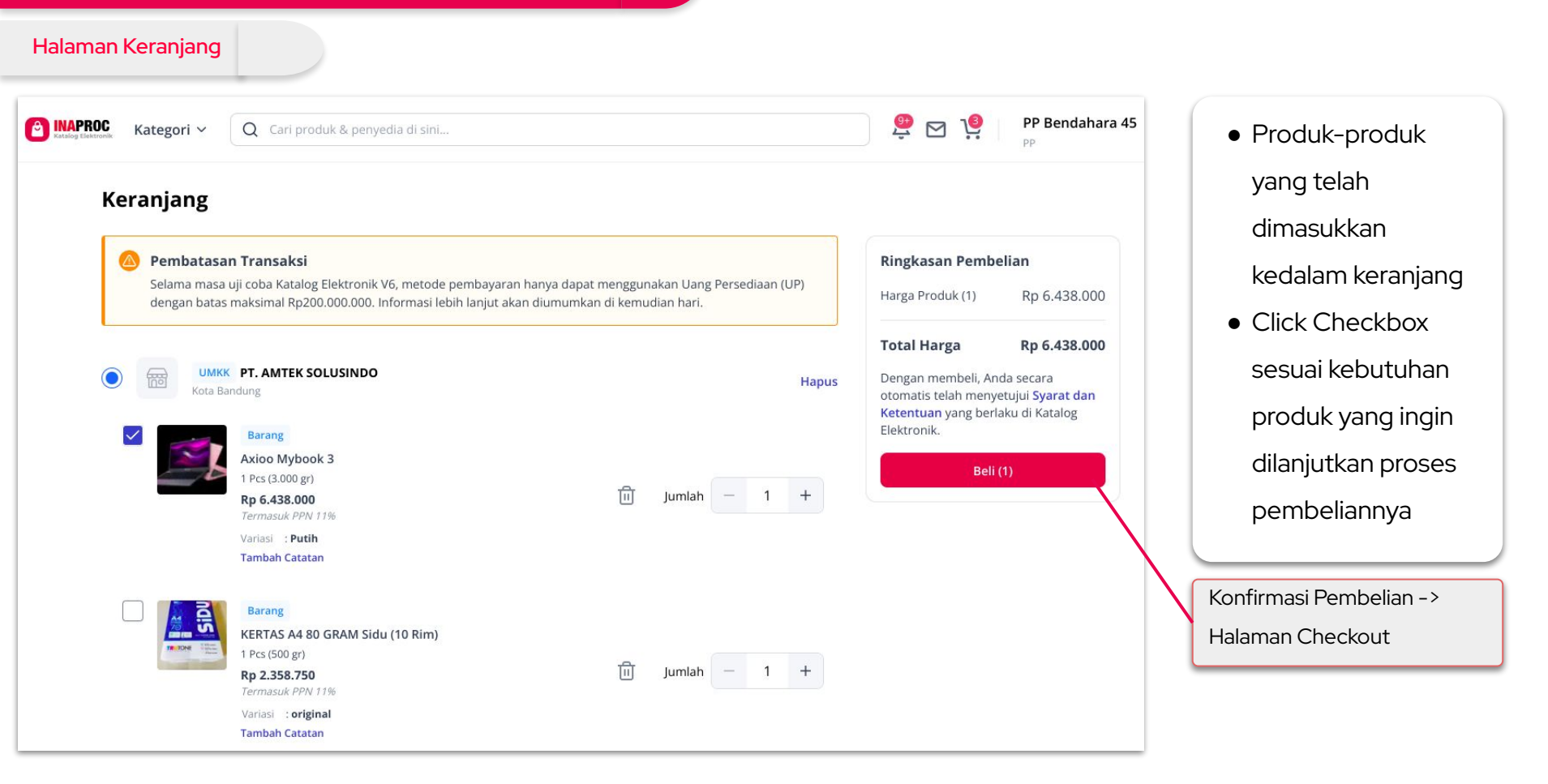

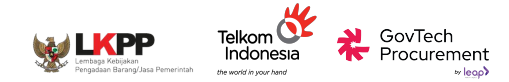

• Alamat Pengiriman

• Tahapan

• RUP

• PPK

Pengiriman

Permintaan Tiba

• Opsi Pengiriman

#### Halaman Checkout 🧶 🖂 🧐 PP Bendahara 45 NAPROC Kategori ~ Q Cari produk & penyedia di sini.. Mengisi Detail Checkout UMKK PT. AMTEK SOLUSINDO **Ringkasan Pembelian** Harga Produk (1) Rp 6,438,000 Barang Axioo Mybook 3 Total Harga Rp 6.438.000 Pcs (3.000 gr) Rp 6.438.000 Dengan mengajukan pesanan, anda secara otomatis telah menyetujui Syarat dan Ketentuan yang berlaku di Katalog Elektronik. Variasi : Putih Ajukan Negosiasi Rina (Kantor) 6281510262400 jl. Meruya ilir Srengseng Alamat Pengiriman Kembangan Kota Adm. Jakarta Barat Dki lakarta 11630 Pilih Alamat Lain Langsung 🔘 Bertahap **Tahap Pengiriman** Belum Tersedia Permintaan Tiba dd/mm/yyyy **Opsi Pengiriman Pilih Pengiriman** Melanjutkan ke tahap **Rencana Umum Pengadaan** Pilih RUP Negosiasi Penyedia Pejabat Pembuat Komitmen Pilih PPK

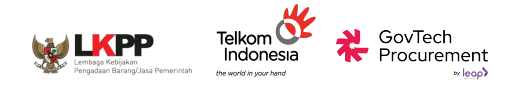

## Halaman Checkout

| Permintaan Tiba        | 🛗 Rabu, 11 Sep 2024                           |           | Me |
|------------------------|-----------------------------------------------|-----------|----|
| Opsi Pengiriman        | Pilih Pengiriman                              | ()        | •  |
| Rencana Umum Pengadaan | <b>Reguler</b><br>Lama Pengiriman 1 - 2 Hari  | Rp 37.050 | •  |
|                        | Kurir Penyedia<br>Lama Pengiriman 1 - 14 Hari | Rp 60.000 |    |

Mengatur Pengiriman

- Pilih tanggal pengiriman
- Pilih Opsi

pengiriman

- Info estimasi pengiriman
- o Info estimasi ongkir

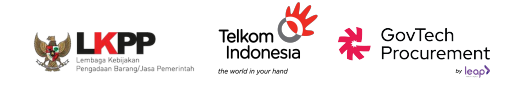

### Halaman Checkout

kout

| ROC Kategori ~ C | Cari produk & penyedia di sini.                     |                                                                                                    | 🥂 🗹 🦉                                                              | PP Bendahara 45 🗸 |                                     |
|------------------|-----------------------------------------------------|----------------------------------------------------------------------------------------------------|--------------------------------------------------------------------|-------------------|-------------------------------------|
|                  | •                                                   | Kembangan                                                                                            | ,                                                                  | PP                | Pilih RUP                           |
|                  | Pilih RUP                                           | Jenis Pengadaan 🗸 K/L/PD                                                                             | ✓ Satker ✓ Reset                                                   |                   | Pilih RUP yang                      |
| Tahap Pengirimar | Kode RUP : 50311928 Bar                             | rang                                                                                                 | Pilih RUP                                                          |                   | kebutuhan                           |
| Permintaan Tiba  | Nama Paket<br>Total Pagu<br>Metode<br>Kode Anggaran | : [Revised] Pengadaan Server<br>: Rp100.000.000<br>: E-Purchasing<br>: 1.11.11.1.11.11111.1.1.11.11. | Kantor                                                             |                   | pengadaan                           |
| Opsi Pengiriman  | Tahun Anggaran<br><b>2024</b>                       | Sumber Dana<br>APBD                                                                                  | Lokasi<br>Kec. Pancoran, Jakarta Selatan                           |                   | • Filter & Kolom<br>Pencarian nama, |
| Rencana Umum P   | K/L/PD<br><b>Provinsi DKI Jakarta</b>               | Kode Satuan Kerja<br>7.01.0.00.0.00.04.0035                                                          | (Kota), DKI Jakarta<br>Satuan Kerja<br>Kecamatan Pancoran - Jaksel |                   | RUP                                 |
| Pejabat Pembuat  | Kode RUP : 50311915 Bar                             | rang                                                                                                 | Pilih RUP                                                          |                   |                                     |

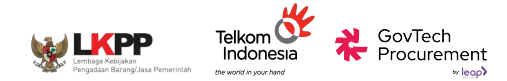

#### Halaman Checkout

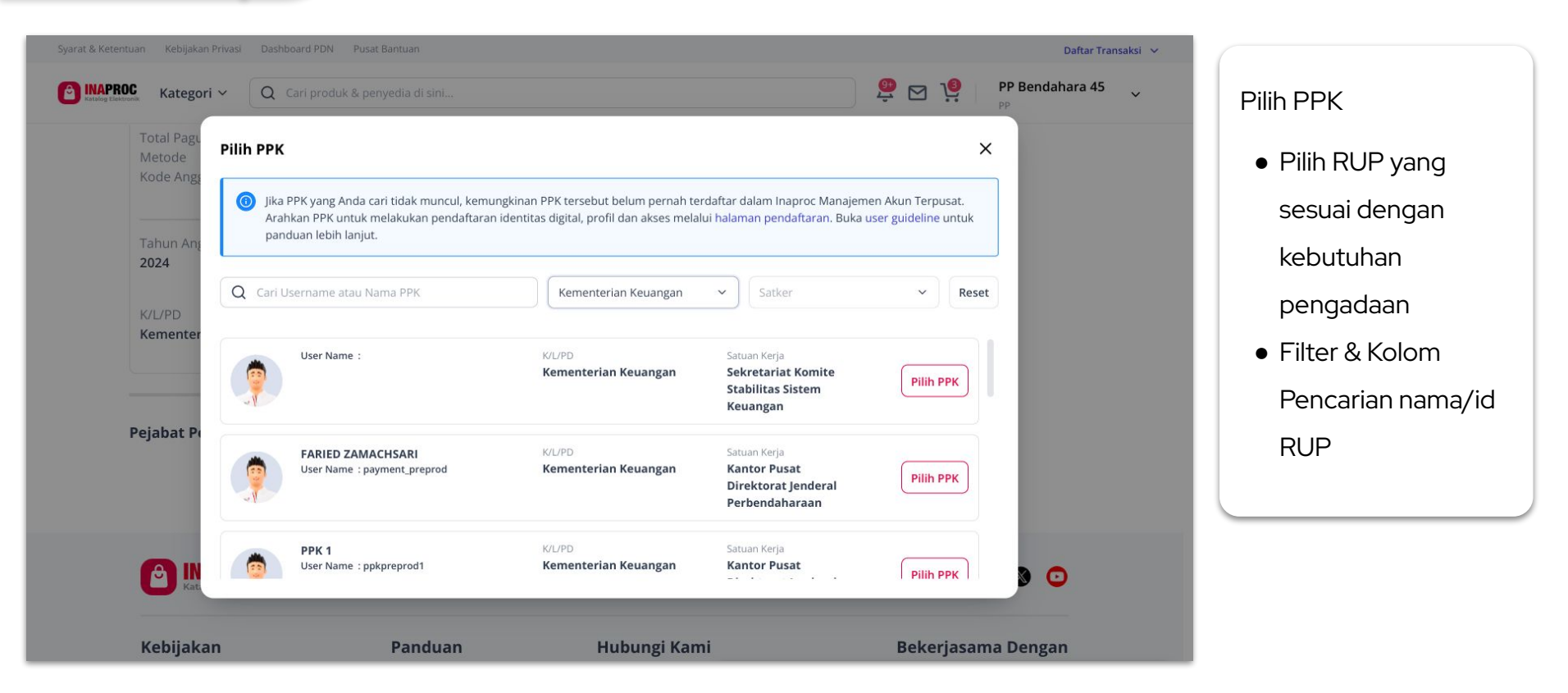

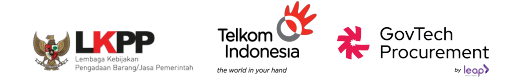

| N   |   | $\sim$ | CI |   | C |
|-----|---|--------|----|---|---|
| 1 1 | u | U      | 3  | а | 3 |
|     | _ |        |    |   |   |

| PROC Kategori Y Q Cari j | oroduk & penyedia di sini                                                                                                    |       |                                      | 🧟 🖂 🧯 PP Bendahara 45 🗸                                                                                                    |
|--------------------------|----------------------------------------------------------------------------------------------------|-------|--------------------------------------|----------------------------------------------------------------------------------------------------|
| ←<br>Ne<br>Sep           | Negosiasi Harga<br>go Harga Produk & Layanan Tambahan<br>akati harga terbaik untuk setiap produk dan layanan tambahan yang Anda p                                                                                                    | esan. | <b>Ringka</b><br>Total Ha<br>Anda He | arga Sebelum Nego ① Rp 6.504.600<br>emat Sebesar Rp 0                                                                                                  |
|                          | Barang         Reado         Reado <t< th=""><th></th><th>Total H<br/>Drogan re<br/>Elektroni</th><th>Harga Akhir<br/>melakakan nengotasi, pembeli dan penyedia secara otomatis,<br/>myetupi Syarat dan Ketentuan yang berlaku di Katalog<br/>k.<br/>Ajukan Nego</th></t<> |       | Total H<br>Drogan re<br>Elektroni    | Harga Akhir<br>melakakan nengotasi, pembeli dan penyedia secara otomatis,<br>myetupi Syarat dan Ketentuan yang berlaku di Katalog<br>k.<br>Ajukan Nego |
|                          | Lihat harga jual terendah                                                                                                    |       | ~                                    | $\backslash$                                                                                                    |
| n.                       | Rep                                                                                                    |       |                                      |                                                                                                    |
|                          | a Biaus Benelvinan                                                                                                    |       | · •                                  | $\backslash$                                                                                                    |
| Sep                      | go utaya Pengiriman<br>akati harga terbaik untuk biaya pengiriman pesanan Anda<br>Pengiriman                                                                                                    |       |                                      | $\backslash$                                                                                                    |
|                          | Wurir Penyedia           Harga Satuan         : Rp 66.600           DPP         : Rp 60.000           PN1 11%         : Rp 6.600           DPP Kesepakatan         :-           7ermanuk PPW 11%         :-                                                                                                    |       |                                      |                                                                                                    |
| Ν                        | lego Harga Sebelum Pajak (DPP)                                                                                                    |       |                                      |                                                                                                    |
|                          | PPN -                                                                                                    | PPnBM | Harga Satuan                         |                                                                                                    |

## Negosiasi

- PP Mengajukan
  - harga negosiasi ke

## Penyedia

Nego Harga Produk

& Layanan

- Tambahan
- Nego Biaya

Pengiriman

(Kurir Penyedia)

Ajukan Negosiasi ke

Penyedia

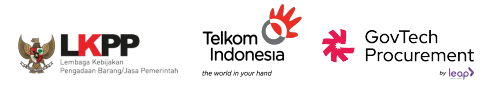

#### Negosiasi

| <b>Vego Harga Produk &amp; Layanan Tambahan</b><br>epakati harga terbaik untuk setiap produk dan layanan tambahan yang Anda pesan.                                                                                                    |                                                                                                    |                                                                                                    |
|----------------------------------------------------------------------------------------------------|----------------------------------------------------------------------------------------------------|----------------------------------------------------------------------------------------------------|
| Barang,<br>Axioo Mybook 3         F           1 Pcs (3.000 gr)         Harga Satuan         : Rp 6.438.000           DPP         : Rp 5.380.000           PN11%         : Rp 638.000           DPP Kesepakatan         : -           Tormul RPM 116         : - | <b>Nego Biaya Pengiriman</b><br>Sepakati harga terbaik untuk biaya pengiriman pesanan Anda                                                                                                    | Ringkasan Negosiasi<br>Total Harga © Rp 6.504.600                                                                      |
| Lihat harga jual terendah                                                                                                    | Pengiriman<br>Kurir Penyedia<br>Harga Satuan : Rp 66.600<br>DPP : Rp 60.000                                                                                                    | Anda Hemat -Rp 4.251.300<br>Sebesar                                                                                    |
| Pajak (DPP)     ·     Rp 2000000       Sebanyak     :     1 Pcs       Tanggal Pembelian     :     02 Sep 2024                                                                                                    | PPN 11% :Rp 6.600<br>DPP Kesepakatan :-<br><i>Termasuk PPN 11%</i><br>Nego Harga Sebelum Pajak (DPP)                                                                                               | Total Harga Akhir Rp 2.253.300<br>Dengan melakukan negosiasi, pembeli dan<br>penyedia secara otomatis telah menyetujui |
| Rp         2.000.000           PPN         PPnBM           Rp 220.000         -                                                                                                    | PPN         PPnBM         Harga Satuan           Rp 3.300         -         Rp 33.300                                                                                                    | Syarat dan Ketentuan yang berlaku di Katalog<br>Elektronik.<br>Ajukan Nego                                             |
| <ul> <li>Nego Harga Produk &amp; Layanan Tambahan</li> <li>PP Dapat melihat harga jual terendah yang pernah terjadi sebagai acuan</li> <li>PPN/PPnBM otomatis tertambahkan pada harga yang diinput</li> </ul>                                                   | <ul> <li>Nego Biaya Pengiriman</li> <li>Hanya dapat dilakukan bila PP memilih opsi pengiriman<br/>"Kurir Penyedia"</li> <li>PPN/PPnBM otomatis tertambahkan pada harga yang<br/>diinput</li> </ul> | • Ringkasan Harga Nego                                                                                                 |

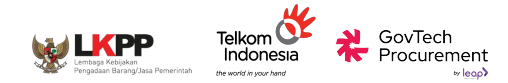

#### Negosiasi

| ROC Kategori ~ Q Cari produk | & penyedia di sini                       |                                              | PP Bendahara 45                                        |
|------------------------------|------------------------------------------|----------------------------------------------|--------------------------------------------------------|
| Transaksi 🗸 🗸                | Daftar Negosiasi                         |                                              |                                                        |
| Negosiasi                    | Semua Berlangsung Seles                  | ai Dibatalkan                                |                                                        |
| Persetujuan PPK              | Q Cari nomor pesanan, nama produk ata    | Urutkan 👻 Semua Status                       | ∽ Reset                                                |
| Pesanan                      | EP-01J6VHANNQGD414V2Y6JJ6R1BX + 03 Sep 2 | 024, 15:51 WIB • Negosiasi Diajukan Pembeli  | Batal otomatis pada<br><b>① 06 Sep 2024, 15:51 WIB</b> |
| Chat                         | PT. AMTEK SOLUSINDO                      |                                              |                                                        |
|                              | Axioo Mybook 3<br>1 pcs x Rp 2.220.000   | Penyedia<br>PT. AMTEK SOLUSINDO<br>UMKK      | Total Harga<br><b>Rp 2.253.300</b>                     |
|                              |                                          |                                              | Lihat Detail •••                                       |
|                              | EP-01J6R9DEBGNNMZPXWZ7GJAM0ZH + 02 Sep   | 2024, 09:35 WIB • Negosiasi Diajukan Pembeli | Batal otomatis pada<br>(© 05 Sep 2024, 09:35 WIB       |
|                              | PT. AMTEK SOLUSINDO                      |                                              |                                                        |
|                              | Axioo Mybook 3<br>1 pcs x Rp 2.220.000   | Penyedia<br>PT. AMTEK SOLUSINDO<br>UMKK      | Total Harga<br><b>Rp 2.253.300</b>                     |

 Produk/Transaksi masuk ke halaman "Daftar Transaksi -> Negosiasi
 Batas waktu respon masing-masing pihak

3x24 jam

 Jika tidak ada respon lebih dari 3x24 jam, transaksi
 Batal Otomatis

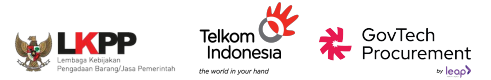

#### Negosiasi

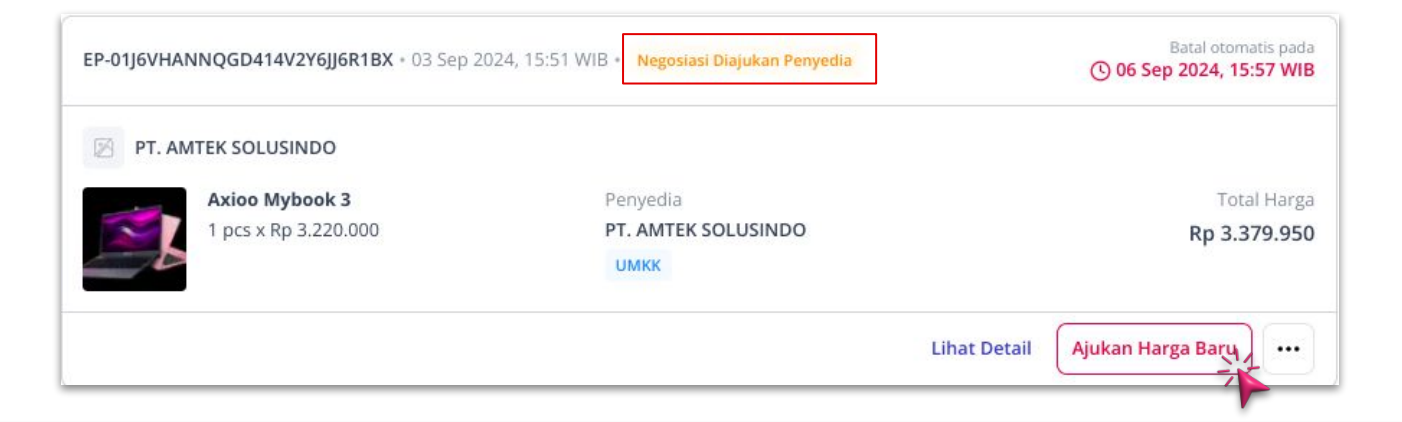

#### Penyedia Mengajukan Harga Baru

- Status transaksi berubah menjadi "Negosiasi Diajukan Penyedia"
- Klik "Lihat Detail" atau "Ajukan Harga Baru" untuk merespon negosiasi baru dari Penyedia
- Jika tidak ada respon lebih dari 3x24 jam, transaksi Batal Otomatis

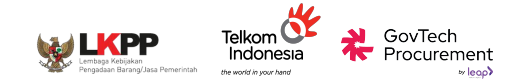

| alog Elektronik Kategori V | Q Cari produk & penyedia di sini                      |                                            |                                     |                       | 🛱 🖂 👸                                                                                        | PP Bendahara 45                                                     |
|----------------------------|-------------------------------------------------------|--------------------------------------------|-------------------------------------|-----------------------|----------------------------------------------------------------------------------------------|---------------------------------------------------------------------|
|                            | Status Pesanan: Negosiasi D                           | iajukan Penyedia                           |                                     |                       | Ringkasan Negosiasi                                                                          |                                                                     |
|                            | Nego Harga Produk &<br>Sepakati harga terbaik untuk s | Layanan Tambaha<br>etiap produk dan layana | <b>an</b><br>n tambahan yang Anda p | besan.                | Total Harga 🛛 💿<br>Sebelum Nego                                                              | Rp 6.504.600                                                        |
|                            | Barang<br>Avion Methods 2                             |                                            |                                     | Masukkan Harga Baru   | Anda Hemat<br>Sebesar                                                                        | -Rp 3.108.000                                                       |
|                            | 1 Pcs (3.000 gr)<br>Harga Satuan                      | : Rp 6.438.000                             |                                     | L                     | Total Harga Akhir                                                                            | Rp 3.396.600                                                        |
|                            | DPP<br>PPN 11%                                        | : Rp 5.800.000<br>: Rp 638.000             |                                     |                       | Dengan melakukan negosiasi,<br>penyedia secara otomatis telal<br>an Ketentuan yang berlaku c | pembeli dan<br>h menyetujui <b>Syarat</b><br>li Katalog Elektronik. |
|                            | DPP Kesepakata<br>Termasuk PPN 11%                    | n :-                                       |                                     | (                     | 2<br>Setujui Harga                                                                           | Nego                                                                |
|                            | Lihat harga jual terenda                              | h                                          |                                     | ~                     | Ajukan Harga                                                                                 | Baru                                                                |
|                            | Oleb                                                  | Harga DPP                                  | Harga Satuan                        | Waktu                 | Chat Penye                                                                                   | dia                                                                 |
|                            | Popuedia Razu                                         | Pp 2 000 000                               | Pp 2 220 000                        | 02 Sop 2024 15:57 W/P | Batalkan N                                                                                   | ego                                                                 |
|                            | Pembeli                                               | Rp 2 000 000                               | Rp 2 220 000                        | 03 Sep 2024 15:51 WIB |                                                                                              |                                                                     |
|                            |                                                       |                                            |                                     |                       |                                                                                              |                                                                     |

## PP merespon pengajuan harga baru dari Penyedia

- PP mengajukan harga negosiasi baru
- PP menyetujui harga baru yang diajukan penyedia
- PP Dapat berkomunikasi dengan penyedia melalui fitur "Chat Penyedia"
- PP dapat membatalkan negosiasi dengan mengemukakan alasannya

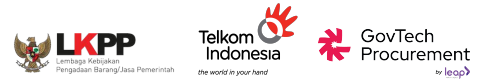

#### Negosiasi

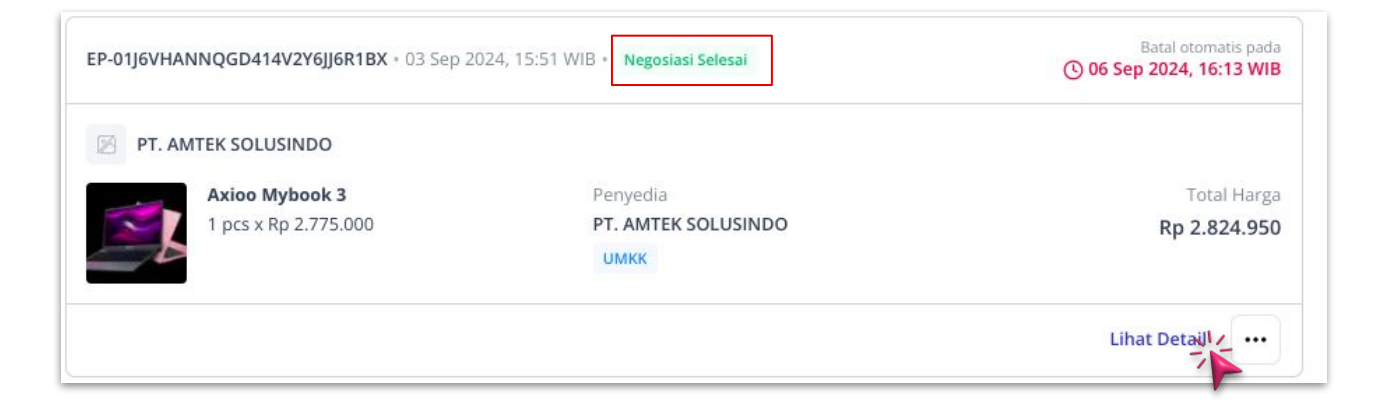

#### Penyedia Menyetujui Negosiasi

- Status transaksi berubah menjadi "Negosiasi Selesai"
- Klik "Lihat Detail" untuk merespon negosiasi baru dari Penyedia
- Jika tidak ada respon lebih dari 3x24 jam, transaksi Batal Otomatis

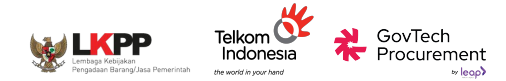

#### Pengajuan ke PPK

🧶 🖂 🦞 PP Bendahara 45 MAPROC Q Cari produk & penyedia di sini... Kategori ~ v ← Detail Pesanan Negosiasi Ajukan Pesanan ke PPK Transaksi V PPK Lihat Riwayat Nego Negosiasi Selesai Lihat Detail Negosiasi **Chat Penyedia** () 06 Sep 2024, 16:13 WIB Otomatis Batal Persetujuan PPK 03 Sep 2024, 15:51:55 Tanggal Pesanan Bantuan Pesanan #EP-01J6VHANNQGD414V2Y6JJ6R1BX Nomor Pesanan Batalkan Nego Chat **Ringkasan Pesanan** Melalui Negosiasi Produk Harga Awal Harga Akhir Jumlah Subtotal Rp 6.438.000 Rp 2.775.000 Rp 2.775.000 Barang 1 Axioo Mybook 3 1 Pcs (3.000 gr) Variasi : Putih Termasuk PPN 11% Ongkos Kirim (Kurir Penyedia - 3 kg) Rp 66.600 Rp 49.950 Rp 49.950 Termasuk PPN 11% **Total Harga** Rp 2.824.950 Ajukan Pesanan ke PPK? Pesanan ini akan diajukan ke PPK untuk di review.

# PP mengajukan pesanan ke

- PP dapat melihat kembali riwayat negosiasi
- PP Dapat berkomunikasi dengan penyedia melalui fitur "Chat Penyedia"
- PP dapat membatalkan negosiasi dengan

mengemukakan alasannya

Batal

Ajukan

Pop up konfirmasi

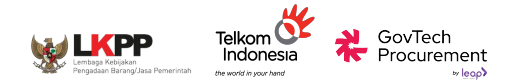

### Pengajuan ke PPK

|                          |                                                                                                    | PP                                |
|--------------------------|----------------------------------------------------------------------------------------------------|-----------------------------------|
| Transaksi V<br>Negosiasi | Daftar Persetujuan PPK Semua Berlangsung Dibatalkan                                                                                            |                                   |
| Persetujuan PPK          | Q Cari nomor pesanan nama produk atau nama penyedia Urutkan 🗸 Semua Status 🗸                                                                   | Reset                             |
| Pesanan<br>Chat          | EP-01J6VHANNQGD414V2Y6JJ6R1BX + 03 Sep 2024, 15:51 WIB + Menunggu Persetujuan PPK () 06 Sep 2024, 16                                           | natis pada<br>6:21 WIB            |
|                          | Axioo Mybook 3     Penyedia     Tot       1 pcs x Rp 2.775.000     PT. AMTEK SOLUSINDO     Rp 2.8       UMKK                                   | tal Harga<br>824.950<br>Negosiasi |
|                          | Lihat Detail                                                                                                    | •••                               |
|                          | EP-01J3F9ZZ1HCG268R7A0A9RRGPS + 23 Jul 2024, 15:05 WIB + Batal Otomatis                                                                        |                                   |
|                          | Company A                                                                                                    |                                   |
|                          | Seragam Dinas         Penyedia         Tot           2 pcs x Rp 99.900         Company A         Rp 2           UMKK         Rp 2         Rp 2 | tal Harga<br>205.350              |

## PP mengajukan pesanan ke PPK

- Status transaksi berubah menjadi " Menunggu persetujuan PPK"
- Transaksi berpindah dari tab "Negosiasi" ke "Persetujuan PPK"
- Jika tidak ada respon lebih dari 3x24 jam, transaksi

#### **Batal Otomatis**

 PP tetap dapat memonitor pesanan melalui halaman detail pesanan

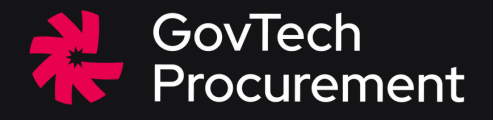

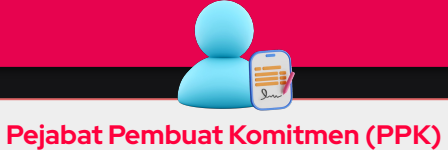

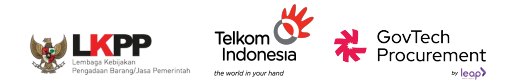

### Pengajuan ke PPK

| Negosiasi       | Semua Berlangsung Diba                    | atalkan                                    |                                                 |
|-----------------|-------------------------------------------|--------------------------------------------|-------------------------------------------------|
| Persetujuan PPK | Q Cari nomor pesanan nama produk atau n   | ama penyedia Urutkan 🗸                     | Semua Status 🗸 Reset                            |
| Pesanan         | EP-01J6VHANNQGD414V2Y6JJ6R1BX + 03 Sep    | 2024, 15:51 WIB • Menunggu Persetujuan PPK | Batal otomatis pada<br>③ 06 Sep 2024, 16:21 WIB |
| Chat            | PT. AMTEK SOLUSINDO                       |                                            |                                                 |
|                 | Axioo Mybook 3                            | Penyedia                                   | Total Harga                                     |
|                 | 1 pcs x Rp 2.775.000                      | PT. AMTEK SOLUSINDO                        | Rp 2.824.950                                    |
|                 |                                           | ИМКК                                       | Melalui Negosiasi                               |
|                 |                                           |                                            | Review Pesanan PP                               |
|                 | EP-01J3F9ZZ1HCG268R7A0A9RRGPS + 23 Jul 20 | 024, 15:05 WIB • Batal Otomatis            |                                                 |

## PPK Melanjutkan Pesanan PP

- Status transaksi berubah menjadi " Menunggu persetujuan PPK"
- Untuk melanjutkan klik "Review Pesanan PP"
- Jika tidak ada respon lebih dari 3x24 jam, transaksi Batal Otomatis
- PP tetap dapat memonitor pesanan melalui halaman detail pesanan

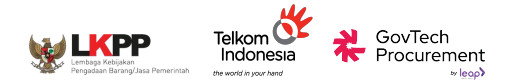

#### Pengajuan ke PPK

|                 | ← Detail Persetujuan PPK                                                            |              |              |            |                   | Buat Pesanan       |
|-----------------|-------------------------------------------------------------------------------------|--------------|--------------|------------|-------------------|--------------------|
| Transaksi 🗸 🗸   | -                                                                                   |              |              |            |                   | Dudercount         |
| Negosiasi       | Menunggu Persetujuan PPK                                                            |              |              |            | Lihat Detail      | Lihat Riwayat Nego |
| Persetujuan PPK | Otomatis Batal                                                                      |              | C            | 🕑 06 Sep 2 | 2024, 16:21 WIB   | Chat Penyedia      |
| Pesanan         | Tanggal Pesanan                                                                     |              |              | 03 Sep     | 2024, 15:51:55    | Bantuan            |
| Chat            | Nomor Pesanan                                                                       |              | #EP-01J6VHA  | NNQGD4     | 14V2Y6JJ6R1BX     | Batalkan Pesanan   |
|                 | Ringkasan Pesanan                                                                   |              |              |            | Melalui Negosiasi |                    |
|                 | Produk                                                                              | Harga Awal   | Harga Akhir  | Jumlah     | Subtotal          |                    |
|                 | Barang<br>Axioo Mybook 3<br>1 Pcs (3.000 gr)<br>Variasi : Putih<br>Termasuk PPN 11% | Rp 6.438.000 | Rp 2.775.000 | 1          | Rp 2.775.000      |                    |
|                 | Ongkos Kirim (Kurir Penyedia - 3 kg)                                                | Rp 66.600    | Rp 49.950    |            | Rp 49.950         |                    |

#### **PPK Review Pesanan**

- PPK Dapat mereview detail transaksi
  - Ringkasan Pesanan
  - Riwayat Nego
  - Detail RUP
  - Informasi Penyedia
- Untuk melanjutkan klik
   "Buat Pesanan"
- Jika tidak ada respon lebih dari 3x24 jam, transaksi
   Batal Otomatis

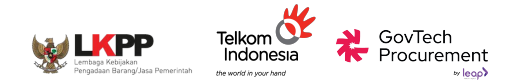

#### Surat Pesanan

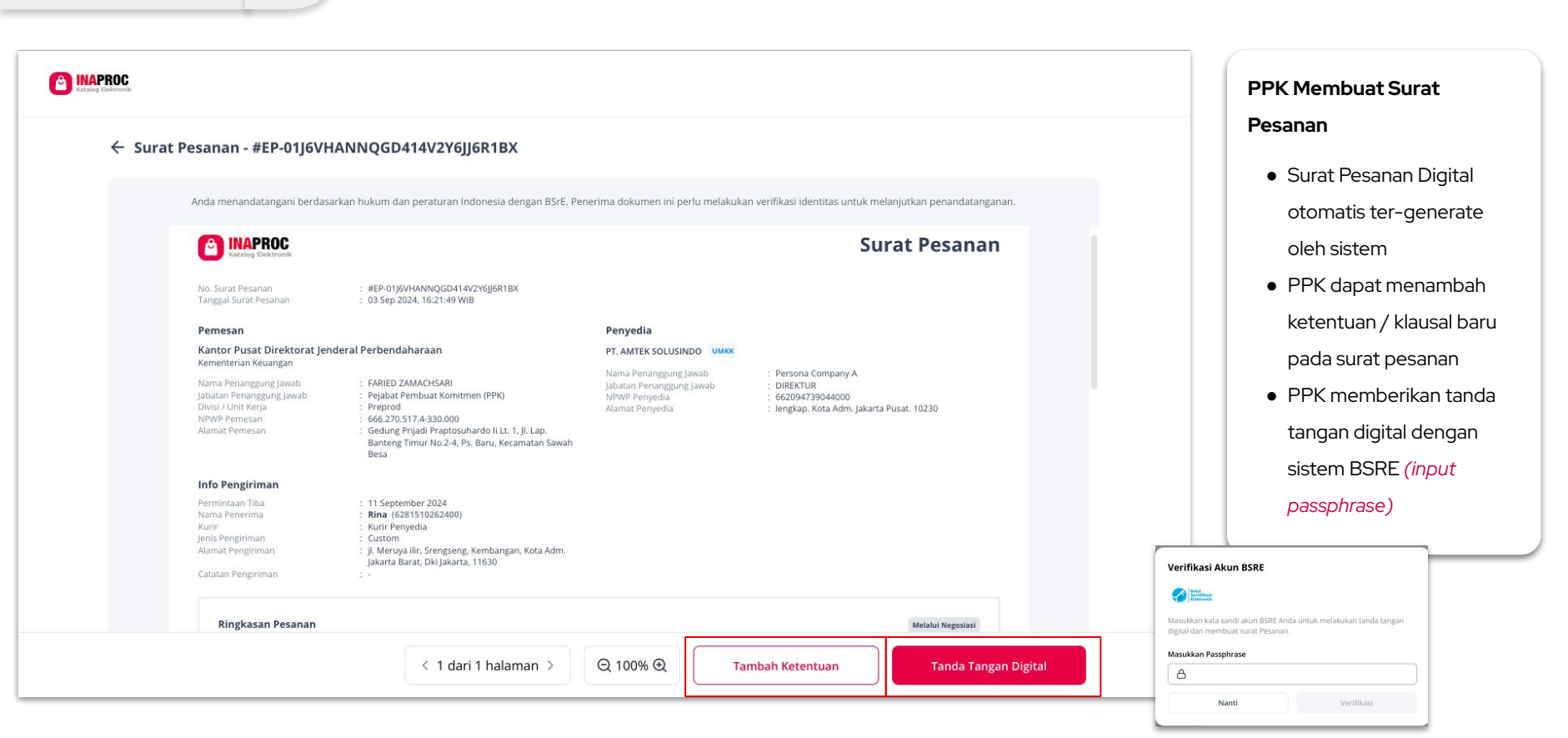

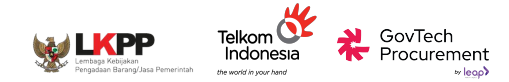

#### Surat Pesanan

| E INAPR | CC Kategori V Q Cari produk & | & penyedia di sini                        |                                              | PP Bendahara                                     |
|---------|-------------------------------|-------------------------------------------|----------------------------------------------|--------------------------------------------------|
|         | Transaksi 🗸                   | Daftar Pesanan                            |                                              |                                                  |
|         | Negosiasi                     | Semua Berlangsung Seles                   | ai Dibatalkan Adendum                        |                                                  |
|         | Persetujuan PPK               | Q Cari nomor pesanan, nama produk atau    | Urutkan 🗸 Sem                                | ua Status 🗸 🧹                                    |
|         | Pesanan                       | EP-01J6VHANNQGD414V2Y6JJ6R1BX + 03 Sep 20 | 024 16:42 WIB Menunggu Konfirmasi Penyedia   | Batal otomatis pada<br>(© 06 Sep 2024, 16:42 WIB |
|         | Chat                          | PA PT. AMTEK SOLUSINDO                    |                                              |                                                  |
|         |                               | Axioo Mybook 3                            | Penyedia                                     | Total Harga                                      |
|         |                               | 1 Pcs x Rp 2.775.000                      | PT. AMTEK SOLUSINDO                          | Rp 2.824.950<br>Melalui Negosiasi                |
|         |                               |                                           |                                              | Lihat Detail                                     |
|         |                               | EP-01J6TVKM321SC34CD3KQ5MV75K + 03 Sep 2  | 2024 09:35 WIB • Selesai Pembayaran Berhasil |                                                  |
|         |                               | PA PT. AMTEK SOLUSINDO                    |                                              |                                                  |
|         |                               | Buku Agenda Kerja                         | Penyedia                                     | Total Harga                                      |
|         |                               | 1 Pcs x Rp 2.220.000                      | PT. AMTEK SOLUSINDO                          | Rp 2.231.100                                     |
|         |                               | $\sim$                                    | ИМКК                                         | Melalui Negosiasi                                |
|         |                               |                                           | Metode Pembayaran                            |                                                  |

## PPK Membuat Surat Pesanan

- PPK menunggu penandatanganan Surat
   Pesanan oleh Penyedia
- Transaksi berpindah dari tab "Persetujuan PPK" ke "Pesanan"
- Status Transaksi
   berubah menjadi
   "Menunggu Konfirmasi
   Penyedia"
- Jika tidak ada respon
   lebih dari 3x24 jam,
   transaksi Batal Otomatis

| Moni | tor & | Mela | niut | kan F | esanan   |
|------|-------|------|------|-------|----------|
|      |       |      |      |       | countair |

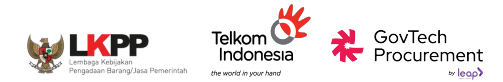

#### Monitor Pesanan

| EP-01J6VHANNQGD414V2Y6JJ6R1BX • 03 Sep 20 | 024 16:42 WIB • Diproses Penyedia |                   |
|-------------------------------------------|-----------------------------------|-------------------|
| PA PT. AMTEK SOLUSINDO                    |                                   |                   |
| Axioo Mybook 3                            | Penyedia                          | Total Harga       |
| 1 Pcs x Rp 2.775.000                      | PT. AMTEK SOLUSINDO               | Rp 2.824.950      |
|                                           | ИМКК                              | Melalui Negosiasi |
|                                           |                                   | Lihat Detail      |

#### Pesanan diproses Penyedia

- Surat Pesanan telah ditandatangani PPK & Penyedia
- Penyedia memproses pengiriman barang
- Status Transaksi berubah menjadi "Diproses Penyedia"
- PPK dapat melacak pengiriman pada "Halaman Detail Pesanan"

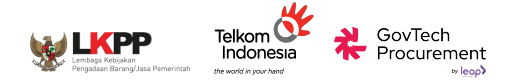

#### **Monitor Pesanan**

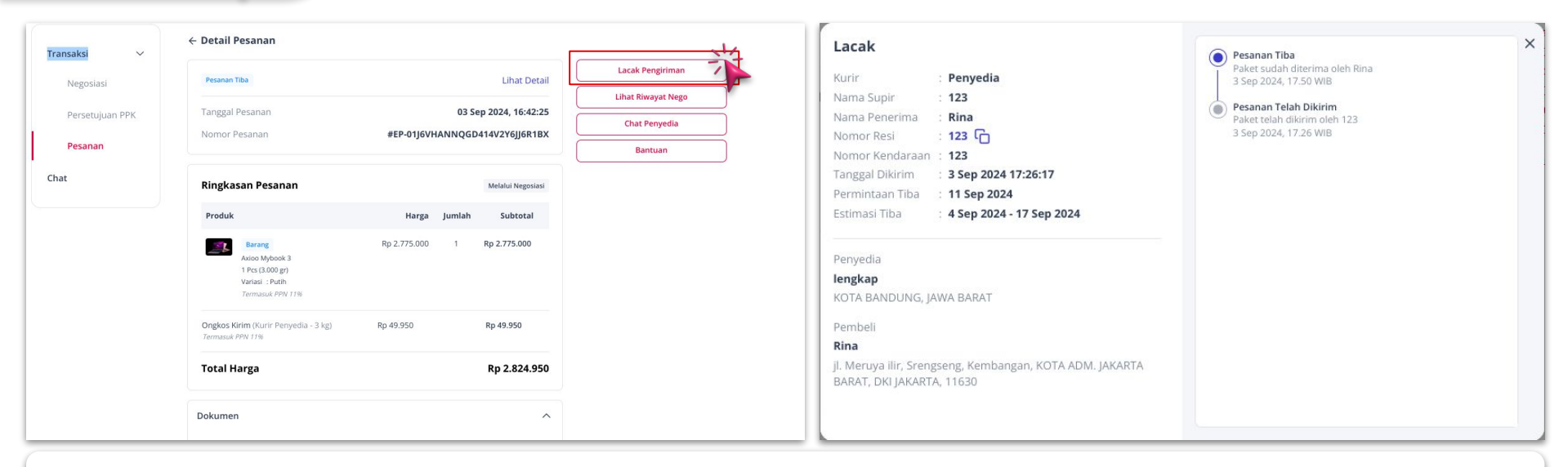

#### Pesanan diproses Penyedia

- PPK dapat melacak pengiriman dengan klik "Lacak Pengiriman"
- Pop up status pengiriman akan menampilkan proses/lokasi barang yang sedang dalam pengiriman

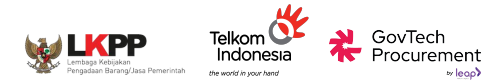

### BAST

| EP-01J6VHANNQGD414V2Y6JJ6R1BX + 03 Sep 20 | 24 16:42 WIB • Pesanan Tiba |              |                    |
|-------------------------------------------|-----------------------------|--------------|--------------------|
| PA PT. AMTEK SOLUSINDO                    |                             |              |                    |
| Axioo Mybook 3                            | Penyedia                    |              | Total Harga        |
| 1 Pcs x Rp 2.775.000                      | PT. AMTEK SOLUSINDO         |              | Rp 2.824.950       |
|                                           | <b>UMKK</b>                 |              | Melalui Negosiasi  |
|                                           |                             | Lihat Detail | Konfirmasi Pesanan |

#### PPK Mengkonfirmasi Pesanan

- Penyedia telah menyelesaikan pengiriman produk ke lokasi yang ditetapkan PP/PPK
- PPK Mengkonfirmasi Pesanan melalui pembuatan BAST secara digital
- Status Transaksi berubah menjadi "Pesanan Tiba"

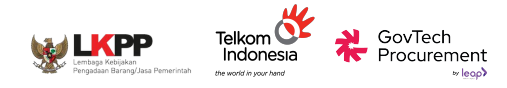

## BAST

|                 | ← Detail Pesanan                                                                    |                                                | UX                 |                    |
|-----------------|-------------------------------------------------------------------------------------|------------------------------------------------|--------------------|--------------------|
| Transaksi 🗸     |                                                                                     |                                                |                    | PPK Mengkonfirmasi |
| Negosiasi       | Penting! Sebelum melakukan konfirm membuka paket. Video ini akap mem                | nasi barang, pastikan telah merekam video saat | Konfirmasi Pesanan | Pesanan            |
| 0               | atau ketidaksesuaian dengan barang                                                  | yang Anda terima.                              | Ajukan Adendum     | PPK Mongkonfirm:   |
| Persetujuan PPK |                                                                                     |                                                | Lacak Pengiriman   |                    |
| Pesanan         | Pesanan Tiba                                                                        | Lihat Detail                                   | Lihat Riwayat Nego | Pesanan melalul    |
| Chat            | Tanggal Pesanan                                                                     | 03 Sep 2024, 16:42:25                          | Chat Penyedia      | secara digital     |
|                 | Nomor Pesanan                                                                       | #EP-01J6VHANNQGD414V2Y6JJ6R1BX                 | Bantuan            | Pastikan merekam   |
|                 |                                                                                     |                                                |                    | video saat pembuk  |
|                 | Ringkasan Pesanan                                                                   | Melalui Negosiasi                              |                    | paket untuk klaim  |
|                 | Produk                                                                              | Harga Jumlah Subtotal                          |                    | asuransi           |
|                 | Barang<br>Axioo Mybook 3<br>1 Pcs (3.000 gr)<br>Variasi : Putih<br>Termasuk PPN 11% | Rp 2.775.000 1 <b>Rp 2.775.000</b>             |                    |                    |
|                 | Ongkos Kirim (Kurir Penyedia - 3 kg)                                                | Rp 49.950 Rp 49.950                            |                    |                    |

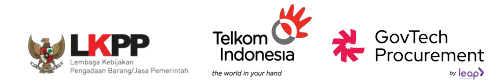

#### BAST

#### Pemeriksaan Tepat Guna

#### Masukkan Tanggal Selesai Pemeriksaan

#### dd/mm/yyyy

Klik untuk **ceklis** jika produk diterima telah sesuai dengan pernyataan di bawah ini.

Saya menyatakan fungsi barang sudah sesuai.

Saya menyatakan jumlah barang sudah sesuai.

Saya menyatakan waktu pengiriman sudah sesuai.

| Jika ada kondisi y | ang tidak sesu | ai, silakan | klik di sin | i untuk | menghubun | g |
|--------------------|----------------|-------------|-------------|---------|-----------|---|
| pusat resolusi ka  | mi.            |             |             |         |           |   |

|     |     | -  |       |
|-----|-----|----|-------|
| Na  | nfi | Sa | la.   |
| 140 |     | 20 | L C L |

Selanjutnya

#### Konfirmasi Terima Pesanan

Selanjutnya, masukkan nomor BAST. Dengan klik "Setuju" maka Anda sudah melakukan proses pemeriksaan dan BAST akan terbuat dengan nomor tersebut

#### Masukkan Nomor BAST

2

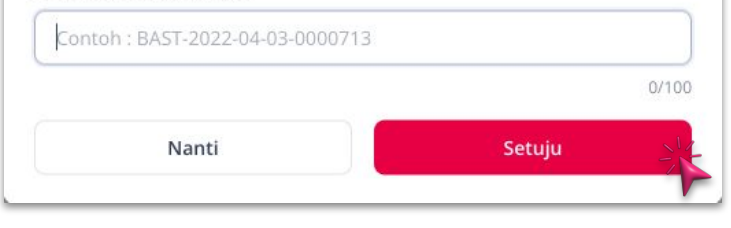

#### PPK Mengkonfirmasi Pesanan

- 1. Pop up 1: Isi detail pemeriksaan tepat guna
- 2. Pop up 2: Isi nomer BAST untuk pembuatan BAST Digital

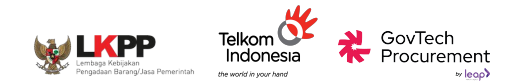

#### BAST

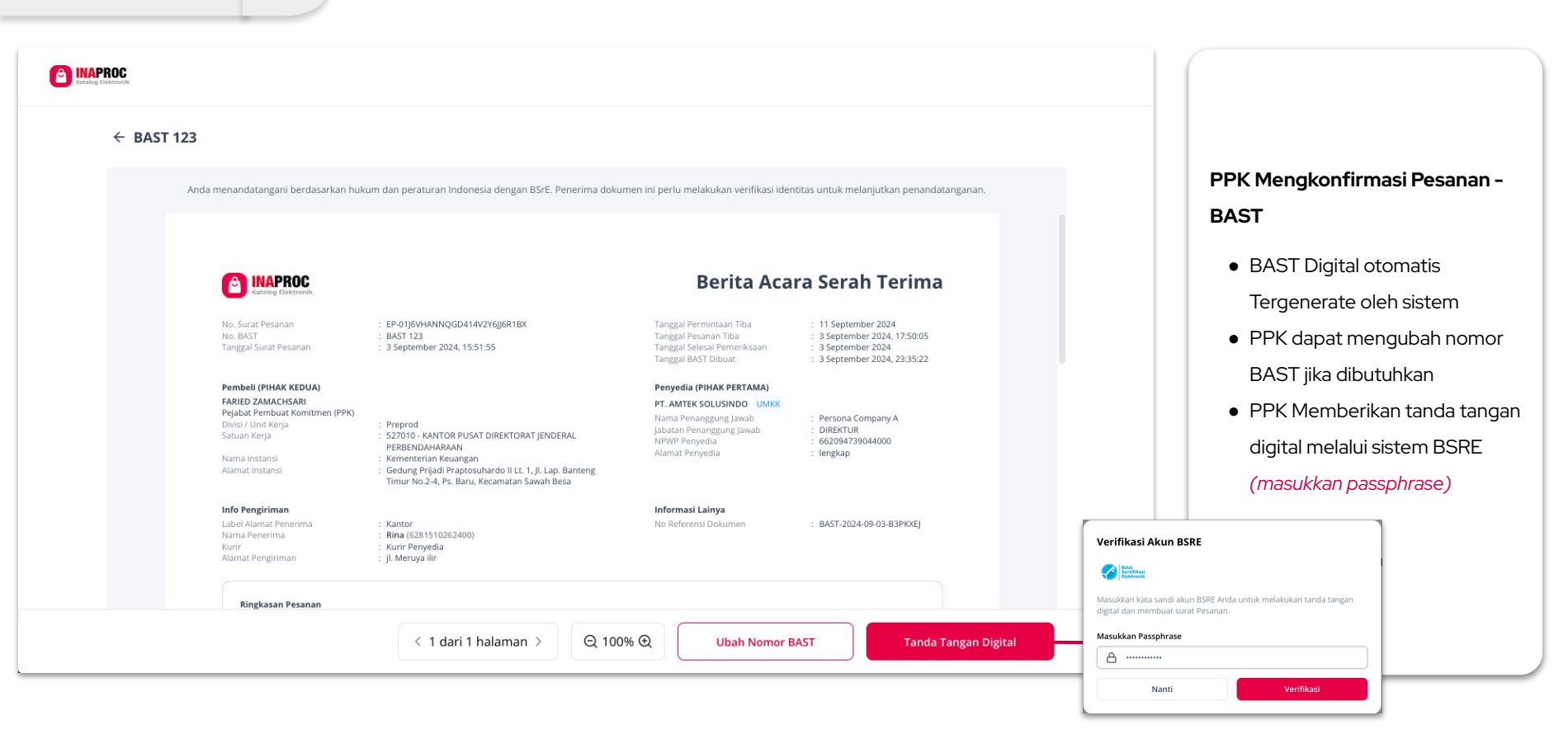

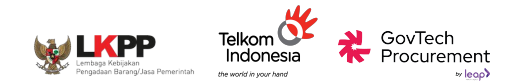

#### BAST

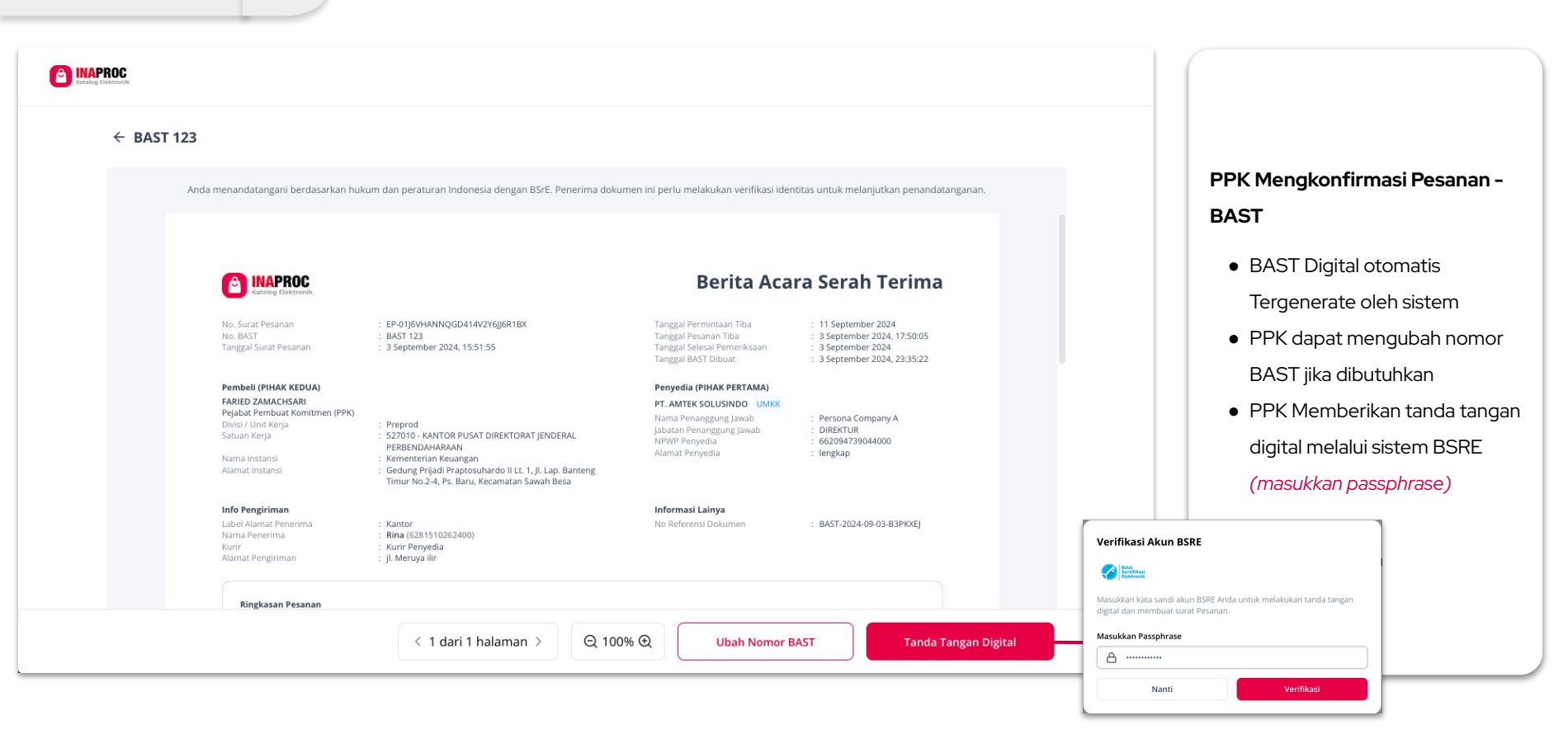

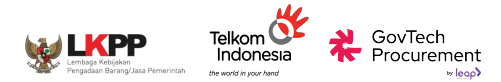

### BAST

| PA PT. AMTEK SOLUSINDO |                     |                   |
|------------------------|---------------------|-------------------|
| Axioo Mybook 3         | Penyedia            | Total Harg        |
| 1 Pcs x Rp 2.775.000   | PT. AMTEK SOLUSINDO | Rp 2.824.950      |
|                        | UMKK                | Melalui Negosiasi |

#### PPK Menunggu Penyedia menandatangani BAST

- Status Transaksi bertambah dengan keterangan "Menunggu Konfirmasi Penyedia"
- PPK dapat memberikan penilaian/rating pesanan kepada Penyedia (in development)

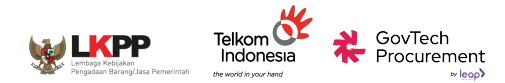

#### Penilaian Pesanan

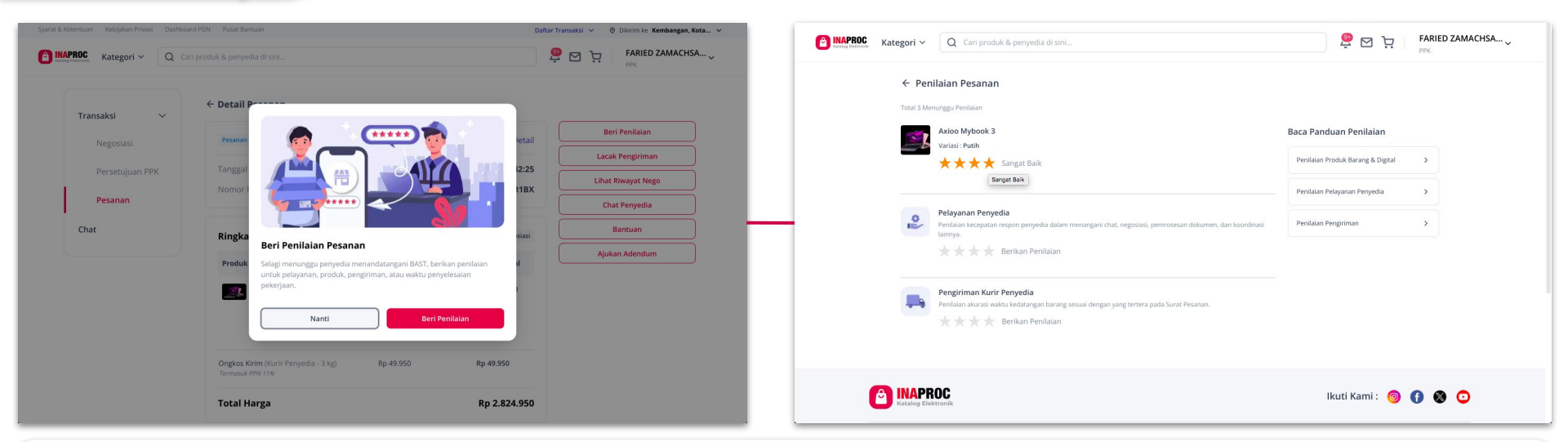

#### PPK Memberikan penilaian pesanan (on development)

- PPK dapat memberikan penilaian secara langsung ataupun nanti
- 3 Jenis Penilaian yang dapat diberikan oleh PPK (Rating & Ulasan)
  - o Penilaian Pesanan
  - Pelayanan Penyedia
  - Pengiriman Kurir Penyedia (jika memilih opsi Kurir Penyedia)

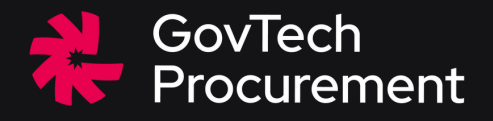

## Adendum Pesanan

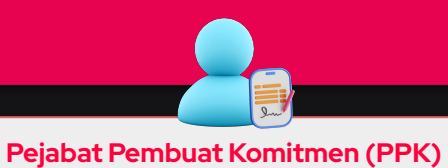

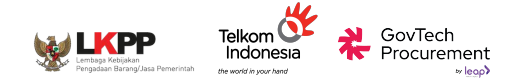

# **PANDUAN PPK:**

# ADENDUM PESANAN

## PPK Melakukan / Menanggapi Ajuan Adendum Pesanan

Jika terdapat kebutuhan untuk perubahan pada pesanan, PPK ataupun Penyedia dapat untuk melakukan adendum pesanan untuk:

## Secara Mandiri

- Perubahan volume/kuantitas produk
- Perubahan harga pengiriman kurir penyedia
- Pergantian ketentuan tambahan dalam Surat Pesanan
- Perubahan persentase (%) PPN dari masing-masing produk dan layanan tambahan
- Pergantian tanggal permintaan tiba
- Penghapusan layanan tambahan

#### Pengembangan

- Perubahan Persentase (%) PPnBM
- Penambahan layanan tambahan
- Pergantian penanggung jawab penandatanganan dalam surat pesanan

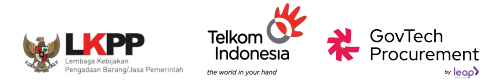

## PPK Melakukan Adendum Pesanan

## **Perhatian:**

- Demi kelancaran proses transaksi harap melakukan **konfirmasi** kebutuhan adendum kepada Penyedia melalui **fitur Chat** terlebih dahulu.
- Batas waktu persetujuan adendum adalah 3 x 24 jam sejak adendum diajukan oleh PPK/Penyedia.
- PPK dapat melakukan adendum **sebelum pembuatan BAST / melakukan pembayaran**. Jika PPK sudah melakukan pembayaran, maka adendum tidak dapat dilakukan.
- Dalam opsi pengiriman barang dari pihak ke-3 (selain kurir penyedia), adendum hanya dapat dilakukan sebelum penyedia request Pickup

| ransaksi          | Discases Ferwedia                                                                                                    |              |        | Ubat Detail         | Lihat Riwayat Nego |
|-------------------|----------------------------------------------------------------------------------------------------|--------------|--------|---------------------|--------------------|
| Negosiasi         |                                                                                                    |              |        |                     | Lacak Pengiriman   |
| Persetujuan PPK 🧕 | Tanggal Pesanan<br>Nomor Pesanan                                                                                                    |              | #FP-KI | 1 Mar 2023 11:02:45 | Chat Penyedia      |
| Pesanan 😕         |                                                                                                    |              |        |                     | Bantuan            |
| Chat              | Ringkasan Pesanan                                                                                                    |              |        | Melalui Negosiasi   | (Ajukan Adendum    |
| Pengaturan        | Produk                                                                                                    | Harga        | Jumlah | Subtotal            | Ajukan Pembatalan  |
|                   | Finition         Construction         Privil           Banglau Kantor Bahan Kulti         Sintetis - Warna Hitam         I           1 Pric (2, 20 ng)         Variati : Rabana JUR, Path         Carata           Variati : Rabana JUR, Path         Carata         Chargas           Priv 2003 & Prink(* 11%)         Privilia         Privilia | Rp4.000.000  | 1      | Rp4.000.000         |                    |
|                   | File (Verdenmarken) for<br>Madoook.2021<br>17cc(253vg)<br>Variet : Start 9208<br>Carean : Dhurgiais<br>ney 203 & Dhors(11)                                                                                                    | Rp24.000.000 | ı      | Rp24.000.000        |                    |
|                   | Legariani : Garansi - 12 bulan                                                                                                    | Rp50.000     | 1      | Rp50.000            |                    |

# PANDUAN PPK:

# ADENDUM PESANAN

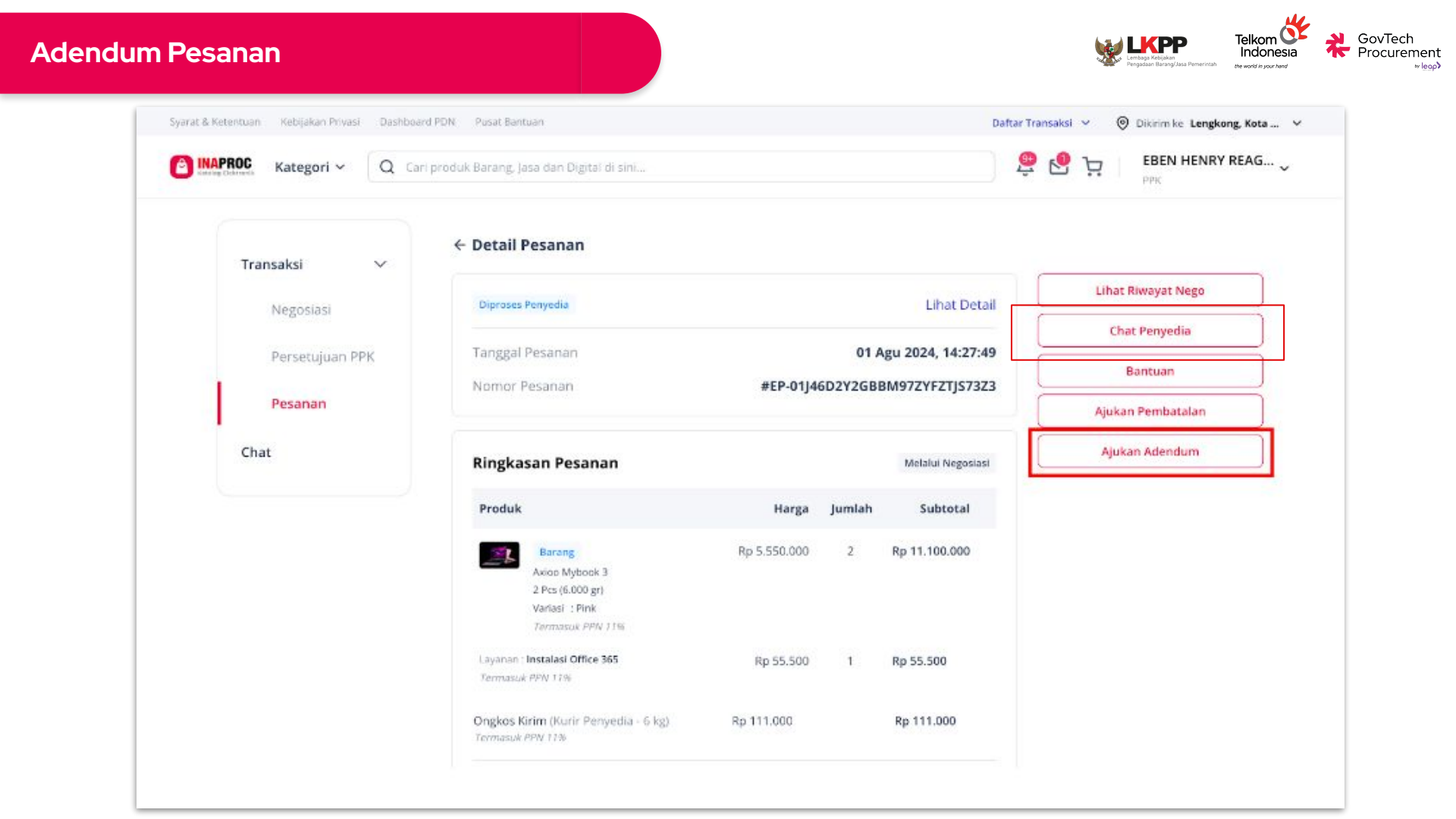

## Adendum Pesanan

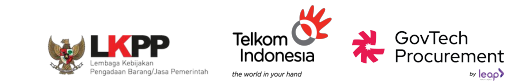

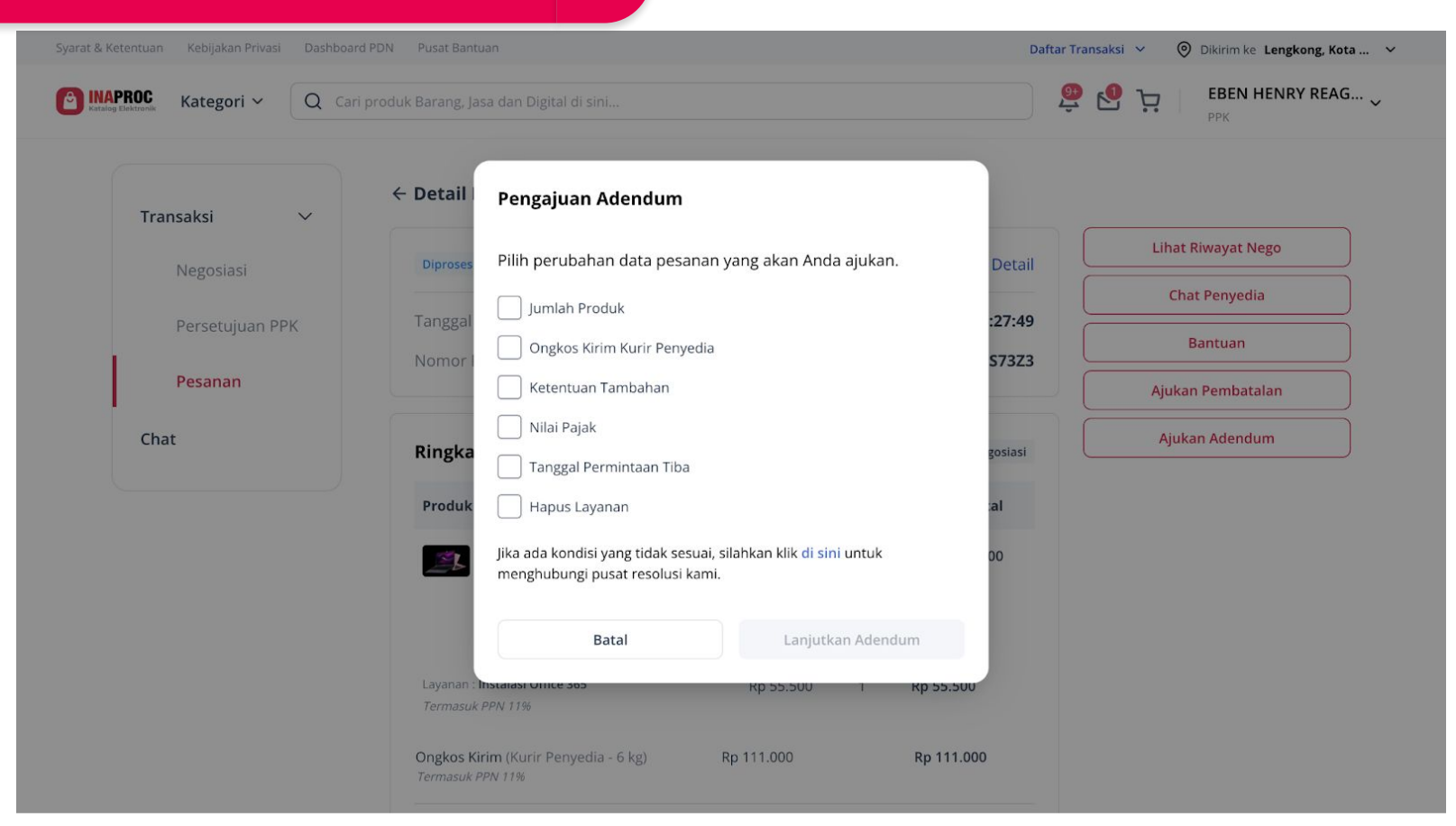

• Pilih jenis perubahan adendum pada pop up pengajuan adendum

## Adendum Pesanan

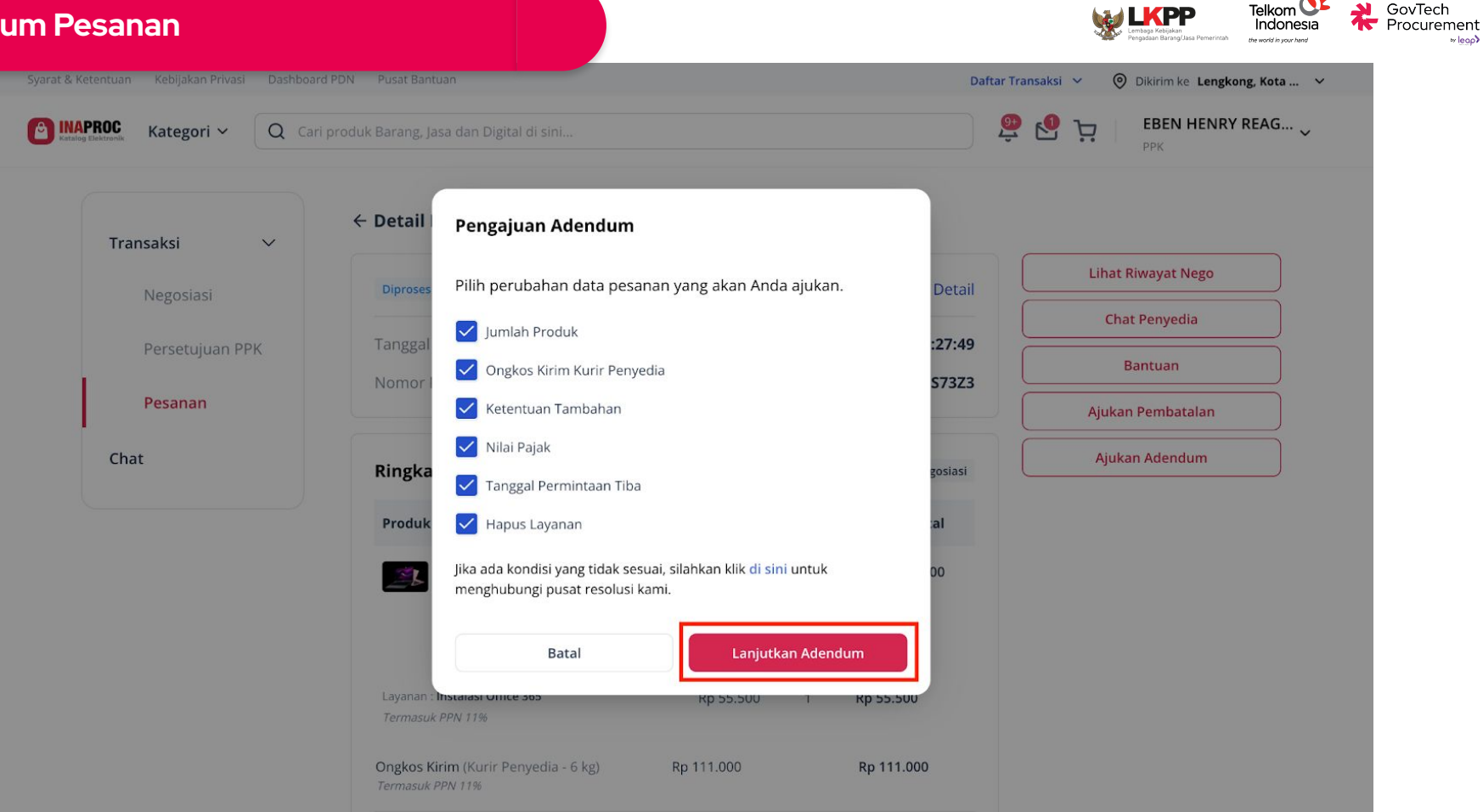

v leop)

PPK dapat melakukan perubahan pada satu atau lebih data secara bersamaan.

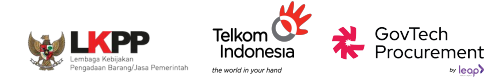

• Lakukan Perubahan Data

| INAPROC | Kategori 🗸                                | • Q ca                                                     | ri produk Barang,                  | Jasa dan Dig                 | gital di sini                   |                                     |                             |                                    |                                     |                        | <u>.</u>                 | Ä                    |                | EBEN HEN                | RY REAG 🗸 |
|---------|-------------------------------------------|------------------------------------------------------------|------------------------------------|------------------------------|---------------------------------|-------------------------------------|-----------------------------|------------------------------------|-------------------------------------|------------------------|--------------------------|----------------------|----------------|-------------------------|-----------|
|         | ← Pengajua                                | an Adendu                                                  | m                                  |                              |                                 |                                     |                             |                                    |                                     |                        |                          |                      |                |                         |           |
|         | () Catat<br>Surat a<br>ada. Gi<br>surat p | tan Penting!<br>adendum adala<br>iunakan adend<br>pesanan. | h dokumen yang<br>am ini untuk men | digunakan u<br>gubah isi sur | intuk mengubi<br>rat pesanan ya | ah atau menami<br>ing telah dibuat. | bahkan kete<br>Perlu diinga | ituan, persyara<br>t, surat adendi | atan, dan inforr<br>um berfungsi se | masi perv<br>ebagai pe | ting dalan<br>elengkap s | n kontra<br>dan tida | ak ya<br>ak me | ng sudah<br>inggantikan |           |
|         | Perubahan                                 | Jumlah &                                                   | ersentase P                        | ajak                         |                                 |                                     |                             |                                    |                                     |                        |                          |                      |                |                         |           |
|         | No                                        | Nama Prod                                                  | ık                                 |                              |                                 |                                     |                             | Jumlah                             |                                     |                        |                          | PPN                  |                |                         |           |
|         | 1.                                        | Axioo Mybo                                                 | άk 3                               |                              |                                 |                                     |                             | - 2                                | +                                   |                        | 1                        | 196                  | •              |                         |           |
|         |                                           | Layanan ( <b>Insta</b>                                     | asi Office 365 - Inst.             | alasi Office 36              | 5                               |                                     | C                           | Hapus Laya                         | anan                                |                        |                          | 195                  | × )            |                         |           |
|         | Perubahan                                 | ı Ongkos Ki                                                | rim                                |                              |                                 |                                     |                             |                                    |                                     |                        |                          |                      |                |                         |           |
|         | Jenis Pengir                              | riman                                                      |                                    |                              | Harga Sebe                      | lum                                 |                             |                                    | Harga Terl                          | baru                   |                          |                      |                |                         |           |
|         |                                           |                                                            |                                    |                              |                                 |                                     |                             |                                    |                                     |                        |                          | Prev                 | view I         | Perubahan               |           |
|         | Perubahan                                 | Permintaa                                                  | n Tiba                             |                              |                                 |                                     |                             |                                    |                                     |                        |                          |                      |                |                         |           |
|         | Tanggal Set                               | belum                                                      |                                    |                              |                                 |                                     |                             |                                    | Tanggal Terb                        | iaru                   |                          |                      |                |                         |           |
|         | 17-08-2024                                | 4                                                          |                                    |                              |                                 |                                     |                             |                                    | dd-mn                               | m-39999                |                          |                      |                |                         |           |
|         | Perubahan                                 | Ketentuar                                                  |                                    |                              |                                 |                                     |                             |                                    |                                     |                        |                          |                      |                |                         |           |
|         | Ketentuan S                               | Sebelum                                                    |                                    |                              |                                 |                                     | Ketentuar                   | Terbaru                            |                                     |                        |                          |                      |                |                         |           |
|         |                                           |                                                            |                                    |                              |                                 |                                     | Masuka                      | n Ketentuan l                      | baru disini.                        |                        |                          |                      |                |                         |           |
|         |                                           |                                                            |                                    |                              |                                 |                                     |                             |                                    |                                     |                        |                          |                      |                | h                       |           |
|         | Alasan Ad                                 | dendum                                                     |                                    |                              |                                 |                                     |                             |                                    |                                     |                        |                          |                      |                |                         |           |
|         | Tuliskan ala:                             | isan mengapa j                                             | engajuan Adendi                    | am diperluka                 | anu                             |                                     |                             |                                    |                                     |                        |                          |                      |                |                         |           |
|         |                                           |                                                            |                                    |                              |                                 |                                     |                             |                                    |                                     |                        |                          | Prev                 | view I         | Perubahan               |           |

Daftar Transaksi v @ Dikirim ke Lengkong Kota ... v

| Adendum Pesa       | nan                                                         |                            | Versioner Kenney Jasa Perennan                   | elkomesia<br>holonesia<br>orde por herd |
|--------------------|-------------------------------------------------------------|----------------------------|--------------------------------------------------|-----------------------------------------|
| Syarat & Ketentuar | n Kebijakan Privasi Dashboard PDN Pusat Bantuan             |                            | Daftar Transaksi 🗸 🛛 🎯 Dikirim ke Lengkong, Kota | •                                       |
| Katalog Elektronik | Kategori 🗸 🛛 Q Cari produk Barang, Jasa dan Digital di sini |                            | BEEN HENRY REAG                                  | ••                                      |
|                    |                                                             | C=                         |                                                  |                                         |
|                    | Perubahan Ketentuan                                         |                            |                                                  |                                         |
|                    | Ketentuan Sebelum                                           | Ketentuan Terbaru          |                                                  |                                         |
|                    |                                                             | Contoh perubahan ketentuan |                                                  |                                         |
|                    |                                                             |                            |                                                  |                                         |
|                    |                                                             |                            |                                                  |                                         |
|                    | Alasan Adendum                                              |                            |                                                  |                                         |
|                    | Contoh alasan pengajuan adendum                             |                            |                                                  |                                         |
|                    |                                                             |                            |                                                  |                                         |
|                    |                                                             |                            | Preview Perubahan                                |                                         |
|                    |                                                             |                            |                                                  |                                         |

• "Preview Perubahan" Untuk meninjau ulang adendum

## Adendum Pesanan

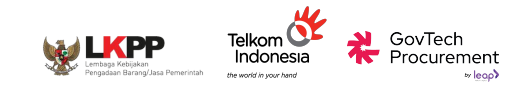

| Bingkasan Deruhahan Desaran                                                                      |                     |                     |                                  |                                |                      | • — •• ррк                       |  |
|--------------------------------------------------------------------------------------------------|---------------------|---------------------|----------------------------------|--------------------------------|----------------------|----------------------------------|--|
| Ringkasan Perubanan Pesanan                                                                      |                     |                     |                                  |                                |                      |                                  |  |
| Nama Produk                                                                                      | Jumlah<br>Akhir     | Harga DPP           | Subtotal                         | PPN                            | PPnBM                | Harga Akhir                      |  |
| Axioo Mybook 3<br>2 pcs (6.000 gr)<br>Variasi : Pink<br>Tidak kena Pajak                         | 2 →<br>5            | Rp 5.000.000        | Rp 10.000.000 →<br>Rp 25.000.000 | Rp 1.100.000 →<br>Rp 0         |                      | Rp 11.100.000 →<br>Rp 25.000.000 |  |
| Layanan : Instalasi Office 365 - Instalasi Office<br>365<br><i>Tidak kena Pajak</i>              | 1 →<br>Tidak<br>Ada | Rp 50.000           | Rp 50.000 →<br>Rp 0              | Rp 5.500 →<br>Tidak Kena Pajak |                      | Rp 55.500 →<br>Rp 0              |  |
| https://buyer-preproduction.eproc.dev/snapsl<br>a741-63eca7d8e34e                                | not-produc          | t?orderId=01J46D2Y2 | GBBM97ZYFZTJS73Z3∨               | derKey=0bbd545c-58e0-          | 47eb-b18c-29943b61e5 | 95&productId=c8fe6b91-cf0b-4b2e- |  |
|                                                                                                  |                     |                     | Rp 100.000 →                     | Rp 11.000 →                    | e                    | Rp 111.000 →<br>Rp 50.000        |  |
| <b>Ongkos Kirim</b> (Kurir Penyedia - 6 kg)<br><i>Tidak kena Pajak</i>                           |                     |                     |                                  | NP 0                           |                      |                                  |  |
| Ongkos Kirim (Kurir Penyedia - 6 kg)<br><i>Tidak kena Pajak</i><br>Total Harga                   |                     |                     |                                  | кр о                           |                      | Rp 11.266.500 →<br>Rp 25.100.000 |  |
| Ongkos Kirim (Kurir Penyedia - 6 kg)<br><i>Tidak kena Pajak</i><br>Total Harga<br>Alasan Adendum |                     |                     |                                  |                                |                      | Rp 11.266.500 →<br>Rp 25.100.000 |  |

## • Tinjau detail perubahan dan buat surat adendum
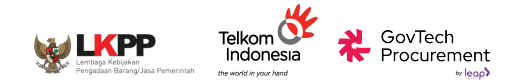

| ← Surat Adendu | m - #EP-01J46D2Y2GBBM97ZYFZTJS73Z3                                                                             |                                                                 |                                                                |                                                            |
|----------------|----------------------------------------------------------------------------------------------------|-----------------------------------------------------------------|----------------------------------------------------------------|------------------------------------------------------------|
|                | Anda menandatangani berdasarkan hukum dan peraturar                                                            | i Indonesia dengan BSrE. Penerima dokumen ini p                 | perlu melakukan verifikasi identitas untuk melanjutkan penanda | tanganan.                                                  |
|                |                                                                                                    |                                                                 | Adendum Surat Pesanar                                          | 1                                                          |
|                | No. Surat Pesanan : #EP-01J46D2<br>No. Adendum Surat Pesanan : #EP-01J46D2<br>Tanggal Pembelian : 01 Agu 2024, | '2GBBM97ZYFZTJ57323<br>/2GBBM97ZYFZTJ57323-AD01<br>14:27:49 WIB |                                                                |                                                            |
|                | Perubahan Jumlah & Persentase Pajak                                                                            | time to be                                                      | 2011                                                           |                                                            |
|                | 1. Axico Mybook 3                                                                                              | 2 → 1                                                           | 11% → 1.1%                                                     | Verifikasi Akun BSRE                                       |
|                | Perubahan Ongkos Kirim                                                                                         |                                                                 |                                                                |                                                            |
|                | Jenis Pengiriman                                                                                               | Harga Sebelum                                                   | Harga Terbaru                                                  | Masukkan kata sandi akun BSDE Anda untuk melakukan tanda t |
|                | Kurir Penyedia                                                                                                 | Rp100.000                                                       | Rp50.000                                                       | digital dan membuat surat Pesanan.                         |
|                | Perubahan Permintaan Tiba                                                                                      |                                                                 |                                                                | Masukkan Passphrase                                        |
|                | Tanggal Sebelum                                                                                                | Tanggal Sesudah                                                 |                                                                |                                                            |
|                | 17-08-2024                                                                                                    | 31-08-2024                                                      |                                                                | Batal Verifikasi                                           |
|                | Perubahan Ketentuan                                                                                            |                                                                 |                                                                |                                                            |
|                |                                                                                                    |                                                                 |                                                                |                                                            |

• Tanda tangan adendum surat pesanan

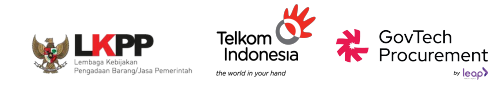

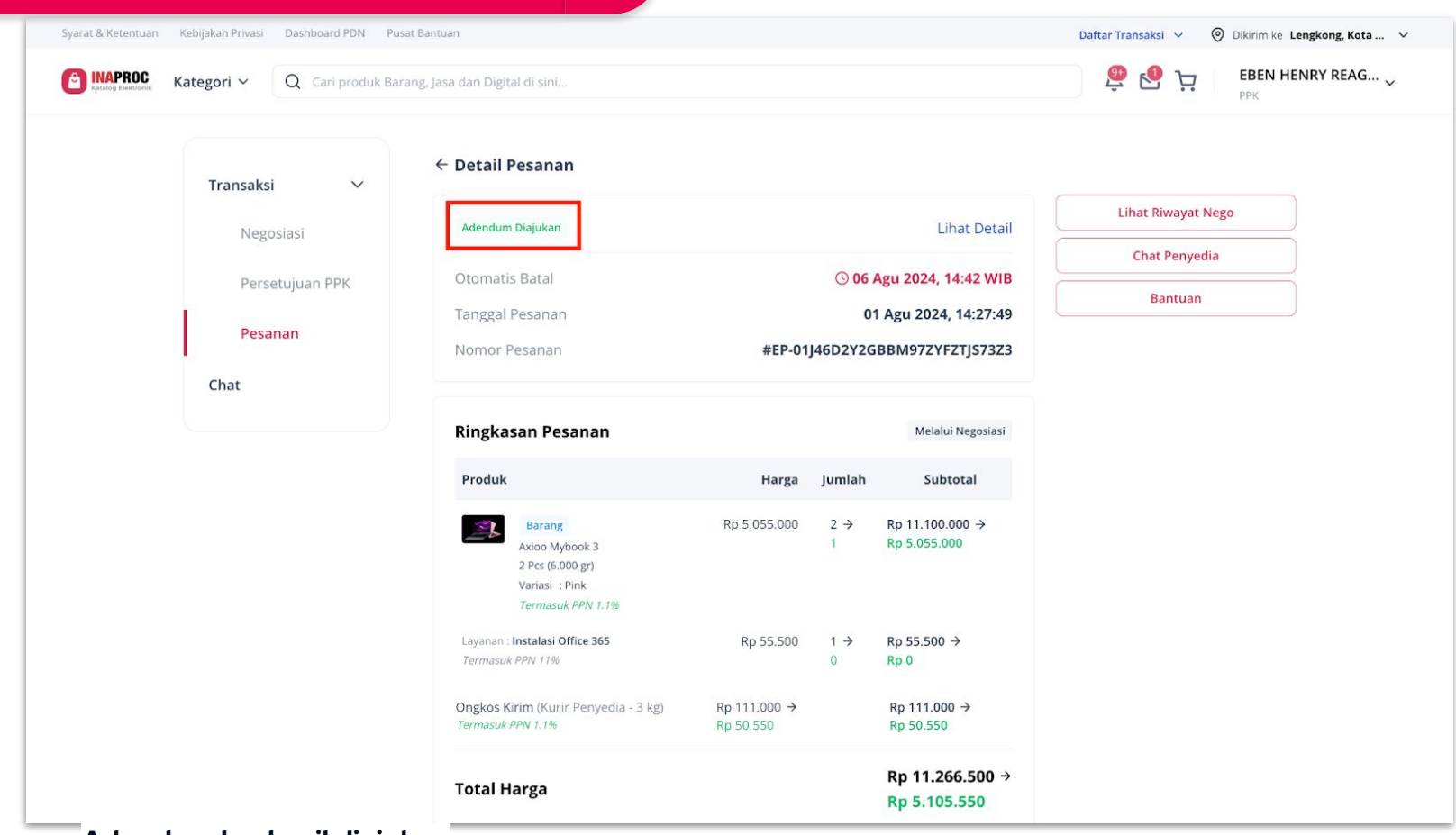

Adendum berhasil diajukan

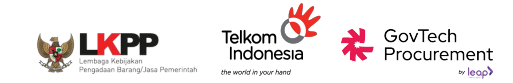

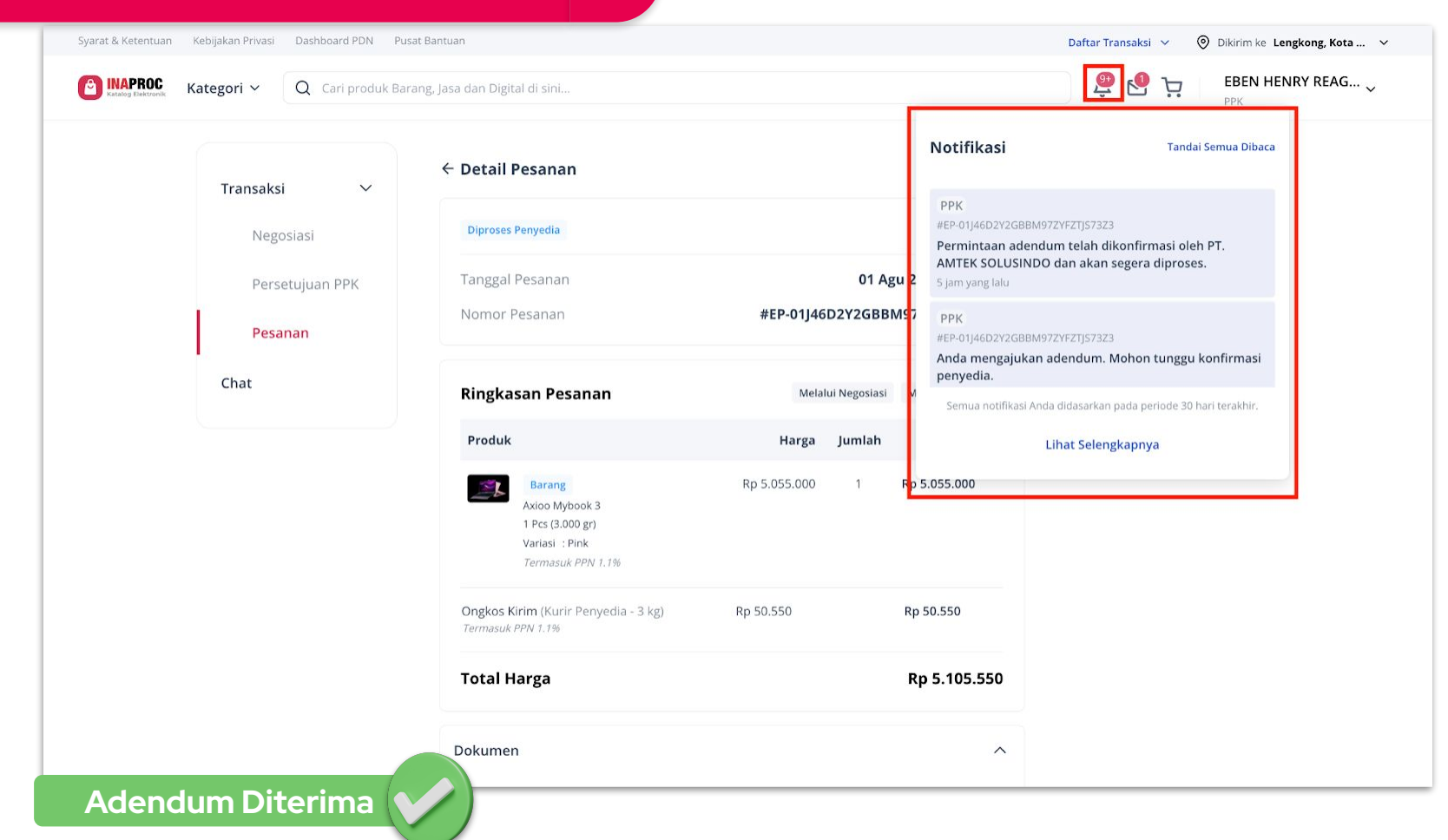

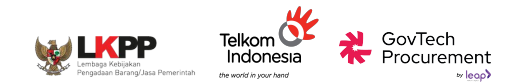

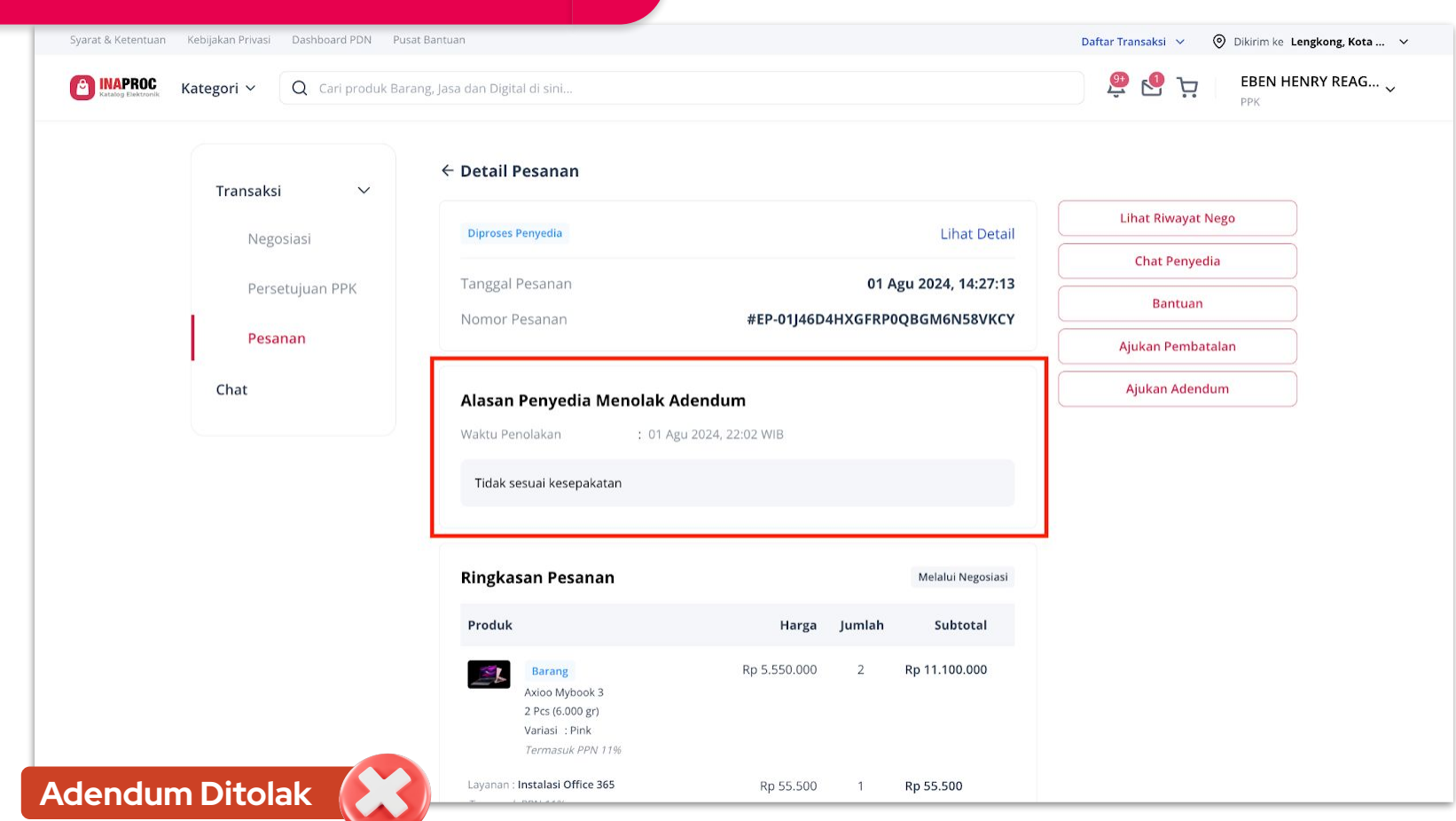

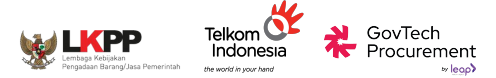

## **PANDUAN PPK:**

# ADENDUM PESANAN

PPK Menanggapi Pengajuan Adendum Penyedia

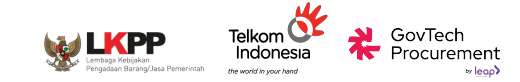

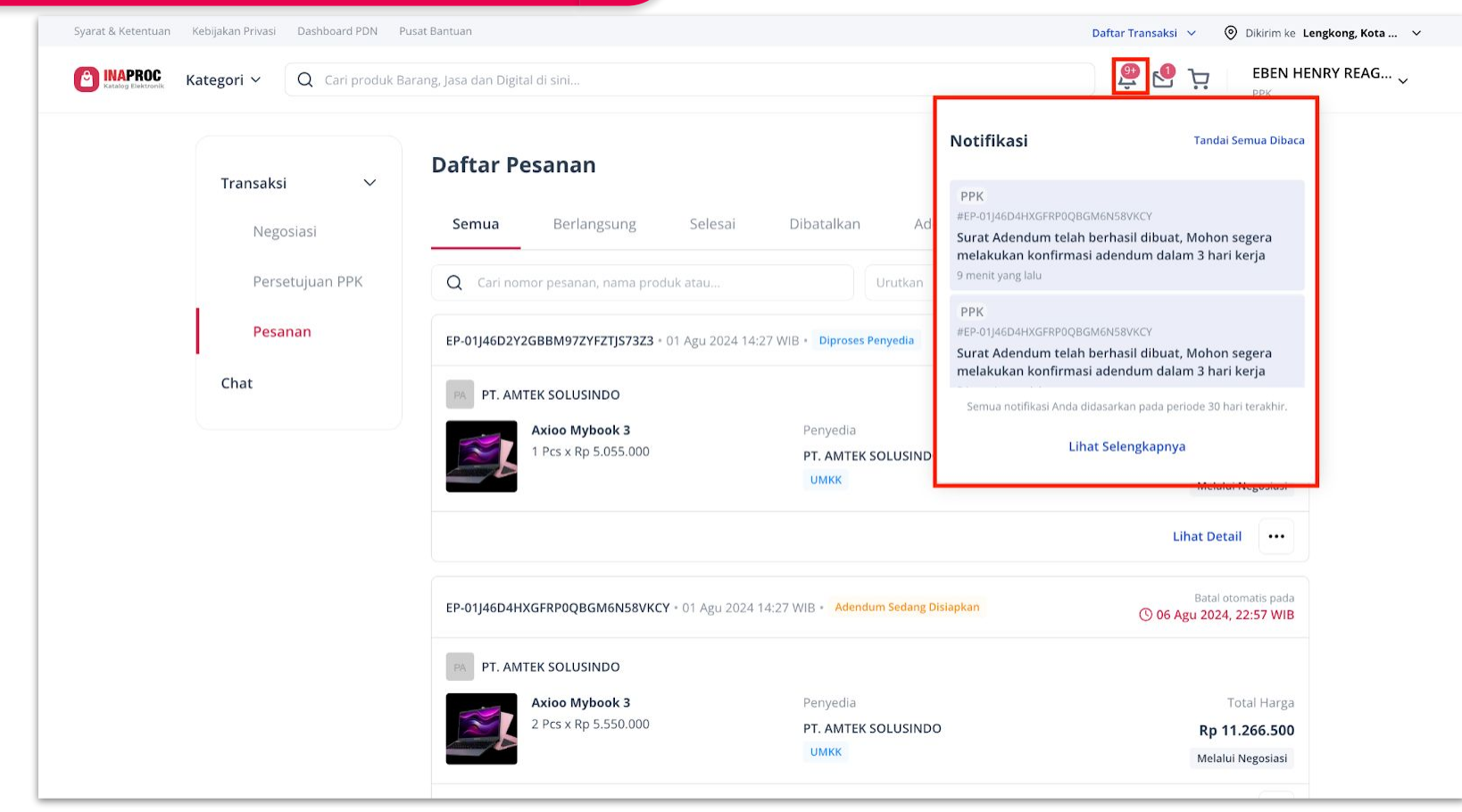

• Menerima Notifikasi Adendum

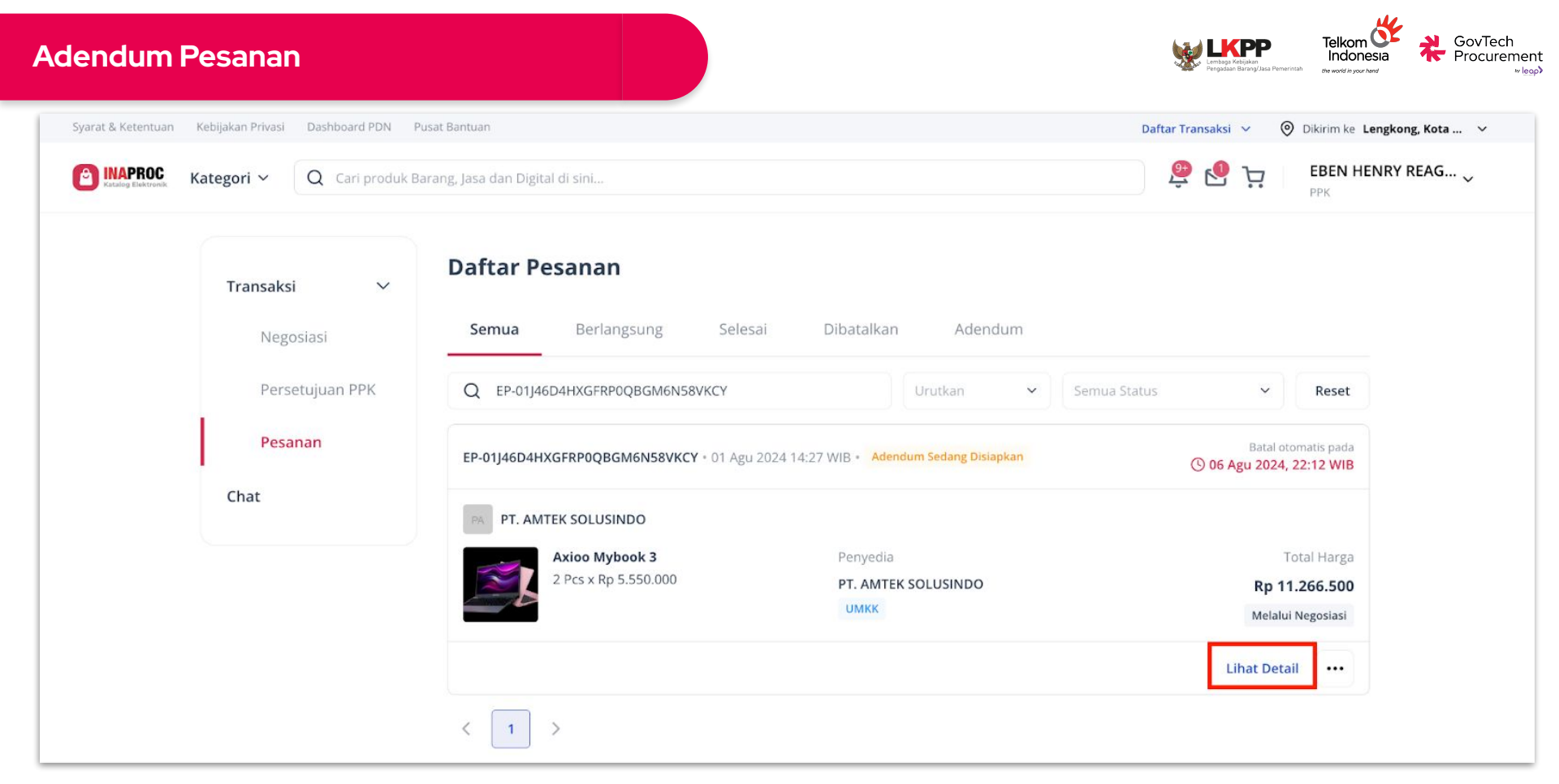

- Pesanan akan memiliki status "Adendum Sedang Disiapkan".
- PPK dapat melihat detail adendum pesanan dengan cara klik "Lihat Detail".

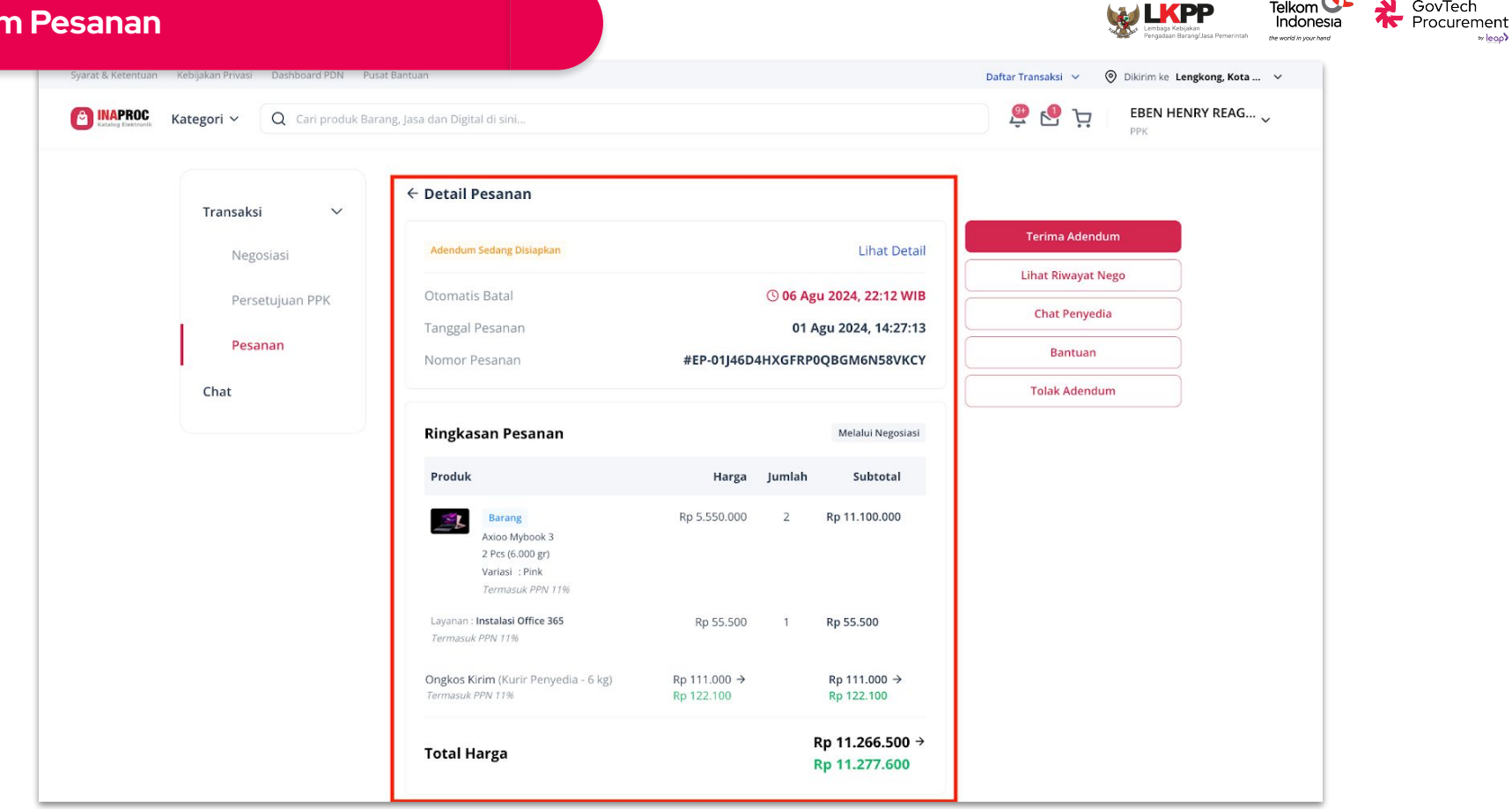

GovTech

∞ leop)

PPK dapat meninjau pengajuan adendum pada halaman Detail Adendum Pesanan. •

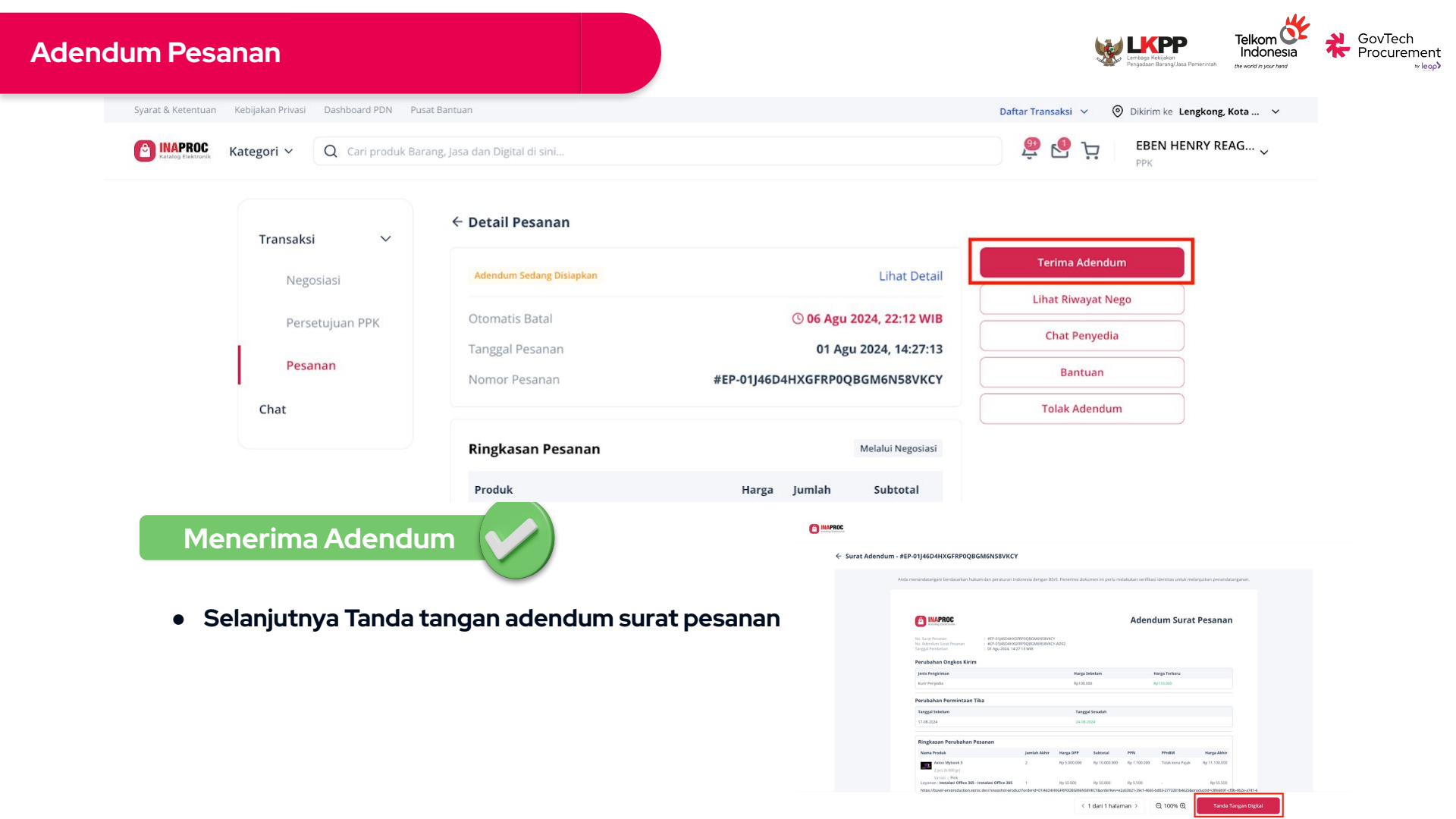

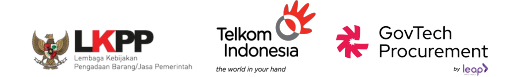

| Syarat & Ketentuan Kebijakan Privasi Dashboard PDN P | usat Bantuan                     |                                                         | Daftar Transaksi 🗸 🛞 Dikirim ke Lengkong, Kota 🗸 |
|------------------------------------------------------|----------------------------------|---------------------------------------------------------|--------------------------------------------------|
| Cari produk B                                        | arang, Jasa dan Digital di sini  |                                                         | 🚇 🔮 📜 EBEN HENRY REAG 🗸                          |
| Transaksi                                            | ← Detail Pesanan                 |                                                         |                                                  |
| Negosiasi                                            | Adendum Sedang Disiapkan         | Lihat Detail                                            | Terima Adendum                                   |
| Persetujuan PPK                                      | Otomatis Batal                   | () 06 Agu 2024, 22:12 WIB                               | Lihat Riwayat Nego                               |
| Pesanan                                              | Tanggal Pesanan<br>Nomor Pesanan | 01 Agu 2024, 14:27:13<br>#EP-01J46D4HXGFRP0QBGM6N58VKCY | Bantuan                                          |
| Chat                                                 |                                  |                                                         | Tolak Adendum                                    |
|                                                      | Ringkasan Pesanan                | Melalui Negosiasi                                       |                                                  |
| Tolak Adendum 🜔                                      | Produk                           | Harga Jumlah Subtotal                                   |                                                  |

• Selanjutnya isi Surat Pesanan akan kembali seperti sebelum pengajuan adendum.

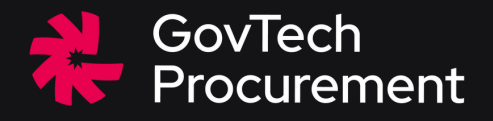

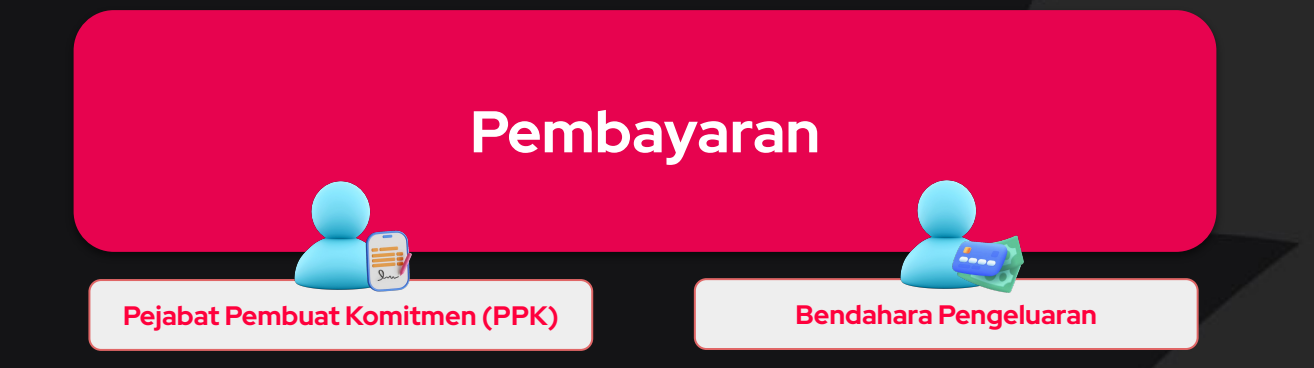

PANDUAN

**PEMBAYARA N** 

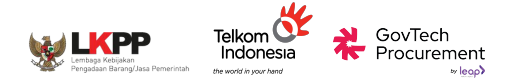

### Tahapan Pembayaran

#### PPK isi data COA (Chart of Account)

- Untuk proses pertukaran data dengan SAKTI.
- Pengisian data COA dilakukan setelah dokumen BAST terbit, dan sebelum memilih metode pembayaran.

#### Pilih Metode Pembayaran

• KKP (Kartu Kredit Pemerintah)

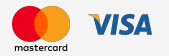

Khusus transaksi di bawah Rp 200.000.000

### • Virtual Account (Bendahara)

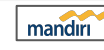

Sesama Mandiri - Transaksi di bawah Rp. 200.000.000

NI 🔊

Sesama BNI & Bank Lain - Transaksi di bawah Rp. 50.000.000

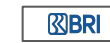

Sesama BRI & Bank Lain - Transaksi di bawah Rp. 200.000.000

Nominal maks Rp 200.000.000.

Pada masa piloting, Mekanisme

adalah mekanisme UP (Uang

Persediaan)

pembayaran yang dapat dilakukan

### Pembayaran

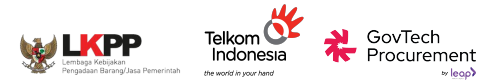

#### Data COA

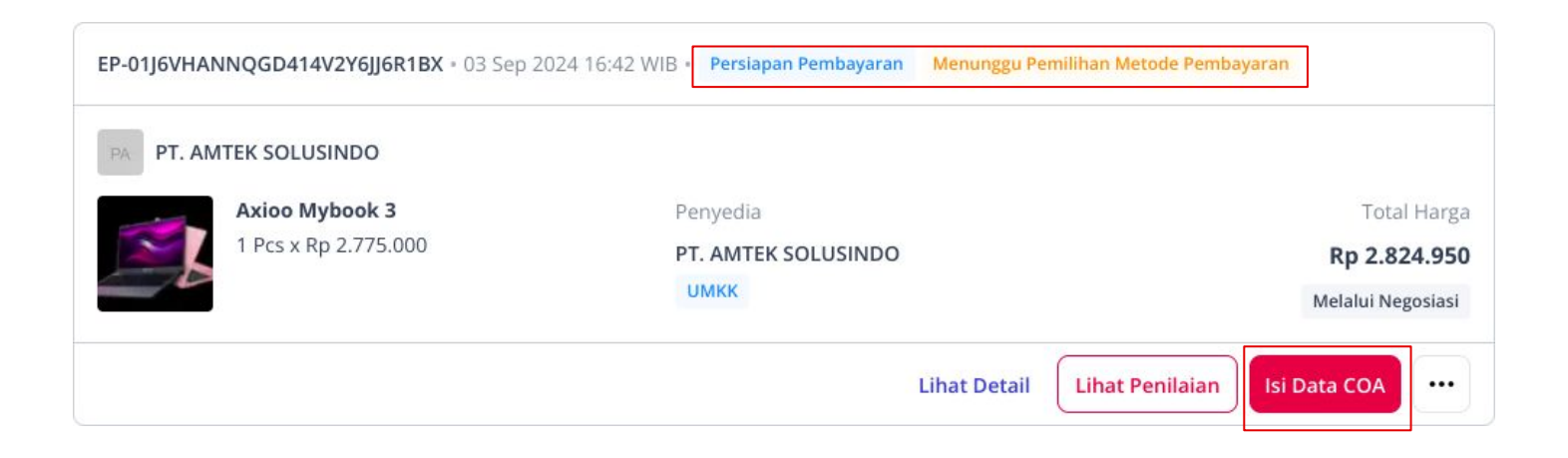

#### PPK Menunggu Penyedia menandatangani BAST

- Status Transaksi bertambah dengan keterangan "Menunggu Konfirmasi Penyedia"
- PPK dapat memberikan penilaian/rating pesanan kepada Penyedia (in development)

### Pembayaran

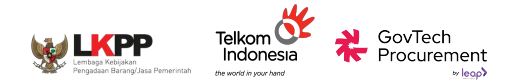

#### Data COA

| Pastikan Kode Item telah sesuai                    | dengan detail RUP. Pemilihan ini hanya dapat dilakukan sekali karena akan          | n langsung diteruskan ke SAKTI untuk pembayaran.     |
|----------------------------------------------------|------------------------------------------------------------------------------------|------------------------------------------------------|
| Detail RUP                                         |                                                                                    | Ubah                                                 |
| Kode RUP :                                         | 50296896 Barang                                                                    |                                                      |
| Nama Paket :                                       | PB.14 - Keperluan Sehari-hari Perkantoran                                          |                                                      |
| Total Pagu :                                       | Rp 21.248.606.000                                                                  |                                                      |
| Kode Anggaran :                                    | Purchasing<br>015.08.WA.4715.EBA.994.002.DA.521111                                 |                                                      |
|                                                    | 015.08.WA.4715.EBA.994.002.DA.521119                                               |                                                      |
| Tahun Anggaran                                     | Sumber Dana                                                                        | Lokasi                                               |
| 2024                                               | APBN                                                                               | Jakarta Selatan, Jakarta Selatan (Kota), DKI Jakarta |
| K/L/PD                                             | Satuan Kerja                                                                       | Kode Satuan Kerja                                    |
| Kementerian Keuangan                               | KANTOR PUSAT DIREKTORAT JENDERAL PERBEND                                           | DAHARAAN 527010                                      |
| Produk  Perhitungan Nilai Perok                    | han Barang sudah menggabungkan kalkulasi prorated Harga Logistik (jika ada) berdas | asarkan berat barang.                                |
| Barang                                             | Nilai Perolehan Barang                                                             | Kode Item                                            |
|                                                    | Rp 2.824.950                                                                       | 859348 - Laptop & Komputer Q                         |
| Axioo Mybook 3<br>1 Pcs (3.000 gr)                 |                                                                                    | Kode COA :                                           |
| Axioo Mybook 3<br>1 Pcs (3.000 gr)<br>Rp 2.775.000 |                                                                                    |                                                      |

#### PPK Mengisi Data COA

- Pertukaran data dengan SAKTI
- COA hanya dapat diisi sekali
- RUP masih dapat diubah
- Pilih Kode Item yang sesuai dengan produk yang ditransaksikan
- Setelah pilih kode item, akan muncul kode COA 16 Segment
- PPK dapat menyimpan hasil pencocokan barang dengan COA 16 segment.

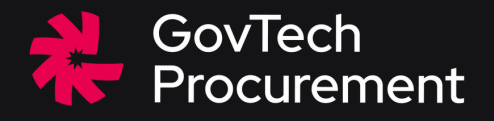

## Pembayaran - KKP

Pejabat Pembuat Komitmen (PPK)

## PPK Membayar Transaksi dengan Metode UP (KKP)

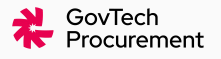

- PPK dapat memilih metode pembayaran **Kartu Kredit Pemerintah** untuk transaksi yang memiliki nilai **total pembelian dibawah Rp 200.000.000**
- Setiap pembayaran dapat dilanjutkan jika PPK telah mengisi data COA dan semua **dokumen lampiran pembayaran sudah lengkap** 
  - o Surat Pesanan
  - BAST
  - Invoice (dapat dipersamakan dengan Bukti Pemungutan PPh Pasal 22 dan Faktur Pajak sebagaimana PMK Nomor 58 Tahun 2022)
  - Dokumen Pemungutan tarif PNBP
- Pembayaran dengan UP KKP dapat dilakukan lebih dari satu aktor
  - PPK sebagai pemegang KKP
  - Pemegang KKP (link pembayaran dikirimkan via email)

## Alur Pembayaran dengan UP-KKP

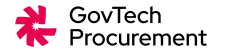

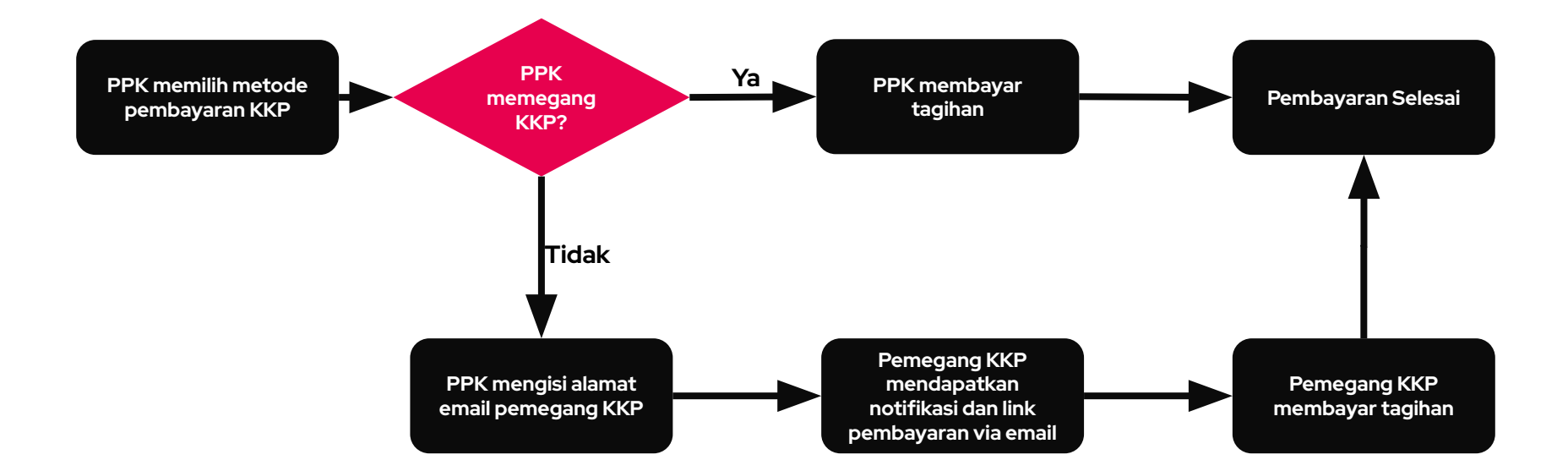

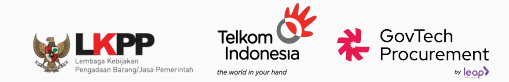

## Contoh Tampilan Halaman Daftar Pesanan

PPK dapat mengklik tombol "Pilih Metode Pembayaran" dari halaman Daftar Pesanan atau halaman Detail Pesanan

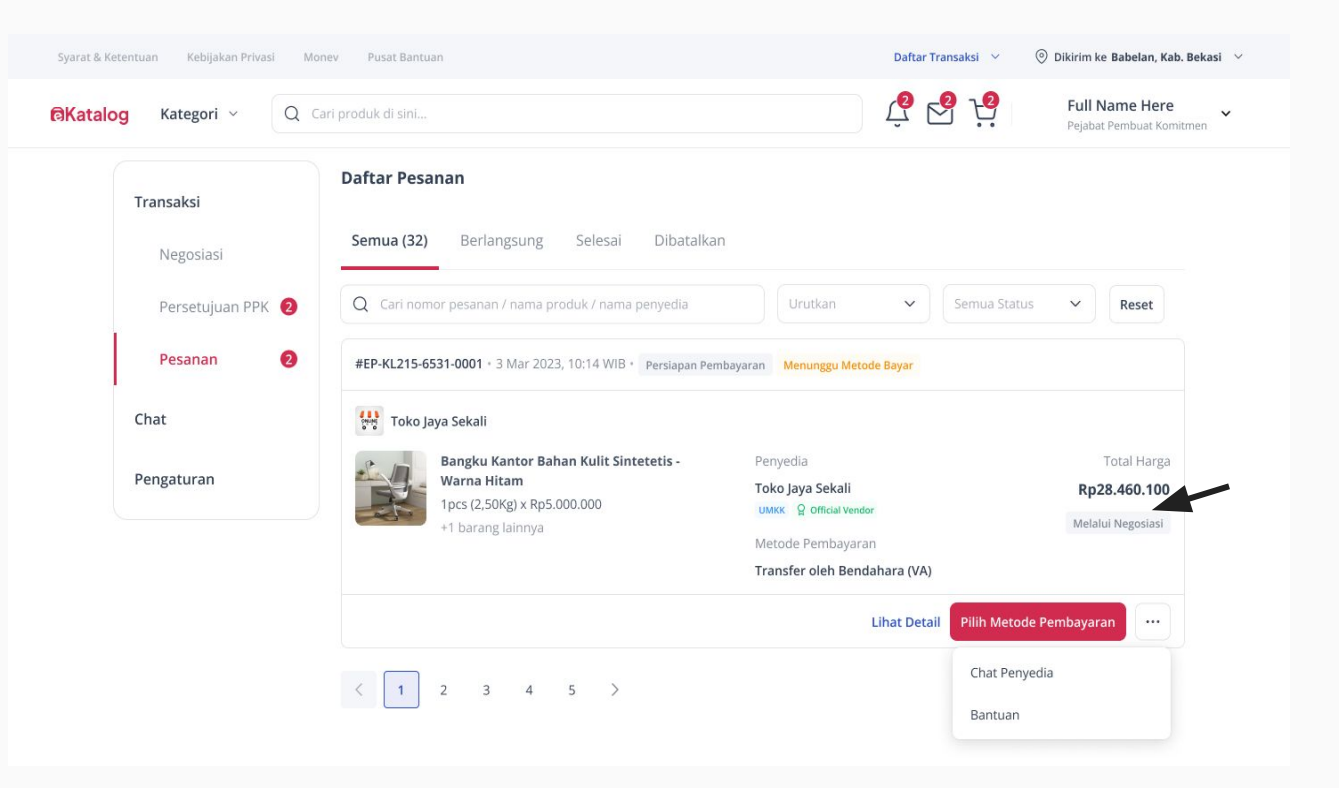

# Contoh Tampilan Halaman Detail Pesanan

PPK dapat mengklik tombol "Pilih Metode Pembayaran" dari halaman Daftar Pesanan atau halaman Detail Pesanan

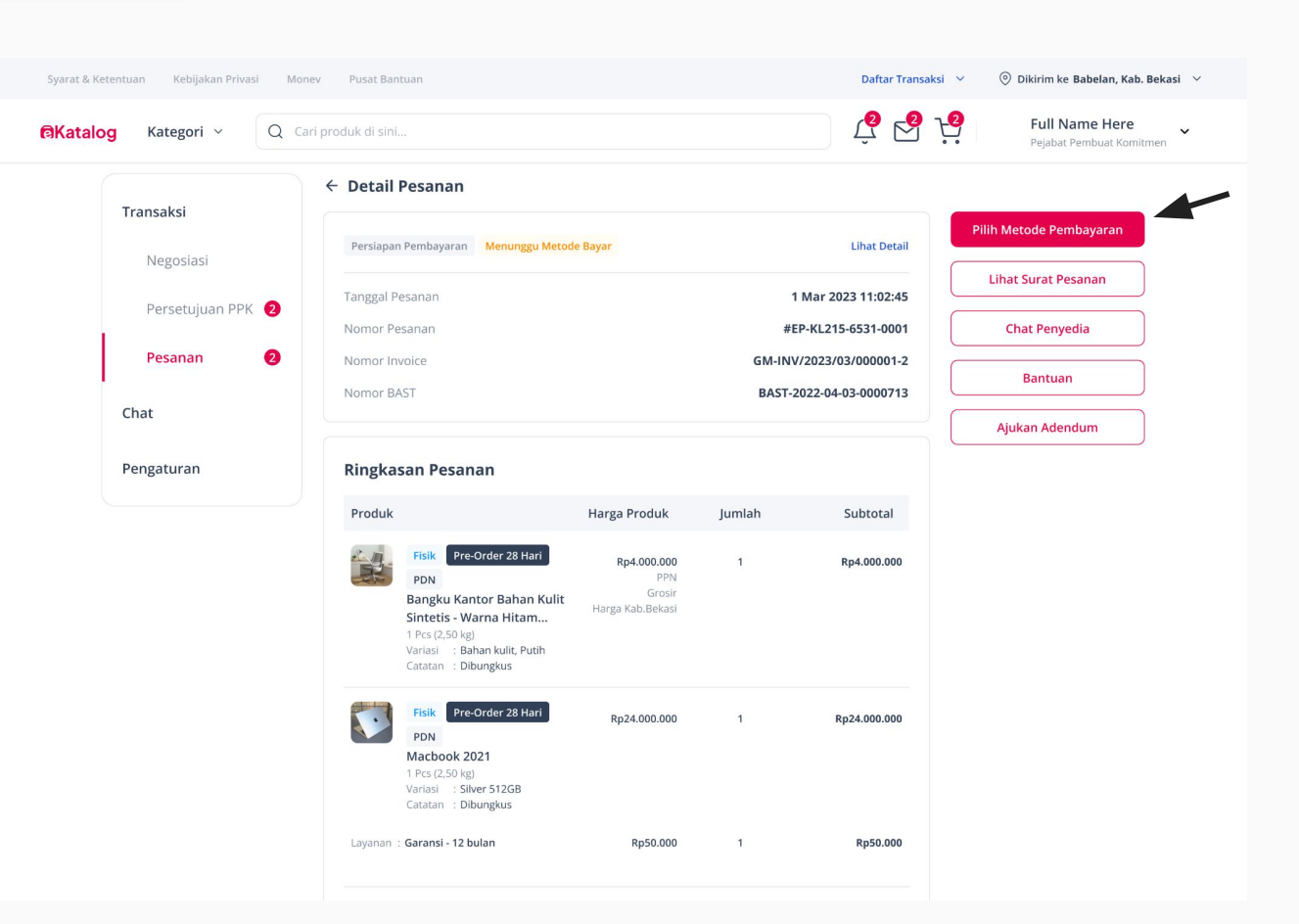

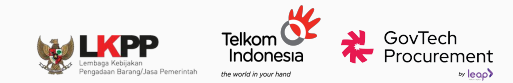

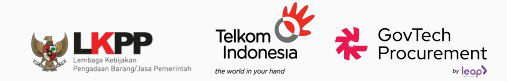

# Contoh Tampilan Halaman Pilih Metode Pembayaran

| Metode Pembayaran                       | ×            |
|-----------------------------------------|--------------|
| Pembayaran Langsung (LS)                |              |
| ekali Bayar                             | С            |
| Uang Persediaan (UP)                    |              |
| Kartu Kredit Pemerintah (KKP)           |              |
| Khusus transaksi di bawah Rp200.000.000 | C            |
| QRIS - Kartu Kredit Indonesia (KKI)     | $\cap$       |
| ƙhusus transaksi di bawah Rp10.000.000  | C            |
| /A - Transfer oleh Bendahara            | $\cap$       |
| husus transaksi di bawah Rp200.000.000  | C            |
| ingkasan Pembayaran                     |              |
| Fotal Pembelian                         | Rp28.050.000 |
| īotal Ongkos Kirim                      | Rp500.000    |
| Total Pembayaran                        | Rp28.550.000 |
| Simpan                                  |              |

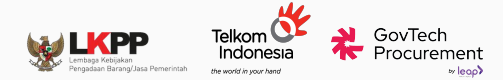

## **Contoh Tampilan**

## Halaman Verifikasi Kelengkapan Dokumen

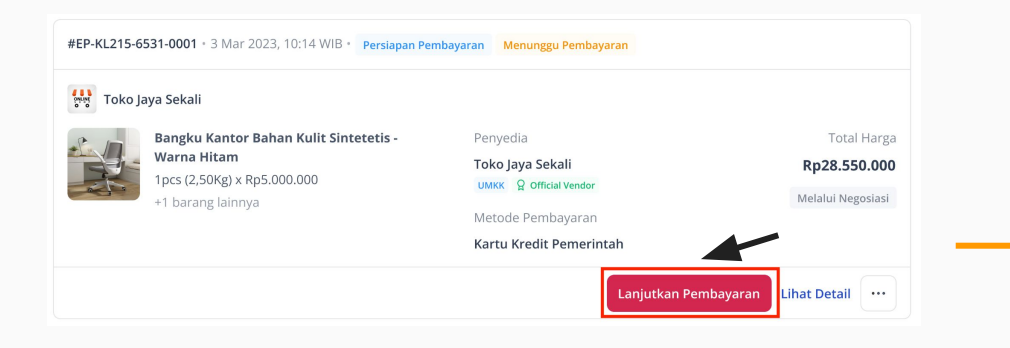

Setelah berhasil menyimpan metode pembayaran, PPK melanjutkan pembayaran dan melakukan verifikasi kelengkapan dokumen.

| /lohon c | ek kelengkapan dokumen pendukung sebelum melanjutkan proses           |
|----------|-----------------------------------------------------------------------|
| embaya   | ran. Jika ada dokumen yang tidak sesuai, segera hubungi Pusat Resolus |
| urat Pe  | sanan                                                                 |
|          | Surat Pesanan EP-01HP10DGBDPRNG5ZYM9KEY6KDC.pdf                       |
|          | Lihat Dokumen                                                         |
| BAST     |                                                                       |
|          | BAST1234567890.pdf                                                    |
| -        | Lihat Dokumen                                                         |
| nvoice E | Barang Jasa                                                           |
|          | Invoice Barang Jasa GM-INV/2024/02/45GXFVA-1-AD01.pdf                 |
|          | Lihat Dokumen                                                         |
|          |                                                                       |

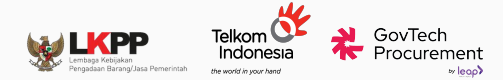

## **Contoh Tampilan**

## Halaman Konfirmasi Pemegang

KKP

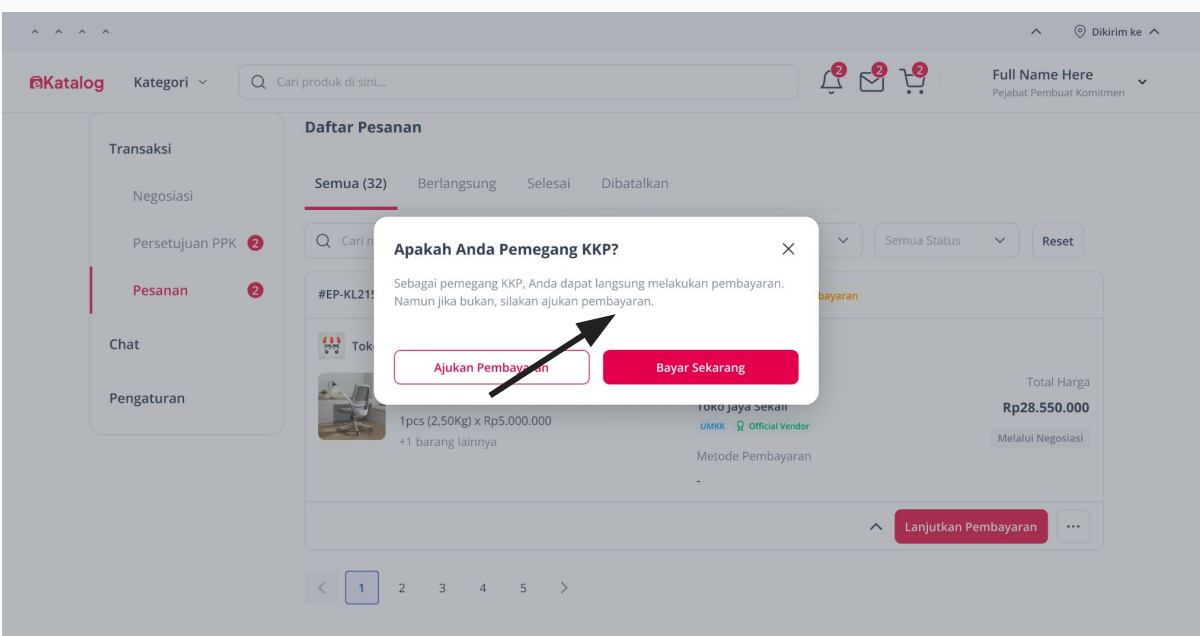

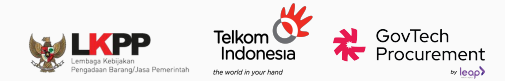

# Contoh Tampilan Halaman Pembayaran KKP

| & Ketentuan Kebijakan Pr       |      |           | ntuan                   |              | Daftar Transaksi \vee 💿   | Dikirim ke Babelan, Kab. Be               | & Ketentuan Kebijakan Privasi N |           |                                        |                                     | Daftar Transaksi 🛛 🗡 | ③ Dikirim ke Babelan, Ka              |
|--------------------------------|------|-----------|-------------------------|--------------|---------------------------|-------------------------------------------|---------------------------------|-----------|----------------------------------------|-------------------------------------|----------------------|---------------------------------------|
| t <mark>alog</mark> Kategori ~ | Q Ca |           |                         |              | û 😽 😽                     | Full Name Here<br>Pejabat Pembuat Komitme | alog Kategori ~ Q               |           |                                        |                                     |                      | Full Name Here<br>Pejabat Pembuat Kon |
| Transaksi                      |      | Daftar Pe | sanan                   |              |                           |                                           | Transaksi                       | Daftar Pe | esanan                                 |                                     |                      |                                       |
| Negosiasi                      |      | Semua (3  | 2) Berlangsung Selesai  | Dibatalkan   |                           |                                           | Negosiasi                       | Semua (3  | 2) Berlangsung Selesai D               | Dibatalkan                          |                      |                                       |
| Persetujuan P                  | РК 🛛 | Q Cari n  | Kartu Kredit Pemerintah | ×            | ← Semua Status            | ∨ Reset                                   | Persetujuan PPK 🧿               | Q Cari n  | Otentikasi Pembayaran                  | ×                                   | ✓ Semua Stat         | us v Reset                            |
| Pesanan                        | 0    | #EP-KL21  |                         | 👥 visa       | bayaran                   |                                           | Pesanan 2                       | #EP-KL21  | VERIFIED<br>by VISA                    |                                     | bayaran              |                                       |
| Chat                           |      | Tok       | Nomor Kartu             |              |                           |                                           | Chat                            | Tok       | Authenticate using password            |                                     |                      |                                       |
|                                |      | *         | 2344 4545 9329 1233     |              |                           | Total Harga                               |                                 | 0         | Please enter your password below.      |                                     |                      | Total Harga                           |
| Pengaturan                     |      |           | Masa Berlaku            | Nomor CVV 💿  |                           | Rp28.550.000                              | Pengaturan                      |           | Merchant:                              | Payment By Mandiri<br>Rp 50 560 500 |                      | Rp28.550.000                          |
|                                |      |           | 09/24                   | **** &       |                           | Melalui Negosiasi                         |                                 |           | Date:                                  | 20180314 09:52:32                   |                      | Melalui Negosiasi                     |
|                                |      |           |                         |              |                           |                                           |                                 |           | Card Number:                           | XXXX XXXX XXXX 0234                 |                      |                                       |
|                                |      |           | Ringkasan Pembayaran    |              | _                         |                                           |                                 |           | Personal Message:<br>Password:         |                                     | _                    |                                       |
|                                |      |           | Total Pembelian         | Rp28.050.000 | Lihat Detail Lanjutkan Pe | embayaran                                 |                                 |           |                                        | <b>••</b>                           | Lihat Detail Lanjutk | an Pembayaran                         |
|                                |      |           | Total Ongkos Kirim      | Rp500.000    |                           |                                           |                                 |           | Help Cancel Submit                     |                                     |                      |                                       |
|                                |      | < 1       | Total Pembayaran        | Rp28.550.000 |                           |                                           |                                 |           | If you exercisince any problems, pleas | e contact our helpdesk on the       |                      |                                       |
|                                |      |           |                         |              |                           |                                           |                                 |           |                                        |                                     |                      |                                       |
|                                |      |           | Ba                      | ayar         |                           |                                           |                                 |           |                                        |                                     |                      |                                       |
|                                |      |           |                         |              |                           |                                           |                                 |           |                                        |                                     |                      |                                       |
|                                |      |           |                         |              |                           |                                           |                                 |           |                                        |                                     |                      |                                       |

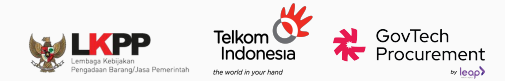

# Contoh Tampilan

## Halaman Pembayaran Berhasil

Ratalog

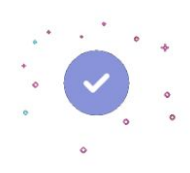

Pembayaran Anda Berhasil

Pembayaran berhasil terverifikasi dan dana akan diteruskan ke penyedia. Terima kasih telah berbelanja di eKatalog.

Lihat daftar pesanan

© 2022 - 2023 eKatalog

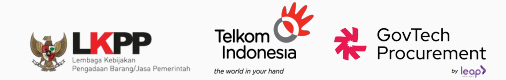

# Contoh Tampilan Halaman Konfirmasi Pemegang KKP

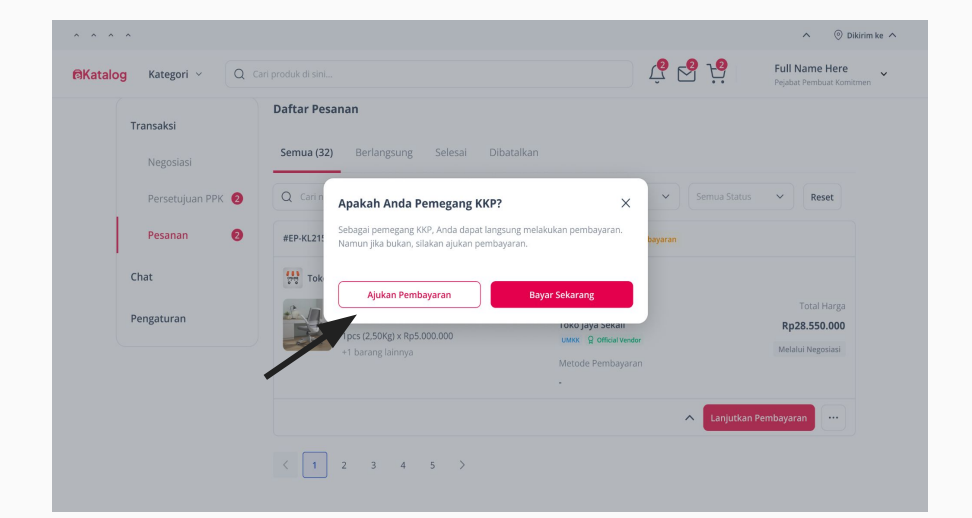

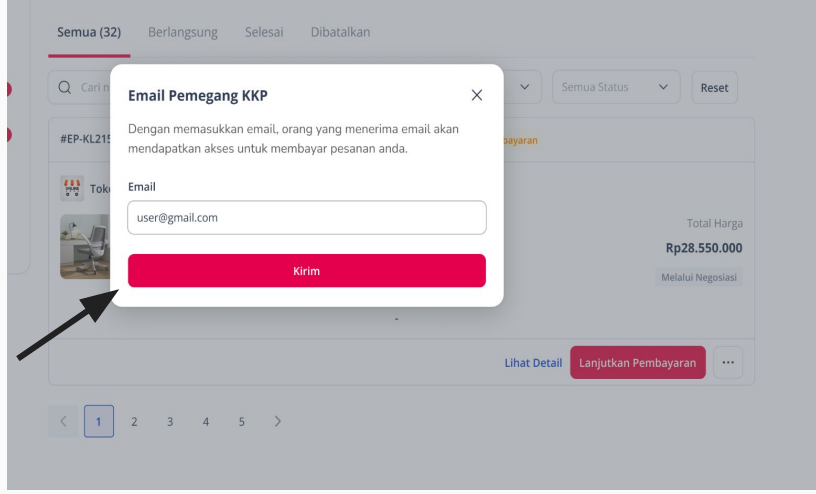

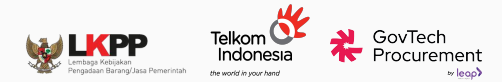

# Contoh Tampilan Halaman Email Pembayaran KKP

Link pembayaran akan dikirimkan ke email pemegang KKP yang telah diisikan oleh PPK.

Pemegang KKP dapat melanjutkan pembayaran dengan klik "Bayar".

#### Katalog Kepada: Dari: Pemegang Kartu Kredit Pemerintah [Nama satker] [Nama PPK] Anda diminta untuk merwelesaikan pembayaran dengan metode pembayaran KKP Berikut kami lampirkan info pembayaran dan ringkasan pesanan Tanggal Pengajuan : Rabu, 1 Mar 2023, 11:00 WIB Perusahaan Penyedia : (Perusahaan Penyedia) [ID Pesanan Menungeu Pembawaran Info Pembayaran Tanggal Kedaluwarsa Kamis, 2 Mar 2023, 11:00 WIB Rp28.550.000 Kartu Kredit Pemerintah **Ringkasan Pesanan** Produk Harga Subtotal Pre Order 28 Harl PON Rp4.000.000 Rp4.000.000 Bangku Kantor Bahan Kulit Sintetis - Warna Hitam... 1 Pcs (2,50 kg) Variasi : Bahan kulit, Putih Catatan : Dibungkus Pre Order 28 Hari Ro24 000 000 Ro24.000.000 Machook 2021 Pcs (2.50 kg) Variasi : Silver 512GB Catatan : Dibunekus Belum termosok PPN 20% 8 Lavanan : Garansi - 12 bulan Rp50.000 Rp50.000 Ongkos Kirim (INE Reguler - 7.233 kg) Rp400.00 Rp400.000 Ro100.000 Asuransi Ongkos Kirim Rp400.000 Rp11.110.000 ^ PPN Subtotal PPN Produk Subtotal PPN Lavanan Tambaha Ro11.110.000 Subtotal PPN Ongkos Kirim Rp11.110.000 PPnBM Rp20.000.000 **Total Harga** Rp28.550.000 Bayar

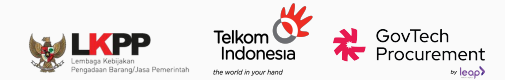

# Contoh Tampilan Halaman Email Pembayaran KKP

| Kartu Kredit Pemerintah |              | Otentikasi Pembayaran             | ×                              |
|-------------------------|--------------|-----------------------------------|--------------------------------|
|                         | 95A          | Vepteter                          |                                |
| Nomor Kartu             |              | by VISA                           |                                |
| 2344 4545 9329 1233     |              | Authenticate using password       |                                |
|                         |              | Please enter your password below. |                                |
| Masa Berlaku            | Nomor CVV ③  | Merchant:                         | Payment By Mandiri             |
| 09/24                   | (*** &       | Amount:                           | Rp 58.460.500                  |
|                         |              | Date:                             | 20180314 09:52:32              |
|                         |              | Card Number:                      | XXXXX XXXXX XXXXX 0234         |
| Ringkasan Pembayaran    |              | Personal Message:                 | -                              |
| Total Pembelian         | Rp28.000.000 | Password:                         | <b>•••</b>                     |
| Garansi - 12 Bulan      | Rp500.000    | Help Cancel Submit                |                                |
| Total origination in    | 1,505,40     |                                   |                                |
| Total Pembayaran        | Rp28.550.000 | If you exerce any problems, plea  | se contact our helpdesk on the |
|                         |              | bay of your card.                 |                                |
|                         |              |                                   |                                |
|                         | Bayar        |                                   |                                |
|                         |              |                                   |                                |

© 2022 - 2023 eKatalog

© 2022 - 2023 eKatalog

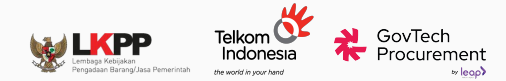

# Contoh Tampilan Halaman Pembayaran Berhasil

Katalog

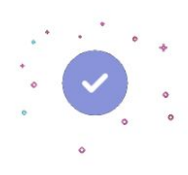

Pembayaran Anda Berhasil

Pembayaran berhasil terverifikasi dan dana akan diteruskan ke penyedia. Terima kasih telah berbelanja di eKatalog.

Lihat daftar pesanan

© 2022 - 2023 eKatalog

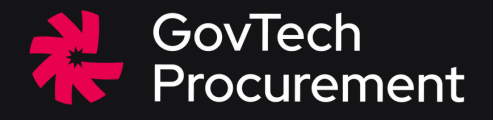

## Pembayaran - Transfer V.A

Pejabat Pembuat Komitmen (PPK)

Bendahara Pengeluaran

----

## Membayar Transaksi dengan Metode UP (VA)

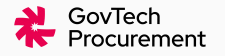

- PPK dapat memilih metode pembayaran **Transfer oleh Bendahara (VA)** untuk transaksi yang memiliki nilai **total pembelian dibawah Rp 200.000.000.**
- Sebelum melanjutkan pembayaran, PPK **WAJIB** memastikan **SPBy telah terbit pada aplikasi SAKTI** Panduan SAKTI: <u>Juknis SAKTI</u>

(https://djpb.kemenkeu.go.id/tk/id/materi/materi-ppp/275-petunjuk-teknis-goverment-marketplace-govmart.html)

- Pemilihan metode pembayaran **Transfer oleh Bendahara (VA)** memiliki proses penunjukkan Bendahara dalam sistem.
- Penunjukkan Bendahara dapat dilakukan kepada Bendahara yang memiliki satuan kerja yang sama dengan PPK .
- Bank pembayaran yang tersedia adalah BRI dan dapat menerima transfer dari bank lain.

## Alur Pembayaran dengan Metode UP (VA)

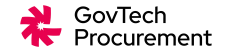

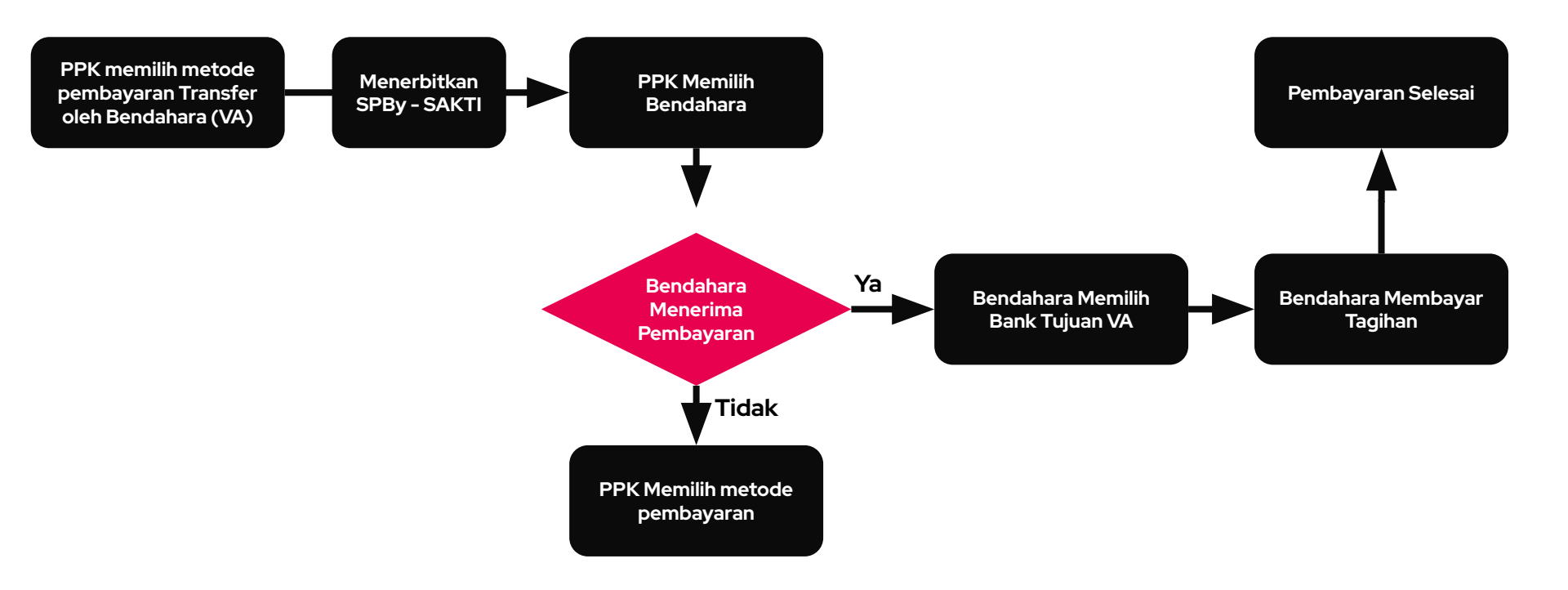

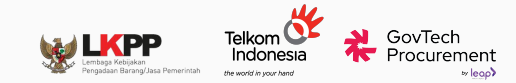

# Contoh Tampilan Halaman Daftar Pesanan

 PPK dapat mengklik tombol "Pilih Metode Pembayaran" dari halaman Daftar Pesanan atau halaman Detail Pesanan

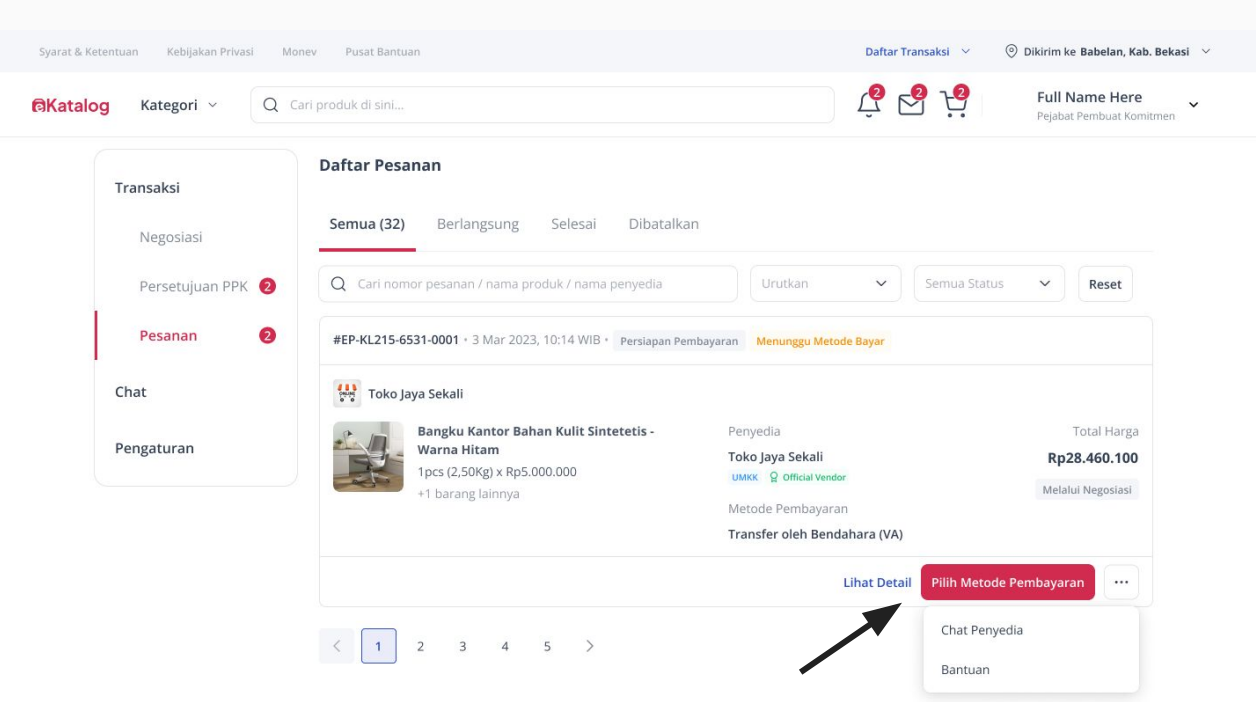

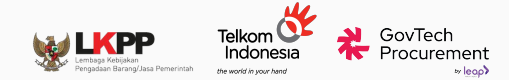

# Contoh Tampilan Halaman Detail Pesanan

| Syarat & Ketentuan Kebijakan Privasi Mone | ev Pusat Bantuan                                                                                                    |                                                  |        | Daftar Transaksi 🚿 | 🕐 💿 Dikirim ke Babelan, Kab. Bekasi 🗸 🗸 |
|-------------------------------------------|----------------------------------------------------------------------------------------------------|--------------------------------------------------|--------|--------------------|-----------------------------------------|
| Ratalog Kategori ~ Q Car                  | ri produk di sini                                                                                                    |                                                  |        |                    | Full Name Here Yejabat Pembuat Komitmen |
| Translati                                 | ← Detail Pesanan                                                                                                    |                                                  |        |                    |                                         |
| Negociaci                                 | Persiapan Pembayaran Menunggu N                                                                                                    | letode Bayar                                     |        | Lihat Detail       | Pilih Metode Pembayaran                 |
| Negosiasi                                 | Tanggal Pesanan                                                                                                    |                                                  | 1      | Mar 2023 11:02:45  | Lihat Surat Pesanan                     |
| Persetujuan PPK 😢                         | Nomor Pesanan                                                                                                    |                                                  | #E     | P-KL215-6531-0001  | Chat Penyedia                           |
| Pesanan 2                                 | Nomor Invoice                                                                                                    |                                                  | GM-INV | //2023/03/000001-2 | Bantuan                                 |
| Chat                                      |                                                                                                    |                                                  | 5/13/1 |                    | Ajukan Adendum                          |
| Pengaturan                                | Ringkasan Pesanan                                                                                                    |                                                  |        |                    |                                         |
|                                           | Produk                                                                                                    | Harga Produk                                     | Jumlah | Subtotal           |                                         |
|                                           | Fisik Pre-Order 28 Hari<br>PDN<br>Bangku Kantor Bahan Ku<br>Sintetis - Warna Hitam<br>1 Pcs (2.50 kg)<br>Variasi : Bahan kulit, Putih<br>Catatan : Dibungkus | Rp4.000.000<br>PPN<br>Grosir<br>Harga Kab.Bekasi | 1      | Rp4.000.000        |                                         |
|                                           | Fisik Pre-Order 28 Hari<br>PDN<br>Macbook 2021<br>1 Pcs (2,50 kg)<br>Variasi : Silver 512GB<br>Catatan : Dibungkus                                           | Rp24.000.000                                     | 1      | Rp24.000.000       |                                         |
|                                           | Layanan : Garansi - 12 bulan                                                                                                    | Rp50.000                                         | 1      | Rp50.000           |                                         |

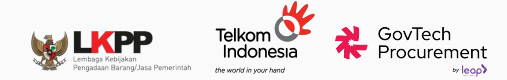

# Contoh Tampilan Halaman Pilih Metode Pembayaran

| Total Pembayaran                        | Rp28.550.000 |
|-----------------------------------------|--------------|
| Fotal Ongkos Kirim                      | Rp500.000    |
| Total Pembelian                         | Rp28.050.000 |
| Ringkasan Pembayaran                    |              |
| Khusus transaksi di bawah Rp200.000.000 |              |
| /A - Transfer oleh Bendahara            |              |
| (husus transaksi di bawah Rp10.000.000  | C            |
| QRIS - Kartu Kredit Indonesia (KKI)     | $\bigcirc$   |
| Khusus transaksi di bawah Rp200.000.000 | C            |
| Kartu Kredit Pemerintah (KKP)           | $\cap$       |
| Uang Persediaan (UP)                    |              |
| Sekali Bayar                            | С            |
| Pembayaran Langsung (LS)                |              |
| Metode Pembayaran                       | X            |

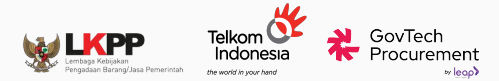

# Contoh Tampilan

## Halaman Verifikasi Kelengkapan Dokumen

| ko Jaya Sekali                         |                         |                   |
|----------------------------------------|-------------------------|-------------------|
| Bangku Kantor Bahan Kulit Sintetetis - | Penyedia                | Total Harga       |
| Warna Hitam                            | Toko Jaya Sekali        | Rp28.550.000      |
| +1 barang lainnya                      | UMKK 🔓 Official Vendor  | Melalui Negosiasi |
|                                        | Metode Pembayaran       |                   |
|                                        | Transfer oleh Bendahara |                   |

- Setelah berhasil menyimpan metode pembayaran, PPK melanjutkan pembayaran dan melakukan verifikasi kelengkapan dokumen.
- Pastikan bahwa Status SPBy sudah terbit melalui SAKTI

| Sebelum<br>PAGU uar | melakukan pembayaran, pastikan dokumen sudah sesuai dan<br>ng persediaan mencukupi. |
|---------------------|-------------------------------------------------------------------------------------|
| Simula              | asi Pembuatan SPBy >                                                                |
| <b>o</b> 9          | itatus SPBy                                                                         |
| s<br>t              | PBy sudah diterbitkan dengan nomor SPBY-BYPASS pada<br>anggal 02 September 2024     |
| Surat Pe            | sanan                                                                               |
|                     | Surat Pesanan EP-01J6VHANNQGD414V2Y6JJ6R1BX.pdf                                     |
|                     | Lihat Dokumen                                                                       |
| BAST                |                                                                                     |
|                     | BAST 123.pdf                                                                        |
|                     | Lihat Dokumen                                                                       |

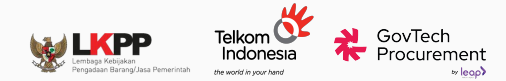

## Contoh Tampilan Halaman Pop-up Pemilihan Bendahara

Sebuah pop-up akan muncul untuk PPK menentukan bendahara atas pesanan tersebut

| Syarat & Ketentuan Kebijakan Pri | vasi Monev Pusat Bantuan                                    |                                                                                      | Daftar Transaksi 🛛 🗠 | 🛞 Dikirim ke Babelan, Kab. Bekasi 🛛 🗠 |
|----------------------------------|-------------------------------------------------------------|--------------------------------------------------------------------------------------|----------------------|---------------------------------------|
| ि©Katalog Kategori ∽             | Q Cari produk di sini                                       |                                                                                      | Ç 🔁 🔆                | Full Name Here ~                      |
| <b>Transaksi</b><br>Negosiasi    | Daftar Pesanan Pilih Bendahara Q Bambang                    |                                                                                      | ×                    |                                       |
| Pesanan                          | Bambang Naufal H.<br>Username : PPK102485<br>NIP : 35463007 | K/L/PD Satuan Kerja<br>Pemerintah Daerah Badan Pendapi<br>Kabupaten Klungkung Daerah | atan Pilih Bendahara | . Keset                               |
| Chat<br>Pengaturan               | Bambang Poernomo.<br>Username : PPK102485<br>NIP : 35463007 | K/L/PD Satuan Kerja<br>Pemerintah Daerah Badan Pendapa<br>Kabupaten Klungkung Daerah | etan Pilih Bendahara | Total Harga<br><b>Rp28.550.000</b>    |
|                                  |                                                             |                                                                                      |                      | Melalui Negosiasi                     |
|                                  |                                                             |                                                                                      |                      | nbayaran                              |
|                                  |                                                             |                                                                                      |                      |                                       |
|                                  |                                                             | PEUELINAU ROPAU - DAUAU PEURAU                                                       |                      |                                       |
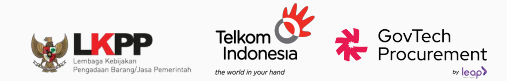

# Contoh Tampilan Halaman Pop-up Ajukan ke Bendahara

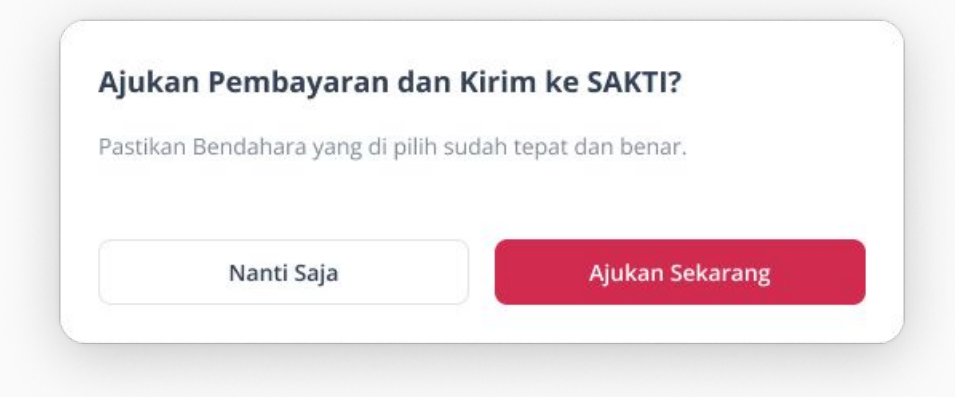

Sistem akan mengirimkan data ke SAKTI.

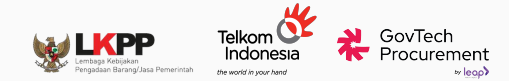

# Contoh Tampilan Halaman Daftar Pesanan – Menunggu Pembayaran Bendahara

| #EP-KL215-6531-0001 • 3 Mar 2023, 10:14 WIB • Dalam Proses Pembayaran Menunggu Pembayaran Bendahara |                                                                                                    |                                            |                   |  |  |  |
|----------------------------------------------------------------------------------------------------|----------------------------------------------------------------------------------------------------|--------------------------------------------|-------------------|--|--|--|
| Toko Jaya Sekali                                                                                    |                                                                                                    |                                            |                   |  |  |  |
|                                                                                                    | Bangku Kantor Bahan Kulit Sintetetis -<br>Warna Hitam<br>1pcs (2,50Kg) x Rp5.000.000<br>+1 barang lainnya | Penyedia                                   | Total Harga       |  |  |  |
|                                                                                                    |                                                                                                    | Токо Jaya Sekali<br>UMKK 🎗 Official Vendor | Rp28.550.000      |  |  |  |
|                                                                                                    |                                                                                                    |                                            | Molalui Nogosiasi |  |  |  |
|                                                                                                    |                                                                                                    | Metode Pembayaran                          | Welalul Negosiasi |  |  |  |
|                                                                                                    |                                                                                                    | Transfer oleh Bendahara                    |                   |  |  |  |
|                                                                                                    |                                                                                                    |                                            | Lihat Detail •••  |  |  |  |

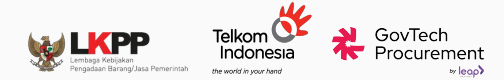

## Contoh Tampilan Halaman Daftar Pesanan (Bendahara)

Bendahara dapat memilih pesanan yang telah diajukan PPK

| & Ketentuan Kebijakan Privasi Monev Pusat Bantuan Gu      | inakan eKatalog versi lama     | Daftar Tra | ansaksi 🗸 🍥     | Dikirim ke Babelan, Kab. B  |
|-----------------------------------------------------------|--------------------------------|------------|-----------------|-----------------------------|
| alog                                                      |                                |            | Ļ2              | Full Name Here<br>Bendahara |
| Daftar Pesanan                                            |                                |            |                 |                             |
| Semua (32) Berlangsung Selesai Dibatalka                  | in                             |            |                 |                             |
| Q Cari nomor pesanan / nama produk / nama penyedia        |                                | Urutkan 🗸  | Semua Statu     | s v Reset                   |
| #EP-KL215-6531-0001 • 3 Mar 2023, 10:14 WIB • Dalam Prose | Pembayaran Menunggu Pembayaran |            |                 |                             |
| 🙀 Toko Jaya Sekali                                        |                                |            |                 |                             |
| Bangku Kantor Bahan Kulit Sintetetis -                    | Penyedia                       |            |                 | Diajukan Oleh               |
| 1 pcs x Rp5.000.000                                       | Toko Jaya Sekali               |            |                 | Joni Ge Plate               |
| +1 barang lainnya                                         | UMKK & Official Vendor         |            |                 | Total Harga                 |
|                                                           |                                |            |                 | Rp28.550.000                |
|                                                           |                                |            |                 | Melalui Negosiasi           |
|                                                           |                                | Li         | hat Detail Baya | ar Sekarang                 |
|                                                           |                                |            |                 |                             |

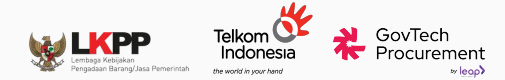

## Halaman Pop-up Konfirmasi Pembayaran

Bendahara dapat

mengkonfirmasi pesanan

yang telah diajukan PPK

| Konfir             | rmasi Pembayaran X                                                                     |
|--------------------|----------------------------------------------------------------------------------------|
| Sebelun<br>PAGU ua | n melakukan pembayaran, pastikan dokumen sudah sesuai dan<br>ang persediaan mencukupi. |
| Surat P            | esanan                                                                                 |
|                    | Surat Pesanan EP-01HMZ5YCHFXPGJDP8A6J52B3JP.pdf<br>Lihat Dokumen                       |
| BAST               |                                                                                        |
|                    | BAST1234567890.pdf<br>Lihat Dokumen                                                    |
| Invoice            | Barang Jasa                                                                            |
|                    | Invoice Barang Jasa GM-INV/2024/01/DWAQTVU-1.pdf<br>Lihat Dokumen                      |
|                    | Tolak Pembayaran                                                                       |

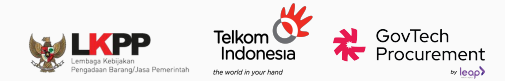

## Halaman Pop-up Pemilihan Bank

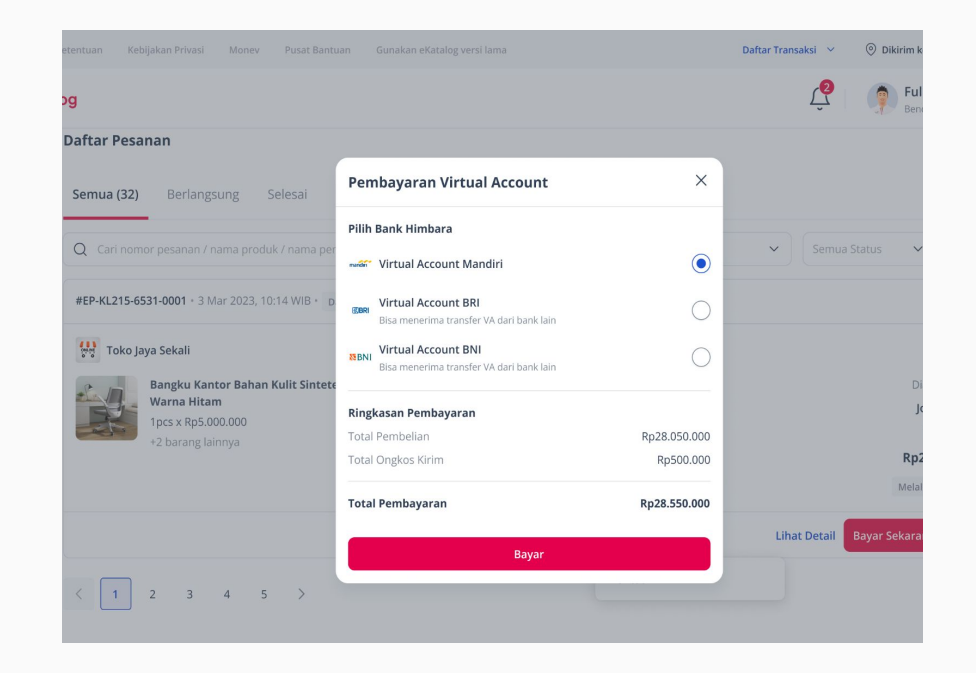

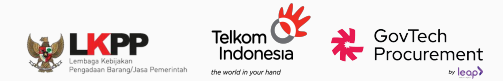

#### Halaman Instruksi Pembayaran

| Syarat & Ketentuan Kebijakan Privasi Monev | Pusat Bantuan Gunakan eKatalog versi lama                                                                  | Daftar Tran  | saksi 👻 | 🛞 Dikirim ke Babelan, Kab. Bekasi 🛛 🗠 |
|--------------------------------------------|----------------------------------------------------------------------------------------------------|--------------|---------|---------------------------------------|
| @Katalog                                   |                                                                                                    |              | Ŷ       | Full Name Here 🖌                      |
|                                            | Selesaikan Pembayaran Dalam<br>23:58:21<br>marian Mandiri Virtual Account<br>Kode Perusahaan<br>70012 sain |              |         |                                       |
|                                            | 80777082143171496 sain 🙃                                                                                   | Lihat Detail |         |                                       |
|                                            | Lihat Detail Pesanan<br>Cara Pembayaran                                                                    |              |         |                                       |
|                                            | ATM Mandiri                                                                                                | ~            |         |                                       |
|                                            | Internet Banking Mandiri                                                                                   | ~            |         |                                       |
|                                            |                                                                                                    |              |         |                                       |

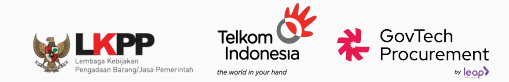

#### Halaman Simulasi Internet Banking BRI

| OpenApi Vir            | rtual Account          | OpenApi Virtual Account |                                          |  |
|------------------------|------------------------|-------------------------|------------------------------------------|--|
| Virtual Account Number | Virtual Account Number | Bank                    | BRI                                      |  |
| Bank                   | BRI                    | Amount to pay           | 100000.00 (100000.00)                    |  |
|                        | Inquire                | On behalf of            | 880632408041119294 - Govtech Procurement |  |

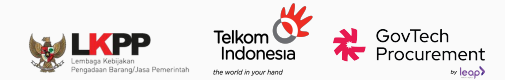

#### Halaman Pembayaran Berhasil

Katalog

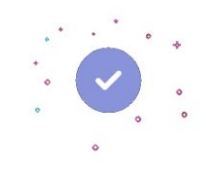

Pembayaran Anda Berhasil

Pembayaran berhasil terverifikasi dan dana akan diteruskan ke penyedia. Terima kasih telah berbelanja di eKatalog.

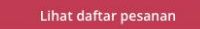

© 2022 - 2023 eKatalog

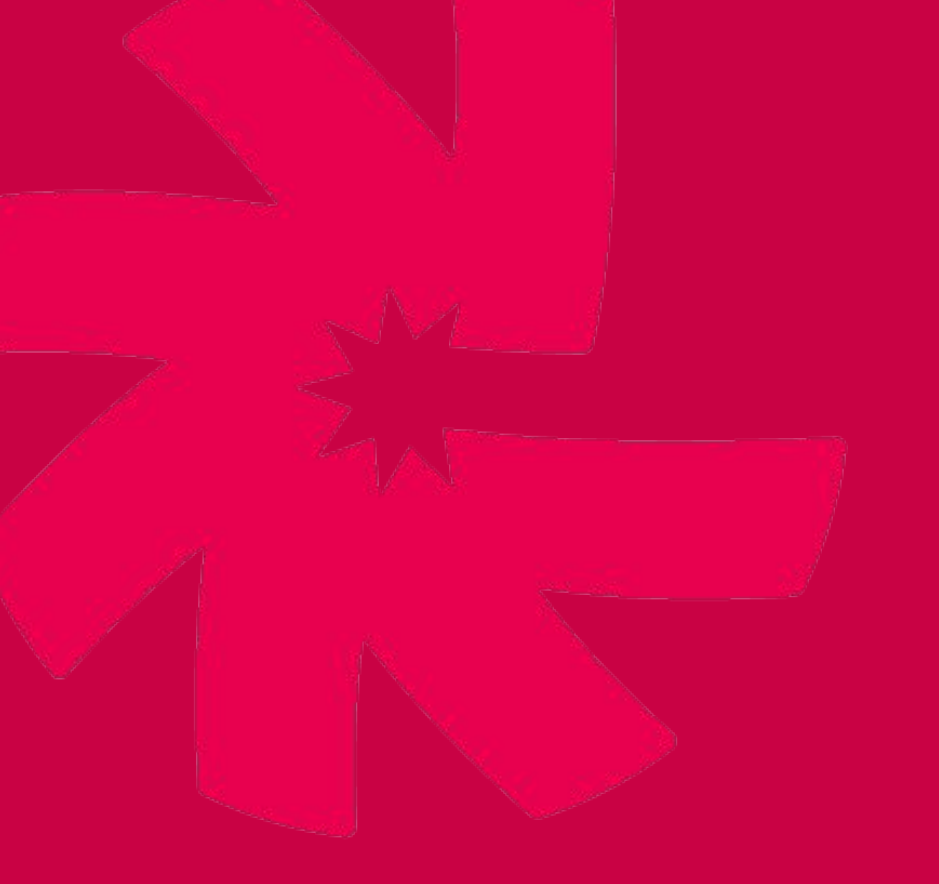

# Terima Kasih

scan untuk mengetahui lebih lanjut:

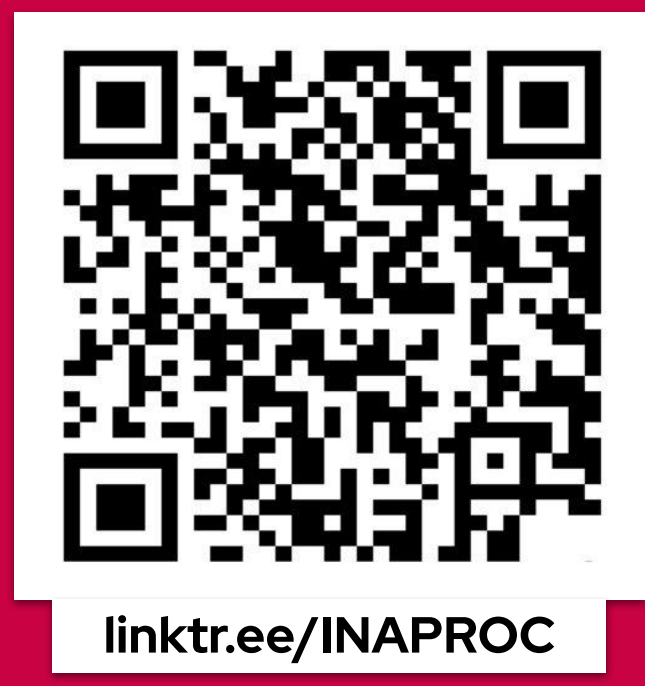

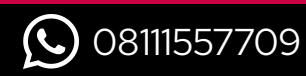

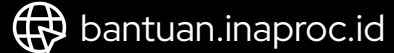

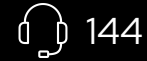

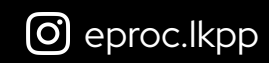